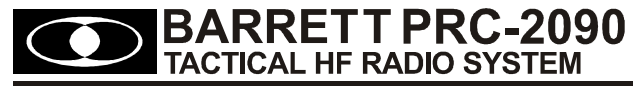

# **Operating and Installation Manual**

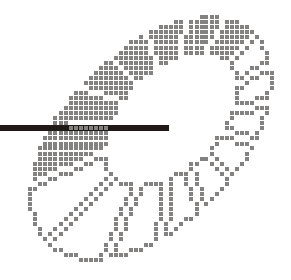

Includes PRC-2090 Manpack, PRC-2090 Vehicle Docking Station and PRC-2090 Base Docking Station

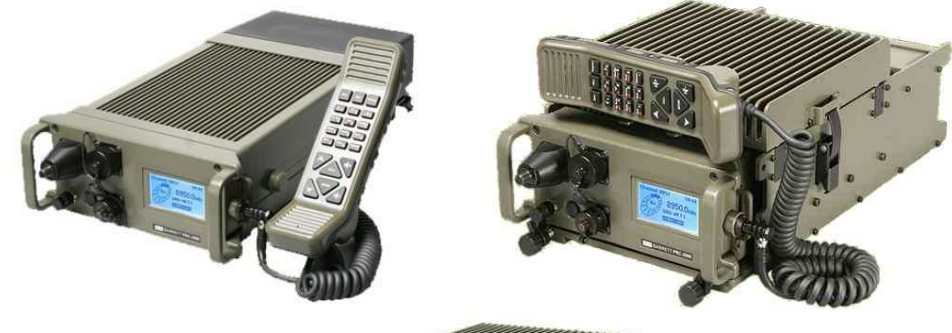

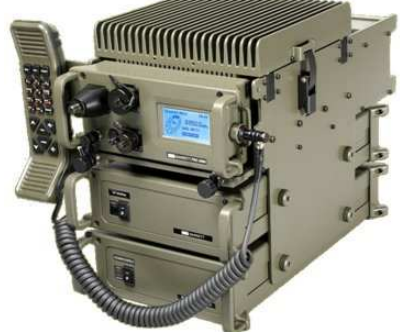

### 2090-00-02/6 - © Barrett Communications

#### Head Office:

Barrett Communications Pty. Ltd. 8-10 Port Kembla Drive Bibra Lake, Western Australia, 6163 P O Box 1214, Bibra Lake, Western Australia, 6965 AUSTRALIA Toll free number (within Australia) 1800 999 580 Telephone: +618 9434 1700 Facsimile: +618 9434 0757 Email: information@barrettcommunications.com.au Web Site: www.barrettcommunications.com.au European Office:

Barrett Europe Ltd. Unit 9, Fulcrum 2, Victory Park Solent Way Whiteley PO15 7FN UNITED KINGDOM

Telephone: +44 1489 880332 Facsimile: +44 1489 565422 Email: sales@barretteurope.co.uk Americas Office:

Barrett Communications USA LLC 5770 Croy Road Suite H Morgan Hill, CA. 95037-9120 UNITED STATES OF AMERICA

Telephone: +1 408 782 8000 Fax: +1 408 778 1683 Email:information@barrettusa.com

| Barrett PRC-2090 Compliance                                             | 9  |
|-------------------------------------------------------------------------|----|
| FCC RF exposure warning                                                 | 10 |
| About this Operating and Installation Manual                            | 11 |
| leans and Standards                                                     | 11 |
| Scroll keve                                                             | 11 |
| Abbreviations and Acronyms                                              | 11 |
| Introduction                                                            | 13 |
|                                                                         | 15 |
| Operation                                                               | 14 |
| User Controls                                                           | 14 |
| PRC-2090 Front Panel Description                                        | 14 |
| Using the Tactical Handset                                              | 15 |
| Keypad                                                                  | 17 |
| Locking and Unlocking the Keypad                                        | 19 |
| PRC-2090 Transceiver Rear Panel Description                             | 21 |
| Switching on the Transceiver                                            | 22 |
| Switching on the Transceiver – Without a PIN                            | 22 |
| Switching on the Transceiver – with a PIN                               | 22 |
| Switching On the Transceiver                                            | 22 |
| Dispidy<br>Receive Mode                                                 | 23 |
| Transmit Mode                                                           | 23 |
| Secure Mode                                                             | 25 |
| Channel Attributes                                                      |    |
| Adjusting the Audio Volume                                              | 27 |
| Selecting a Channel                                                     | 27 |
| Using Channel Up/Down Keys                                              | 27 |
| Direct Channel Number Entry                                             | 28 |
| Barrett Selective Calling System                                        | 29 |
| General                                                                 | 29 |
| International                                                           | 29 |
| OEM 1                                                                   | 29 |
|                                                                         | 29 |
| ALE FED STD 188 / MIL STD 188-141B (option)                             | 29 |
| Selective Call – Selcall                                                | 30 |
| Selective Gall Telcall                                                  | 30 |
| More Selective Calling Information                                      | 30 |
| Selcall Self IDs                                                        | 31 |
| Selcal Decode                                                           |    |
| Selcall Transmit.                                                       |    |
| Default Self IDs                                                        | 32 |
| Setting Default Self IDs                                                | 32 |
| Detaching an ID From the Default Self IDs                               | 33 |
| Contacting Another Station - Using Selective Call "Selcall" and Telcall | 35 |
| Entering Station IDs and Using the Address and Telephone Books          | 35 |
| When Asked to Enter a Station ID:                                       | 35 |
| Changing Self IDs During a Call                                         | 37 |
| When Asked to Enter a Telephone Number:                                 | 40 |
| Checking for the Best Channel to Use Between Two Stations - Beacon Call | 41 |

-

.

| Sending a Beacon Call                                               |          |
|---------------------------------------------------------------------|----------|
| Receiving a Beacon Call                                             |          |
| Sending a Selcall                                                   |          |
| Receiving a Selcall                                                 | 43       |
| Receiving a Selcall Directed to Your Transceiver                    | 43       |
| Receiving All Calls, Group Calls and Sub-group Calls                |          |
| "All call"                                                          |          |
| "Group call"                                                        |          |
| "Sub-group call"                                                    |          |
|                                                                     |          |
| Receiving an Emergency Call                                         |          |
| Direct Dial Telephone Calls - Telcalls                              |          |
| Making a Direct Dial Telephone Call - Sending a Telcal              |          |
| Last Number Reula                                                   |          |
| Preset/Predialled (Abbreviated Number) Telephone Calls              |          |
| Preset (Abbreviated) Selcal Numbering                               |          |
| Fixed and Preset Address Book Entries                               |          |
| Fixed Address Book Entry                                            |          |
| Preset Address Book Entry                                           |          |
| Call History                                                        |          |
| Erasing Calls From History                                          |          |
| Scanning Channels                                                   |          |
| Selcall Scan                                                        |          |
| Signal Strength Scan (SSL Scan)                                     |          |
| Voice (Syllabic) Scan                                               |          |
| Selecting a Scan Table                                              | 57       |
| Initiating Scan                                                     | 57       |
| Clarifier                                                           | 58       |
| Noise Reduction Selection                                           |          |
| Mute (Squelch) Selection                                            | 60       |
| Mode Selection                                                      | 61       |
| lune                                                                |          |
| Advanced Selective Call Functions                                   |          |
| Requesting Another Station's GPS Position                           |          |
| Text Messaging "Degesell" "SMS"                                     |          |
| i exi iviessayii iy - Fayecall, Sivis<br>Sondina a "Pagecall" "SMS" | 00<br>aa |
| Receiving a "Pagecall" "SMS"                                        | 68       |
| Special Characters in a Pagecall                                    | 60       |
| Remote Station Operational Status – "Statcall"                      |          |
| Requesting Another Stations Status                                  |          |
| Person to Person(s) Secure Call                                     | 73       |
| Tuning the Receiver                                                 | 74       |
| Scanning With the Tunable Receiver                                  | 75       |
| Setting up Scan Frequencies                                         | 75       |
| Start Receiver Scanning                                             | 76       |
| Menu Functions                                                      | 77       |
|                                                                     |          |
| Menus                                                               |          |
| Stanuard Menu                                                       |          |
| Identification                                                      |          |
| υισμιαγ Ομιιοπίς                                                    | 80       |

| Ba            | cklight Level                         | . 80    |
|---------------|---------------------------------------|---------|
| Ba            | cklight Timeout                       | . 81    |
| Call History  | -                                     | . 82    |
| Ne            | w Call                                | . 82    |
| Int           | DOX                                   | . 82    |
| Οι            | ıtbox                                 | . 83    |
| Address Bo    | oks                                   | . 85    |
| Se            | Icall ID Book – Add a New Entry       | . 85    |
| Se            | Icall ID Book – Edit an Entry         | . 88    |
| Se            | Icall ID Book – Erase an Entry        | . 90    |
| Ph            | one Book - Add a New Entry            | . 92    |
| Ph            | one Book - Edit an Entry              | . 94    |
| Ph            | one Book - Erasing an Éntry           | . 96    |
| AL            | E Autofill Book                       | . 98    |
| AL            | E Autofill Book – Reassign an Entry   | . 99    |
| AL            | E Autofill Book – Erase an Entry      | 101     |
| Audio Scrar   | nbler                                 | 102     |
| То            | Enable Scrambled Mode                 | 103     |
| To            | Disable Scrambled Mode                | 103     |
| Antenna Sel   | lect                                  | 104     |
| Protected M   | enu                                   | 105     |
| General       | · · · · · · · · · · · · · · · · · · · | 105     |
| Mi            | crophone Up/Down Kevs                 | 105     |
| Tra           | ansmit "Over Beep"                    | 106     |
| Tra           | ansmit Timeout                        | 107     |
| Ch            | annel I abels                         | 108     |
|               | Edit Labels                           | 108     |
|               | Delete a Label                        | 109     |
|               | Add an Entry                          | 110     |
| Se            | tting the Clock                       | 111     |
| Se            | itting the Date                       | 112     |
| BI            | TE Test                               | 113     |
| Or            | tion Installation                     | 114     |
| Ho            | nning PIN Entry                       | <br>115 |
| Se            | cure Call Code                        | 116     |
| Se            | curity Level                          | 117     |
| Un            | load Pack                             | 118     |
| Int           | ernal Modem                           | 119     |
| Scan Tables   | s                                     | 121     |
| Ad            | Iding Channels to a Scan Table        | 121     |
| Ed            | liting Channels in a Scan Table       | 122     |
| Fra           | asing Entries in a Scan Table         | 123     |
| Ch            | anging Scan Table Labels              | 125     |
| Scan Setting  | ns                                    | 127     |
| Sc            | an Rate                               | 127     |
| Sc            | an Dwell                              | 128     |
| Sc            | an Besume Time                        | 129     |
| Sc            | an Table Select                       | 130     |
| Mute Setting  | 75                                    | 131     |
| .Sv           | labic Mute Sensitivity.               | 131     |
| Sic           | anal Strength Mute Level              | 132     |
| Selcall Setti | ngs                                   | 133     |
| Se            | Jf IDs                                | 133     |
| •••           | -                                     |         |

-

.

| Adding Self IDs                                                       | 133 |
|-----------------------------------------------------------------------|-----|
| Modifying Self IDs                                                    | 135 |
| Deleting Self IDs                                                     | 137 |
| Selcall INT 1 – Setting Default International 4 Digit Selcall Self ID | 139 |
| Selcall INT 2 – Setting Default International 6 Digit Selcall Self ID | 139 |
| Selcall OEM 1 – Setting Default OEM 4 Digit Selcall Self ID           | 139 |
| Selcall OEM 2 – Setting Default OEM 6 Digit Selcall Self ID           | 140 |
| Setting Selcall MMSI – GMDSS Selcall Self ID (For Future Use)         | 140 |
| Selcall Alarm                                                         | 141 |
| Selcall Transmit Tones Audio Level                                    | 142 |
| Selcall Pre-amble Length Setting                                      | 143 |
| TXCVR Lock                                                            | 144 |
| OEM Privacy key                                                       | 146 |
| Audio Settings                                                        | 147 |
| Audio Bandwidth                                                       | 147 |
| "Beep" Volume Level                                                   | 148 |
| Receiver Audio Path Configuration                                     | 149 |
| Transmitter Audio Path Configuration                                  | 150 |
| Line Audio                                                            | 151 |
| Noise Reduction                                                       | 152 |
| RF Settings                                                           | 153 |
| Optional IF Filter Enable                                             | 153 |
| Receiver Pre-amplifier                                                | 154 |
| Clarifier Range                                                       | 155 |
| Noise Blanker Threshold                                               | 156 |
| AGC Hang                                                              | 157 |
| I/O Settings                                                          | 158 |
| RS-232 Out                                                            | 158 |
| External Alarm                                                        | 159 |
| Antenna type                                                          | 160 |
| GPS Receiver Enable                                                   | 162 |
| Line Output Level Adjust                                              | 163 |
| Line Input Level Adjust                                               | 164 |
| Frequency Hopping (Option - Export Permit Required)                   | 165 |
| Selecting the Hop Band.                                               | 165 |
| Entering the Security Code                                            | 165 |
| Security Codes and Bandwidths                                         | 165 |
| To Enable Hopping Mode                                                | 166 |
| To Disable Hopping Mode                                               | 166 |
| Security Code Management                                              | 167 |
| Changing the Hop Code                                                 | 167 |
| Code Distribution                                                     | 167 |
| Network Planning and Contingencies                                    | 167 |
| Automatic Link Establishment (ALE) (Option)                           | 168 |
|                                                                       | 100 |
| ALE System Overview                                                   | 100 |
| Operation Overview                                                    | 100 |
| Linking to Another Station in an ALE Network                          | 109 |
| LINKING to Another Station in all ALE NetWORK                         | 170 |
| Maning a Netoall                                                      | 176 |
| Telephone Call to ALE Stations with Telephone Interconnect Facilities | 181 |

| Selecting ALE Station IDs                                         | 185 |
|-------------------------------------------------------------------|-----|
| Receiving an ALE Call                                             | 186 |
| Receiving an ALE Message                                          |     |
| Receiving an ALE Telephone Call                                   |     |
| Receiving an ALE Netcall                                          | 193 |
| Closing Individual ALE links                                      | 195 |
| Closing all ALE Links                                             |     |
| Remote Station Closes the ALE Link                                |     |
| Combined ALE / Selective Call Capability                          | 199 |
| Overview                                                          | 199 |
| To Commence Scanning                                              | 199 |
| Transmitting an ALE Call                                          |     |
| Receiving an ALE Call                                             |     |
| Receiving and Transmitting a Selective Call (Selcall)             |     |
| ALE Configuration Menus                                           | 201 |
| ALE State                                                         |     |
| ALE Autofill                                                      |     |
| ALE Scan List                                                     |     |
| Auto Transmit                                                     |     |
| Transmit Control                                                  | 205 |
| Sounding Control                                                  |     |
| Sounding Address                                                  |     |
| Link Quality Analysis (LQA) Exchange                              |     |
| Link Quality Analysis (LQA) Exchange Mode                         | 209 |
| Link Quality Analysis (LQA) Averaging                             |     |
| Link Quality Analysis (LQA) Decay Rate                            |     |
| Threshold Test                                                    |     |
| SINAD Threshold                                                   |     |
| BER Threshold                                                     | 214 |
| ALE Fill Mode                                                     |     |
| Programming Functions                                             |     |
| Programming Using the Programming Software                        |     |
| Programming Using the Supplied Barrett Cable                      |     |
| Programming a Channel from the Front Panel                        |     |
| Transmit and Receive Frequencies                                  |     |
| Channel Use Labels                                                |     |
| Operating Mode                                                    |     |
| Transmitter Power Setting                                         |     |
| Selcall Format                                                    |     |
| Cloning (Programming) from Another Transceiver                    | 221 |
| Manpack Operation                                                 | 223 |
| Power Supteme                                                     | 222 |
| Power Systems                                                     |     |
| Charging a 10Ah Lithium Ion Battery Cartridge Outside the Manpack | 226 |
| Battery Charge Indicator when Charging the 2090                   | 228 |
| Operation in the Manpack Configuration                            | 229 |
| Using the LCD Unit Extension Kit (P/N 2090-01-11)                 | 220 |
| Manpack Operation Using the Automatic Antenna Tuper               |     |
| Using the Whin (P/N 2090-02-07)                                   |     |
| Using the Throw Over Long-wire Antenna (P/N 2090-02-06)           | 232 |
| Using the Multi-wire Counterpoise (P/N 2090-02-08)                |     |
|                                                                   |     |

| Operation of the Manpack in Frequency Hopping Mode                    | . 234 |
|-----------------------------------------------------------------------|-------|
| Operation of the PRC-2090 Tactical Manpack in Temporary Base Stations | . 235 |
| Tactical Broadband Dipole Antenna (2090-02-03)                        | . 235 |
| Tactical Broadband Dipole Antenna Configurations                      | . 236 |
| Horizontal Dipole                                                     | . 236 |
| Inverted V                                                            | . 236 |
| Sloping Dipole                                                        | . 237 |
| Inverted U                                                            | .237  |
| Tactical Tunable Wire Dipole Antenna (2090-02-01)                     | . 238 |
| Tactical Tunable Wire Dipole Antenna Configurations                   | .239  |
| Horizontal Dipole                                                     | .239  |
| Inverted V                                                            | . 239 |
| Siopling Dipole                                                       | 240   |
|                                                                       | . 240 |
| Connectors                                                            | . 241 |
|                                                                       | . 241 |
| ESU/CW Socket                                                         | . 242 |
| Ranuset Socket (on Battery Back)                                      | 243   |
| Power Socket (of Battery Pack)                                        | . 244 |
| Barrett PRC-2090 Vehicle and Base Docking Stations                    | . 245 |
| Vehicle Docking Station                                               | . 245 |
| Introduction                                                          | . 245 |
| Vehicle Docking Station position                                      | .245  |
| Safety                                                                | .245  |
| Convenience                                                           | .245  |
| Strength                                                              | 240   |
| All circulation                                                       | 240   |
| Dostruction                                                           | 240   |
| Antenna                                                               | 240   |
| Antenna Mounting                                                      | 247   |
| Antenna Feed Cables                                                   | 247   |
| Voltage Standing Wave Ratio (VSWR)                                    | 247   |
| Noise Suppression                                                     | .248  |
| lanition Systems                                                      | .249  |
| Coil to Battery Wiring                                                | .249  |
| Battery Charging System                                               | . 249 |
| Alternator / Generator to Battery Wiring                              | . 249 |
| Alternator to Regulator Control Wire                                  | . 249 |
| Other Regulator Wires                                                 | . 249 |
| Other Noise Sources                                                   | . 249 |
| Electric Motors (Windscreen Wipers, Fans Etc.)                        | . 249 |
| Engine Instrumentation                                                | . 250 |
| General Noise Suppression Tips                                        | . 250 |
| Base Docking Station                                                  | . 251 |
| Introduction                                                          | . 251 |
| Unpacking and Inspection                                              | . 251 |
| Fixed Station Installations                                           | . 251 |
| I ransceiver Position                                                 | . 251 |
| Operating Convenience                                                 | . 251 |

-

| Air Circulation                                                          | . 251 |
|--------------------------------------------------------------------------|-------|
| Proximity of Transceiver to Antenna                                      | . 251 |
| Power Supply                                                             | . 252 |
| Voltage Drop                                                             | . 252 |
| Protection Fuse                                                          | . 252 |
| Antenna                                                                  | . 253 |
| PRC-2090 Tactical HF Transcevier and Docking Station (2090-05-00)        | . 254 |
| Front View - 2090 Not Fitted                                             | . 254 |
| Front View - 2090 Docked                                                 | . 254 |
| Steps for Docking the PRC-2090 Transceiver into the Docking Station      | . 255 |
| Removable Display Vehicle Mounting Bracket Assembly (2090-05-04)         | . 258 |
| PRC-2090 Docking Station – Rear Panel                                    | . 263 |
| PRC-2090 Docking Station – Rear Panel Connector Pin Outs                 | . 264 |
| ESU/CW Socket                                                            | . 264 |
| ATU Connector                                                            | . 265 |
| Antenna RF Connector                                                     | . 265 |
| Linear Amplifier Interface Socket                                        | . 266 |
| Auxiliary Socket                                                         | . 267 |
| Power Connector                                                          | . 268 |
| 2019 Automatic Tuning Mobile HF Antenna - Barrett P/N 2019-00-10         | .269  |
| 2019 Antenna to PRC-2090 Docking Station Connection Diagram.             | . 269 |
| Mounting the Barrett 2019 Automatic Tuning Mobile HF Antenna             | .270  |
| Antenna Assembly                                                         | .2/3  |
| Mounting the Base Spring                                                 | .213  |
| Mounting the Whip Sections                                               | .274  |
| 010 Automatia Tuning Mabile Antenna                                      | .275  |
|                                                                          | . 270 |
| Overview of HF Operation                                                 | . 280 |
| HF Propagation                                                           | . 280 |
| Radio Wave Propagation Illustrated                                       | . 281 |
| Day                                                                      | . 281 |
| Night                                                                    | . 282 |
| Factors Which Affect HF/SSB Communications                               | . 282 |
| Frequency Selection                                                      | . 282 |
| Time of Day                                                              | . 283 |
| Weather Conditions                                                       | . 283 |
| Man-made Electrical Interference                                         | . 283 |
| System Configuration and Installation                                    | . 283 |
| Special Note - HF Communications Compared with VHF or UHF Short Distance | 202   |
|                                                                          | . 203 |
| Limited 3 Year Warranty                                                  | . 284 |
| Warranty Registration and Customer Support                               | . 285 |

### Barrett PRC-2090 Compliance

# Barrett 2000 series transceivers comply to the following communications standards:-

Australian / New Zealand Standard MF and HF radio communications Equipment in the land mobile service utilising single sideband suppressed carrier emission AS/NZS 4770:2000

#### Barrett 2000 series transceivers comply to the following EMC standard:-

EN301 489-1 V 1.4.1 (2002-08)

# Barrett 2000 series transceivers comply to the following electrical safety standard:-

EN60950-1:2002

### FCC RF exposure warning

To ensure optimal transceiver performance and to avoid exposure to excessive electromagnetic fields, the antenna system must be installed according to the instructions provided.

High voltages exist on the antenna during transmission and tuning. Do not touch the antenna during these activities. RF bums may result.

Install the grounding system or counterpoise as directed to prevent RF bums from any metal part of the transceiver.

Safe working distance is based on continuous exposure to CW type transmissions, as set out in the ICNIRP Exposure Guidelines (1998) for occupational exposure. Safe working distance can be reduced with normal voice communication.

For FCC compliance, when the PRC-2090 transceiver is used at a power level of 100 watts PEP, the antenna(s) used with this transceiver should be located at least 3 metres from the operator and should not be co-located or operating in conjunction with any other antenna or transmitter.

For FCC compliance, when the PRC-2090 transceiver is used at a power level of 30 watts PEP, the antenna(s) used with this transceiver should be located at least 1.5 metres from the operator and should not be co-located or operating in conjunction with any other antenna or transmitter.

### About this Operating and Installation Manual

This manual is comprehensive, describing all aspects of the transceivers functions and should be viewed as a reference manual.

A separate abbreviated Quick Reference Guide card with primary functions is also supplied with each transceiver and should be kept at the operating position of the transceiver.

### **Icons and Standards**

### Scroll keys

This manual refers to Scroll keys these keys are:-

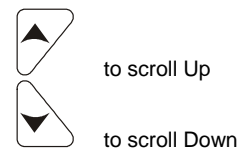

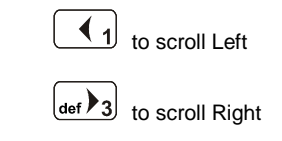

### Abbreviations and Acronyms

| This term           | Means                                                                            |
|---------------------|----------------------------------------------------------------------------------|
| ALE                 | Automatic Link Establishment                                                     |
| Call history        | A list containing details of the last thirty calls you have received             |
| Station ID          | The ID of the station being called (the receiving station's self ID)             |
| GPS                 | Global Positioning System                                                        |
| HF                  | High Frequency                                                                   |
| Identification Code | The unique reference identification (ID) of your transceiver (not serial number) |
| LCD                 | Liquid Crystal Display                                                           |
| LSB                 | Lower Sideband                                                                   |

| USB                  | Upper Sideband                                                                                            |  |
|----------------------|----------------------------------------------------------------------------------------------------|--|
| PCB                  | Printed Circuit Board                                                                                     |  |
| PIN                  | Personal Identification Number                                                                            |  |
| PSTN                 | Public Switched Telephone Network                                                                         |  |
| PTT button           | Press-to-talk button                                                                                      |  |
| RDD                  | Radio Direct Dial                                                                                         |  |
| Receive only channel | A channel that allows you to receive calls but not transmit calls                                         |  |
| Revertive signal     | An acknowledgement signal automatically transmitted from a station receiving a Selcall                    |  |
| RF                   | Radio Frequency                                                                                           |  |
| Rx                   | Receive                                                                                                   |  |
| Scan Table incoming  | A list of channels used when scanning for calls                                                           |  |
| Selcall              | Selective Calls                                                                                           |  |
| Telcall<br>protocol  | Telephone calls via the Selective Call                                                                    |  |
| Self ID              | The programmed address identification<br>number of your station.<br>(Used by other stations to call you). |  |
| SSB                  | Single Sideband (a transmission format)                                                                   |  |
| Transmit channel     | A channel that allows you to receive and transmit calls                                                   |  |
| Тх                   | Transmit                                                                                                  |  |
| USB                  | Upper Sideband                                                                                            |  |

#### Introduction

The Barrett PRC-2090 tactical manpack is a DSP based, 500 channel HF SSB transceiver with a frequency range of 1.6 to 30 MHz. The Barrett PRC-2090 is designed using the latest technology enabling a physically small package with a full feature complement.

Designed to operate in the most arduous environments encountered in tactical manpack and tracked vehicle roles, the PRC-2090 will provide many years of efficient and trouble free service.

The PRC-2090 supports features such as Selective Call (Selcall), direct dial telephone connection to base stations fitted with telephone interconnect systems (Telcall), GPS location, ALE (Automatic Link Establishment), frequency hopping, data transmission and remote diagnostics. These features make the PRC-2090 one of the most economical and versatile tactical HF transceivers available today.

The PRC-2090 has catered for the increased use of HF data transmission for Internet email access and point to point data applications, by providing a comprehensive data modem interface port, high speed transmit to receive switching, a high stability frequency standard and an efficient cooling system option.

The PRC-2090 can be operated either as a manpack, in a vehicle or as a fixed station when deployed in either the vehicle docking station or base docking station. When deployed in the vehicle or base docking station the PRC-2090 operates at 100W PEP, without the requirement for external amplifiers.

All 500 channels are available to be field or workshop programmable. Auxiliary features such as Selcall, Telcall, scanning, mute status, alarm system etc. can be individually enabled or disabled for every channel as required to suit your operation.

Teamed with other matching Barrett 2000 series products which include antennas, vehicle tracking packages, HF-VHF/UHF crosspatches and HF modems, the PRC-2090 becomes a powerful tool, providing solutions to most long distance tactical communication requirements.

### Operation

User Controls

### PRC-2090 Front Panel Description

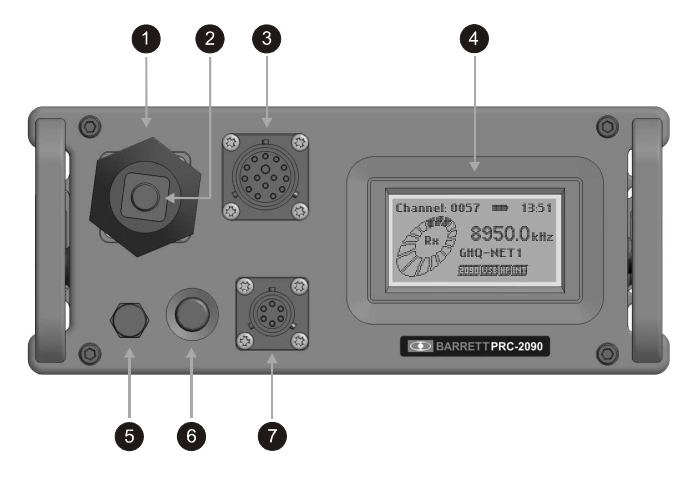

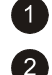

7

50 ohms antenna socket under whip adaptor

Whip and long wire adaptor - when using automatic antenna tuner\*\*

3 Accessory interface connector - for external modems, programming etc.

4 Removable display module - removable to wear on webbing

5 Earth post - for counterpoise connection

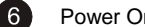

Power On / Off button

ESU,GPS, CW key connector

\*\* Note:- When using whip or long wire select "Whip or long wire" in the standard menu area "Antenna Type"

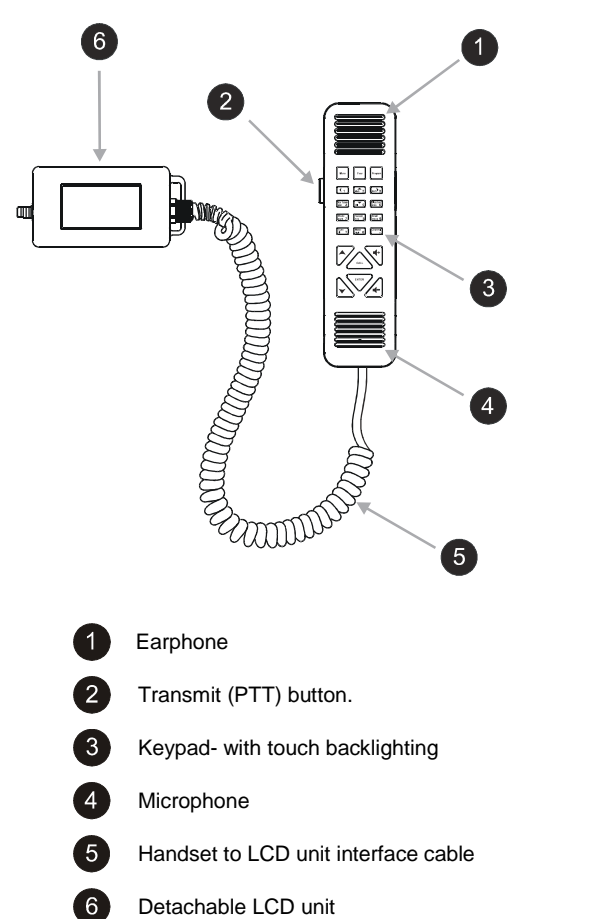

### **Using the Tactical Handset**

The tactical handset combines a transmit PTT button, earpiece, microphone and operator keypad.

#### When Using the Handset:-

Press and hold down the PTT (transmit) button only while talking

Hold the microphone close to your mouth

Speak clearly

Use the word 'over" to indicate you have finished speaking and release the PTT (transmit) button.

**Note:-** the PRC-2090 has a transmit "time-out" facility. This facility (when programmed) allows the transmitter to be keyed in transmit mode with the PTT (transmit) switch for a set time period, after which the transceiver switches to receive until the PTT (transmit button is released and re-keyed. This facility prevents the transmitter transmitting for long periods of time if, for instance, the microphone becomes jammed between seats in a vehicle causing the PTT (transmit) switch to be held down.

**Note:-** Enabling, disabling and changing the time of the transmit timeout facility can be set either when programming the transceiver or in the "**General** " section of the protected menu.

### Keypad

There are 21 keys on the keypad. A group of five keys in the centre access many major functions. Some keys have multiple functions assigned to them depending on when the key is pressed and for how long the key is pressed. Key functions are listed below followed by a detailed description of their functions.

| Кеу                | Key Primary function      | Secondary function             |
|--------------------|---------------------------|--------------------------------|
|                    | Channel up                | General scroll key             |
|                    | Channel down              | General scroll key             |
|                    | Volume up                 | None                           |
| 4-                 | Volume down               | None                           |
| CALL               | Make a call               | None                           |
| ENTER              | Enter                     | Lock / Unlock Keypad           |
| Menu               | Enter menus               | None                           |
| Tune               | Transmitter tune mode     | Change case<br>HELP            |
| Clarifier<br>mno 6 | Enter clarifier tune mode | Alpha "mno"<br>Numeric key "6" |

-

| Кеу                     | Key Primary function                                          | Secondary function               |
|-------------------------|---------------------------------------------------------------|----------------------------------|
| Clear                   | Clear back one step                                           | None                             |
| Channel<br>•            | Enter direct channel change<br>mode                           | Decimal point                    |
| Rx Tune<br>ghi <b>4</b> | Enter tuning receiver<br>Mode                                 | Alpha "ghi"<br>Numeric key "4"   |
| Scram<br>tuv 8          | Turn scrambler on / off                                       | Alpha "tuv"<br>Numeric key "8"   |
| Program                 | Enter program mode                                            | None                             |
| Mute                    | Mute (squelch ) selection                                     | Alpha "space"<br>Numeric key "0" |
| Mode<br>pqrs 7          | Mode select<br>USB, LSB, AM, CW, AFSK                         | Alpha "pqrs"<br>Numeric key "7"  |
| Scan<br>wxyz 9          | Start scan, hold for 2<br>seconds for scan table<br>selection | Alpha "wxyz"<br>Numeric key "9"  |
|                         | Scroll left                                                   | Numeric key "1"                  |
| abc 2                   | Scroll up                                                     | Alpha "abc"<br>Numeric key "2"   |
| def 3                   | Scroll right                                                  | Alpha "def"<br>Numeric key "3"   |
| jkl 5                   | Scroll down                                                   | Alpha "jkl"<br>Numeric key "5"   |

ENTER

### Locking and Unlocking the Keypad

ENTER

The keypad can be locked by the user to stop accidental key press activity.

To lock the keypad press and hold down the the following :

key. The display will show

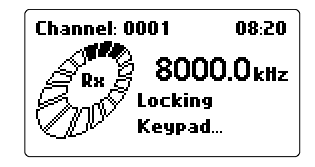

Once the key has been held down long enough the "Keypad Locked" message will be displayed.

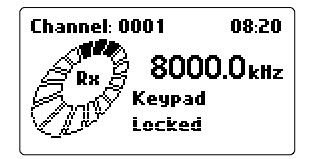

The "Keypad Locked" message will be shown whenever a key is pressed.

To unlock the keypad press and hold down the show the following :

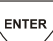

key. The display will

| Channel: 0001                  | 08:22        |
|--------------------------------|--------------|
| Rx 8000<br>Unlockin<br>Keypad. | ).OkHz<br>19 |

Once the key has been held down long enough the "Keypad Unlocked" message will be displayed./

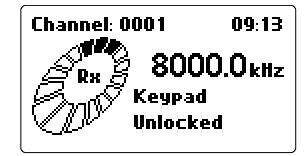

The keypad will automatically unlock when a Selcall or ALE call is received.

PRC-2090 Transceiver Rear Panel Description

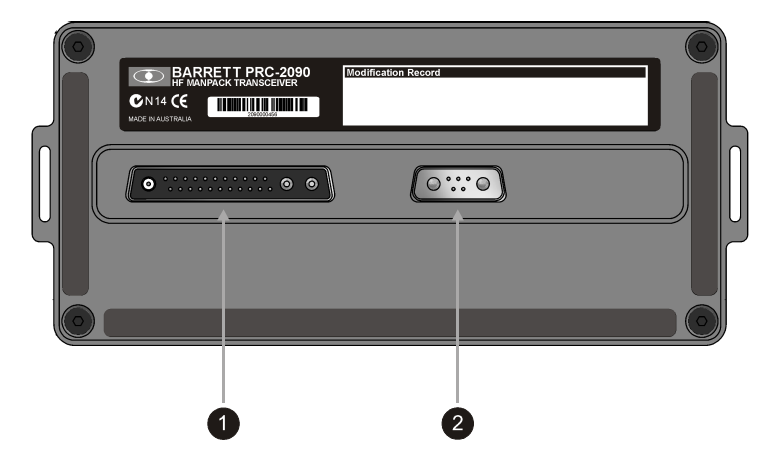

The rear panel connectors mate with either the battery, the vehicle docking station or the base docking station.

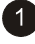

Multiway Accessory and Docking station power connector

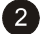

Battery Power Connector

### Switching on the Transceiver

#### Switching on the Transceiver – Without a PIN

Pressing the power on/off button (please refer to "PRC-2090 front panel description" section) turns transceiver on.

### Switching on the Transceiver - With a PIN

Press the power on/off button to turn the transceiver on.

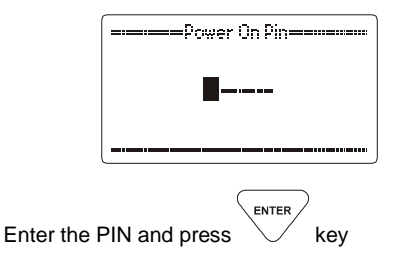

The transceiver will now be switched on, if however the incorrect PIN was entered the following is displayed:-

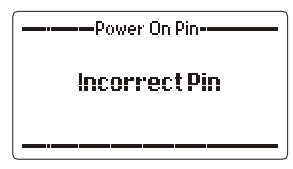

This display will time out and allow the re-entry of the PIN. If however the PIN is entered 10 times incorrectly the transceiver will not allow PIN entry for a period of one hour displaying the following:-

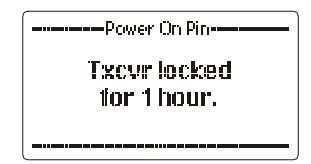

**Note:-** The power on PIN would have been loaded into the transceiver during programming if the function is in use. Refer to your network administrator.

### Switching Off the Transceiver

Press the power on/off button to turn the transceiver off.

### Display

**Receive Mode** 

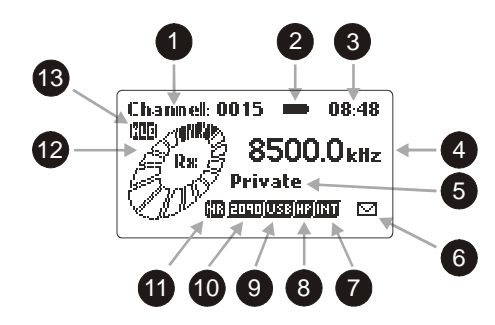

In receive mode the LCD display shows:-

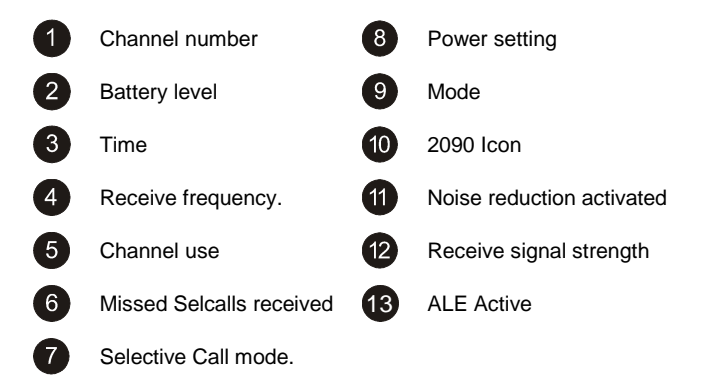

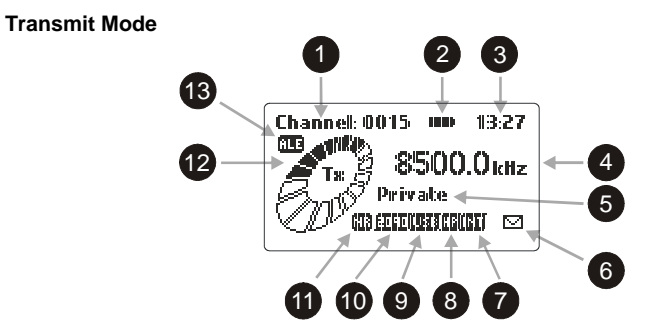

In transmit mode the LCD display shows:-

| 1 | Channel number           | 8  | Power setting             |
|---|--------------------------|----|---------------------------|
| 2 | Battery level            | 9  | Mode                      |
| 3 | Time                     | 10 | 2090 Icon                 |
| 4 | Transmit frequency.      | 11 | Noise reduction activated |
| 5 | Channel use              | 12 | Transmit power            |
| 6 | Missed Selcalls received | 13 | ALE Active                |
| 7 | Selective Call mode.     |    |                           |

### Secure Mode

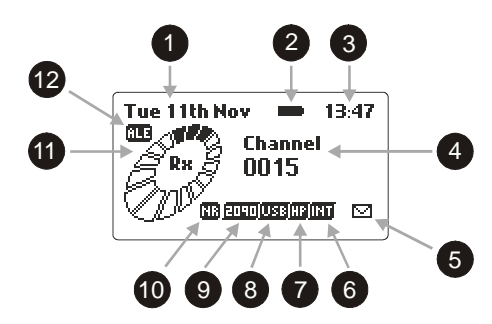

In secure mode the LCD display shows:-

| 1 | Date 7                      | Power setting                               |
|---|-----------------------------|---------------------------------------------|
| 2 | Battery level 8             | Mode                                        |
| 3 | Time 9                      | 2090 Icon                                   |
| 4 | Channel number. 10          | Noise reduction activated                   |
| 5 | Missed Selcalls received 11 | Receive signal strength /<br>Transmit Power |
| 6 | Selective Call mode. 12     | ALE active                                  |

### **Channel Attributes**

Pressing and holding down the currently selected channel:-

| Channel<br>Channel<br>Rx Freq:<br>Tx Freq:<br>Mode:<br>() Power: | Attributes<br>00500.0 kHz<br>01600.0 kHz<br>USB<br>10W | 10 |
|------------------------------------------------------------------|--------------------------------------------------------|----|
| <sup>ت</sup> د:و                                                 |                                                        | 1  |

Using the Scroll keys to scroll down will reveal further details:-

| القق للمصححا         | ā         | <u></u> |
|----------------------|-----------|---------|
| ] Mode:              | USB       | ľ       |
| Power:               | 10W       | L       |
| Antenna:             | ANT1      | Ĕ.      |
| g St Format:         | None      | 1       |
| \{<br>  \_==         | <u> _</u> |         |
| <sup>1</sup> <u></u> | <u> </u>  | i       |

Note:- when in Secure mode the channel attributes do not show frequencies.

### Adjusting the Audio Volume

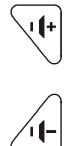

To increase the audio volume in the loudspeaker

To decrease the audio volume in the loudspeaker

The display looks like this when adjusting the volume:-

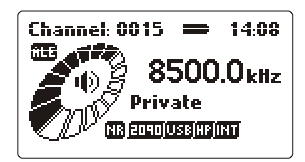

### Selecting a Channel

### Using Channel Up/Down Keys

Pressing the channel up or down key will select respectively the next higher or lower programmed channel. Holding down either of the keys will cause the rate of the channel change to increase.

The channel up/down keys on the microphone have the same function as the channel up/down keys on the keypad.

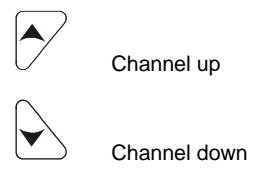

**Note:-** The microphone up/down buttons needs to be configured for channel change function either when programming the transceiver or in the "**General**" section of the protected menu.

**Direct Channel Number Entry** 

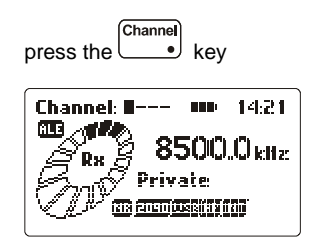

Enter the channel number required, using the numeric keys, channel range is from 1 to 9999 inclusive. Note:- **Channel zero cannot be selected**. (example selects channel 12)

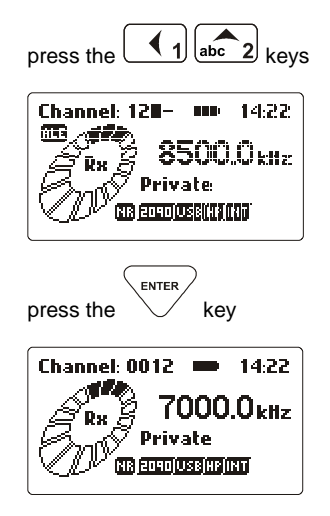

If the channel selected had not been previously programmed then the following is displayed:-

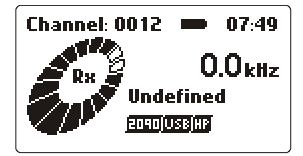

**Note:** Empty channels can only be accessed by direct channel selection and are not displayed when scrolling through channels.

#### Barrett Selective Calling System

#### General

In addition to the use of the transceiver in simple voice mode to call other stations there are several different types of Selective Calling systems available.

The calling systems available for the Barrett PRC-2090 transceiver are listed below:-

#### International

A four and six digit Selective Call system, fully interoperable with the UN format published in September 2004 and fully backwards compatible with all previous Barrett 4 digit Selcall protocols.

Includes Selcall, Beacon Call, Pagecall (SMS) call, transceiver lock call and RFDS tone calls.

Also if the options are fitted to the transceiver it includes:-

GPS calls, used to either transmit your position to another station or request the position of another station fitted with the GPS option and receiver.

Telcalls for direct dial telephone number calling using base stations with telephone interconnect facilities.

Person to person Secure Calls

### OEM 1

A four and six digit Selective Call system compatible with other major HF manufacturers including those using encryption. Includes Selcall, Telcall, Beacon Call, Pagecall and GPS call.

### CCIR

A four digit Selective Call system as specified by CCIR-493.

Includes Selcall, Beacon Call and tone calls.

Also, if the option is fitted to the transceiver, Telcalls for direct dial telephone number calling using base stations with telephone interconnect facilities.

### ALE FED STD 188 / MIL STD 188-141B (option)

MIL-STD Automatic Link Establishment system, see section "Automatic Link Establishment"

### Selective Call – "Selcall"

Selcall is a digital signalling system based on standard CCIR-493 for use on HF networks. Each station in an HF network can be assigned up to 10 self IDs of which there can be a mixture of four or six digit IDs (identification). The station can be called using any of these self IDs.

### Selective Call "Telcall"

Telcall uses this digital Selective Call system to transport a telephone number from a station on an HF network to a base station equipped with a telephone interconnect unit to initiate phone calls onto the international telephone network.

Note:- For Selcall and Telcall functions to operate the transceiver must be fitted with the Selcall or Telcall option and the channels enabled for Selcall operation.

If Automatic Link establishment (ALE) is in use refer to the ALE section for operation details.

### Special Notes When Using OEM 1 Selective Call Protocol

All 6 digit OEM 1 protocol calls will only be decoded by other Barrett transceivers fitted with OEM 1 Selcall protocol or other manufacturers' transceivers using encryption.

OEM 1 protocol 4 digit calls will be decoded by Barrett 950 transceivers, Barrett PRC-2090 transceivers using International 4 and 6 digit Selcall and other manufactures transceivers with similar CCIR 493 based Selective Call systems.

4 & 6 digit GPS and Status data calls use the OEM privacy key to encrypt the data. If this 8 digit key has not been programmed by the programming software a default privacy key of "99999999" is automatically used for transmission.

6 digit Pagecalls also use the privacy key but unlike the other calls the user has the option to manually enable or disable the privacy key. When disabled the data is sent as plain text. See "OEM Pagecall Key" in the protected menu "Selcall settings" section, to switch the privacy key "On" or "Off" when sending Pagecalls.

### More Selective Calling Information

#### Selcall Self IDs

As from software version 2.00 the 2050 transceiver can have up to 10 selcall self IDs assigned to it. These Selcall IDs can be any combination of 4 or 6 digit OEM or International type id.

### Selcall Decode

As from software version 2.00 the 2050 transceiver has the ability to decode both OEM and International Selcalls on any channel programmed as a Selcall channel. Calls for each format type will only be decoded if there is at least one self id of that format programmed into the transceiver self id group.

### Selcall Transmit

Selcall formats in transmit are channel specific, only call types programmed for the channel are permitted. This means International and CCIR format calls can only be sent on channels that are programmed as International or CCIR selcall channels, OEM calls can only be sent on channels that are programmed as OEM selcall channels.

### **Default Self IDs**

Default self IDs are the IDs used when making a selective call. They are used when the self ID is not set during the call procedure or the Selcall address book entry being used does not have a self ID attached to it. These IDs are also used when making calls via the RS232 control command set.

### Setting Default Self IDs

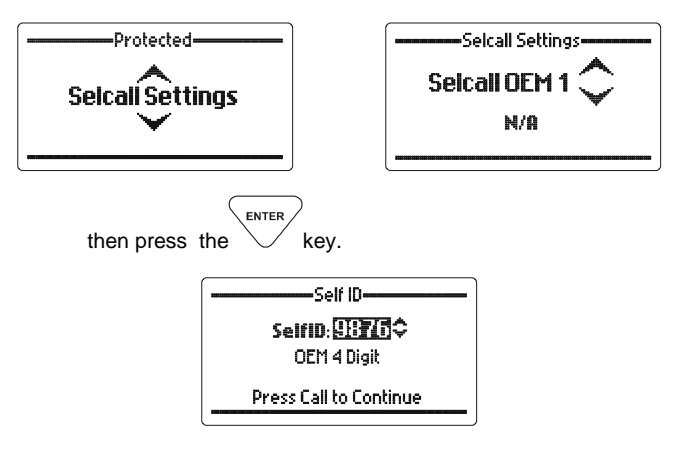

Use the scroll keys to select the self id to attach to the default ID (in this case the 4 digit OEM defalut ID)

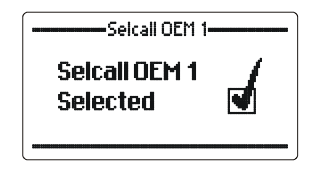

then press the key. Repeat the steps above for each default ID.

### Detaching an ID From the Default Self IDs

Detaching an ID from the default IDs will force the operator to select a self ID when making a Selcall.

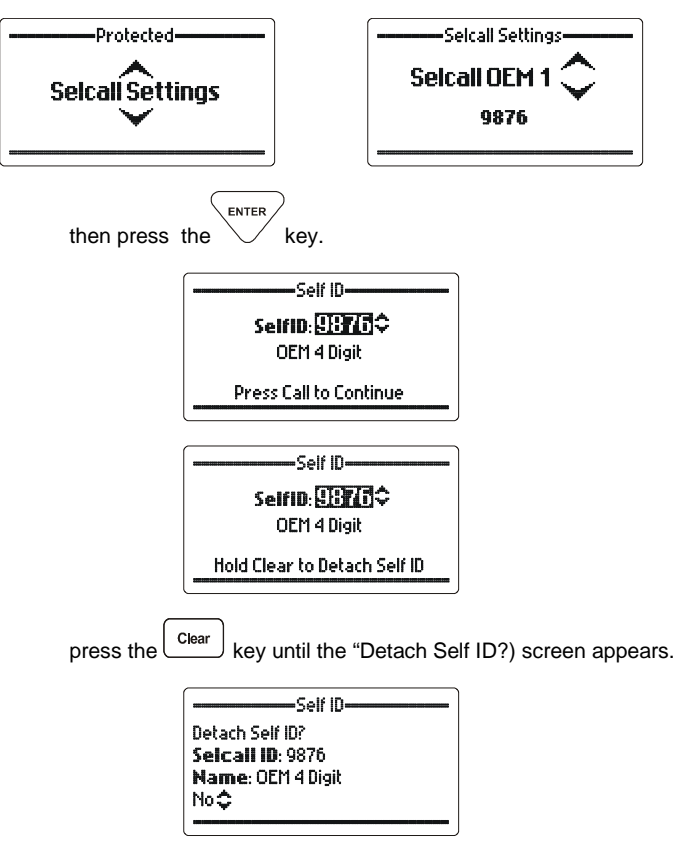

Use the scroll keys to select the option required.

.

|                                             | Self ID             |  |
|---------------------------------------------|---------------------|--|
| Detach Self ID?<br><b>Selcall ID</b> : 9876 |                     |  |
|                                             | Yes\$               |  |
| then p                                      | ress the key.       |  |
|                                             | Selcall OEM 1       |  |
|                                             | Entry<br>Detached 💽 |  |
|                                             |                     |  |

### Contacting Another Station - Using Selective Call "Selcall" and Telcall

### Entering Station IDs and Using the Address and Telephone Books

Selcall and Telcall functions described in this section require station IDs or telephone numbers to be entered when making a call. They make use of convenient address and telephone books to allow frequently used Station IDs, station names and telephone numbers to be easily entered. This section describes how to enter station Selcall IDs and telephone numbers both manually and by using use the address and telephone books.

**Note:-** also see section "Address and phone books – adding, editing and deleting entries"

### When Asked to Enter a Station ID:-

**Either** enter the station ID using the numeric keys (the number of the station you wish to call, see "Station ID ranges")

| Selcall                                                |
|--------------------------------------------------------|
| ID: 361                                                |
| Press Enter to Accept New ID<br>Press Call to Continue |

if you think that station is in the address book use the **Scroll keys** to find the station you want to call:- .

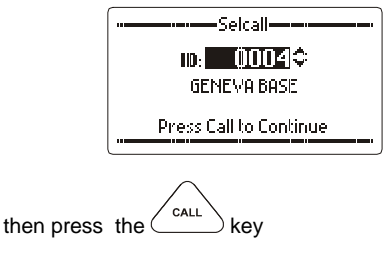

if you know the name of the station press the key and either enter the first letter of the name you want to call using the alpha keypad then use the **Scroll keys** or use the **Scroll keys** to find the name of the station you want to call (example "r" entered):-

or

or

ENTER

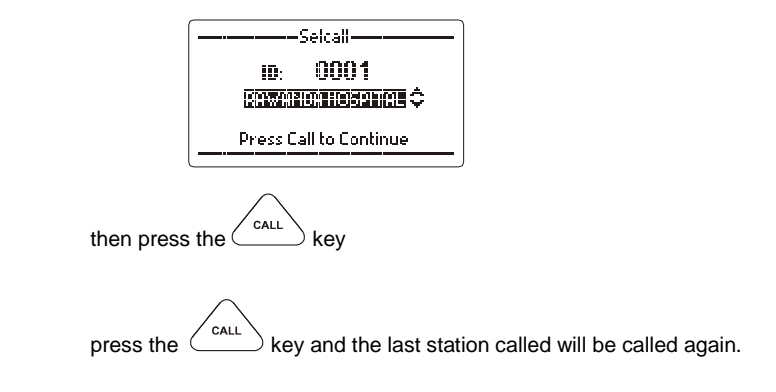

or
#### **Changing Self IDs During a Call**

| During any selective call process pressing t | the $\overbrace{\text{CALL}}^{\text{CALL}}$ button after the destination |
|----------------------------------------------|--------------------------------------------------------------------------|
|                                              | with the call process of the CALL                                        |

address has been entered will continue on with the call process. If the \_\_\_\_\_\_ button is pressed and held for 2 seconds then the option of changing the self ID of the call will become available. If the destination address is a fixed address entry then the operator cannot change self IDs during the call.

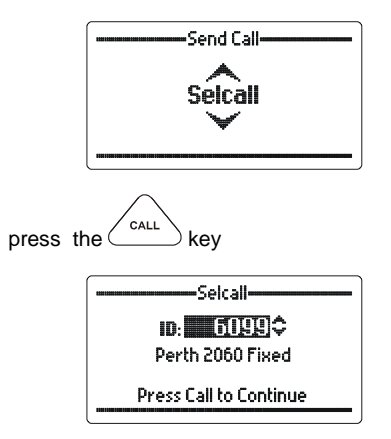

Use the scroll keys to select the address required

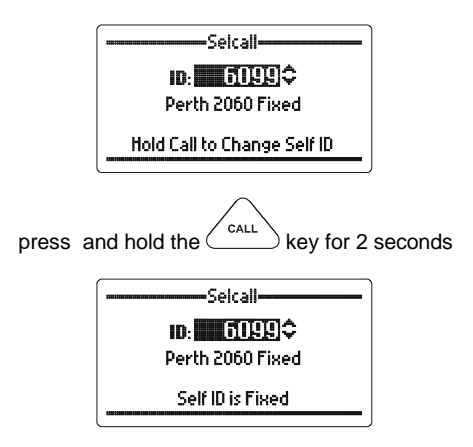

this address book entry ID is fixed so the self ID cannot be changed.

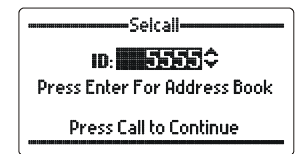

Use the scroll keys to scroll to a non fixed address book entry.

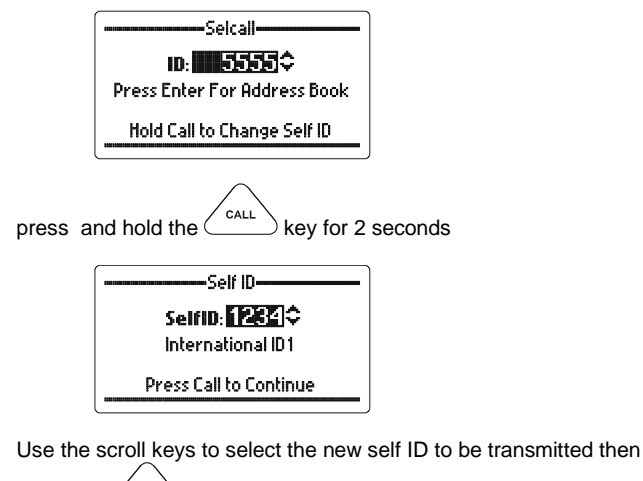

press the \_\_\_\_\_\_ key to continue the call process.

#### **Station ID ranges**

# 4 and six digit networks are all accommodated in the PRC-2090 standard Selcall system

Station ID range from 000000 to 999999 inclusive (the destination ID **must** be either 4 or 6 digits long)

#### Calling groups

#### In four digit format

- All call A station sending X000 will be received by stations X000 X999 (up to 890 stations\*)
- Group call A station sending XX00 will be received by stations XX00 XX99 (up to 89 stations\*)
- Sub-group call A station sending XXX0 will be received by stations XXX0 XXX9 (up to 9 stations\*)

#### In six digit format

- All call A station sending XXX000 will be received by stations XXX000 XXX999 (up to 890 stations\*)
- Group call A station sending XXXX00 will be received by stations XXXX00 XXXX99 (up to 89 stations\*)
- Sub-group call A station sending 0 will be received by stations 0 9 (up to 9 stations\*)

\* If using the group call system, stations cannot be programmed to have self IDs with last digits 000,00,0 as if you tried to call them a group call would occur.

**Note:-** All call, group call or sub-group call must be enabled, during programming, on a destination station for group calling to operate.

#### When Asked to Enter a Telephone Number:-

Either enter the telephone number using the numeric keypad (a number up to 16 digits)

| ——Telephone Number-——                                  |  |  |  |
|--------------------------------------------------------|--|--|--|
| 18009995708                                            |  |  |  |
| Press Enter to Accept Number<br>Press Call to Continue |  |  |  |

or

if you think that telephone number is in the phone book use the **Scroll keys** to find the name and number you want to call:-

| 0894341700\$           |  |  |
|------------------------|--|--|
| Barrett Office         |  |  |
| Press Call to Continue |  |  |
|                        |  |  |

or

if you know the name associated with the telephone number in

the phone book press the key and either enter the first letter of the name you want to call using the alpha keypad and use the **Scroll keys** or use the **Scroll keys** to find the name you want to call:-

| Telephone Number                        |  |  |
|-----------------------------------------|--|--|
| 0011441420542254<br>(20179): EU(1025) 🗘 |  |  |
| Press Call to Continue                  |  |  |

press the called again.

or

#### Checking for the Best Channel to Use Between Two Stations - Beacon Call

Before using many of the Selcall and Telcall functions in this section it is useful to know how to use the "Beacon Call" function.

"Beacon Call" allows the operator to determine the signal quality between their station and a station they want to call on a particular channel, but without actually alerting the station they are doing so.

When a Beacon Call is sent to another station, if the channel being used is "open", the remote station sends back a distinctive 4 tone revertive signal. The operator can judge the quality of the channel for communications purposes by the strength and clarity of this distinctive tone. Using Beacon Calls on several available channels will determine which channel is best to use subsequent Selcalls or Telcalls

(Note:- both stations must be programmed for Selcall or Telcall operation)

#### Sending a Beacon Call

select the channel you think will be best to use (Refer to section Overview of HF operation)

listen for traffic on that channel, if no traffic is heard then continue.

then press the \_\_\_\_\_ key

select "Beacon Call" with the scroll keys

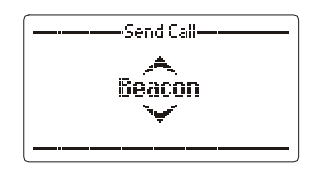

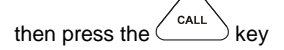

enter the station ID of the station you wish to Beacon Call (see "Entering station IDs and using the address and telephone books")

then press the key

wait for the Beacon Call to be sent.

listen for the distinctive 4 tone revertive signal from the station you have called.

If no revertive call is heard or it was difficult to hear try another channel and repeat the process until the best channel is found.

#### Receiving a Beacon Call

When a transceiver receives a beacon request call, it responds by transmitting the Beacon Call revertive tones. No indications occur on the transceiver. Beacon Calls are **not** saved in the Selcall history buffer.

#### Sending a Selcall

select the channel you want to send the Selcall on. ("Beacon Call" can be used to select the best channel)

listen for traffic on that channel, if no traffic is heard then continue

then press the CALL key

select "Selcall" with the scroll keys

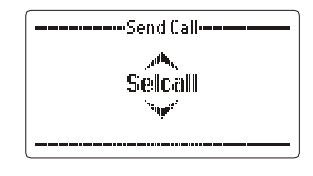

then press the

enter the station ID of the station you wish to call (see "Entering station IDs and using the address and telephone books")

then press the \_\_\_\_\_key

wait for the Selective Call to be sent.

listen for revertive tone from the called station that indicates the call was successful.

If no revertive tone is heard or it was difficult to hear try another channel and repeat the process until a good channel is found.

If a revertive tone is heard but you receive no verbal response from the station it may be because the operator is unavailable at the time.

#### Receiving a Selcall

To receive a Selcall your transceiver must be programmed for Selective Call (Selcall) and where multiple channels are in use the scan function should be activated.

#### Receiving a Selcall Directed to Your Transceiver

When you receive a Selcall, your station sends a revertive call (to alert the calling station that its call was received), an audible alarm is sounded, the mute (squelch) (if selected) opens and the display shows the call as follows:-

| Call Received    |  |  |  |
|------------------|--|--|--|
| Selcall Received |  |  |  |
| 1234             |  |  |  |
|                  |  |  |  |

The audible alarm will sound for thirty seconds and then time out. To cancel the alarm before the time out period and to acknowledge the call, press PTT or any key. When the audible alarm times out the call received "Envelope" icon is displayed in the bottom right hand side of the display and a periodic audio reminder will be emitted:-

| Channel: 0015 🗰 08:48      |
|----------------------------|
| 2. 2 8500.0 <sub>kHz</sub> |
| Private                    |
|                            |

For details of previously received Selcalls enter "Call History" by holding the

ightharpoonup key down for two seconds or more. Refer to the section "Call History".

#### Receiving All Calls, Group Calls and Sub-group Calls

Stations can send a Selective Call that will alert different groupings of mobiles as follows:-

#### In four digit format

| All call            | A station sending X000 will be received by stations X000 - X999 (up to 890 stations*)       |  |  |  |  |
|---------------------|---------------------------------------------------------------------------------------------|--|--|--|--|
| Group call          | A station sending XX00 will be received by stations XX00 - XX99 (up to 89 stations*)        |  |  |  |  |
| Sub-group call      | A station sending XXX0 will be received by stations XXX0 - XXX9 (up to 9 stations*)         |  |  |  |  |
| In six digit format |                                                                                             |  |  |  |  |
| All call            | A station sending XXX000 will be received by stations XXX000 - XXX999 (up to 890 stations*) |  |  |  |  |
| Group call          | A station sending XXXX00 will be received by stations XXXX00 - XXXX99 (up to 89 stations*)  |  |  |  |  |

Sub-group call A station sending 0 will be received by stations 0 - 9 (up to 9 stations\*)

\* If using the group call system, stations cannot be programmed to have self IDs with last digits 000,00,0 as if you tried to call them a group call would occur.

**Note:-** All call, group call or sub-group call must be enabled, during programming, on a destination station for group calling to operate

## Receiving an "All call ", "Group Call", "Sub-Group Call"

When you receive any of the calls above an audible alarm is sounded, the mute (squelch) (if selected) opens and the display shows the call type as follows:-

"All call"

|                  | Call Received     Gall Received     Allcall Received     1234 |
|------------------|---------------------------------------------------------------|
|                  |                                                               |
| "Group call"     |                                                               |
|                  | Call Received                                                 |
|                  | GroupCall Received                                            |
|                  | 1234                                                          |
|                  |                                                               |
|                  |                                                               |
| "Sub-group call" |                                                               |

| Call Received       |  |  |
|---------------------|--|--|
| SGroupCall Received |  |  |
| 1234                |  |  |
| <br>                |  |  |

In all group calls the audible alarm will sound for thirty seconds and then time out. To cancel the alarm before the time out and to acknowledge the call press PTT or any key. When the audible alarm times out the call received "envelope" icon is displayed in the bottom right hand side of the display:-

| Channel: 0015 👄 08:48 |
|-----------------------|
| 200.0 kHz             |
| Private               |
|                       |

| For | details | of | previously   | received  | Selcalls  | enter   | "Call  | History"   | by    | holding  | the |
|-----|---------|----|--------------|-----------|-----------|---------|--------|------------|-------|----------|-----|
| [   |         |    |              |           |           |         |        |            |       | •        |     |
|     | L key   | do | wn for two s | seconds o | r more. R | efer to | the se | ection "Ca | all H | istory". |     |

#### **Emergency Calls**

#### **Receiving an Emergency Call**

Barrett transceivers that receive an emergency Selcall emit a distinctive audio alarm and display the following:-

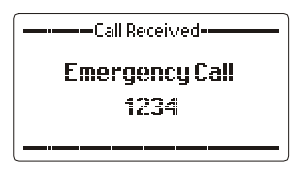

If the transceiver sending the emergency Selcall is fitted with a GPS receiver the position will also be displayed as illustrated below :-

| ———GPS Information——— |             |  |
|-----------------------|-------------|--|
| Lati                  | 32°05.715S  |  |
| Long                  | 115°48.039E |  |
|                       |             |  |

If the transceiver sending the emergency Selcall was not fitted with GPS or no data is available the following is displayed:-

------- <sup>GPS</sup> Information------No GPS Data at Remote Station

#### **Direct Dial Telephone Calls - Telcalls**

Transceivers equipped with the Telcall option can direct dial telephone numbers and receive calls from telephone users through a Barrett telephone interconnect base stations.

Note:- If ALE is in use refer to the ALE section for details.

#### Making a Direct Dial Telephone Call - Sending a Telcall

select the channel you want to send the Telcall on. ("Beacon Call" can be used to select the best channel)

listen for traffic on that channel, if no traffic is heard then continue.

press the

select "Telcall" with the scroll keys

kev

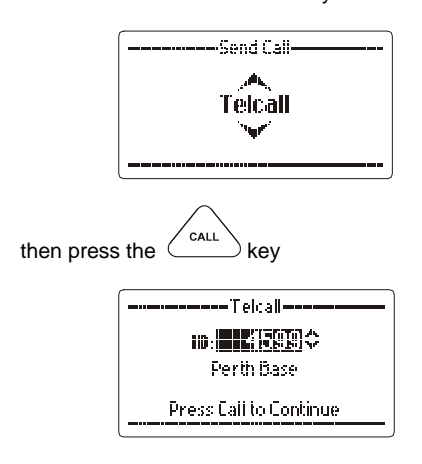

enter the station ID of the station you wish to make the phone call through (see "Entering station IDs and using the address and telephone books")

| then press | the CALL key           |
|------------|------------------------|
|            | Telcall Number         |
|            | 08941411700            |
|            | Barrett Office         |
|            | Press Call to Continue |

enter the telephone number you want to call (see "Entering station IDs and using the address and telephone books")

CALL then press the ( key

wait for the Telcall to be sent.

listen for revertive tone from the called station that indicates the call was successful.

If no revertive call is heard try another channel and repeat the process.

When the call is successful wait for telephone connection to be made and proceed with call ..

When the call is complete or if the line is busy send a "Hang Up" call.

## Last Number Redial

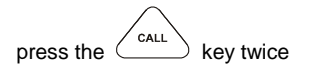

the last telephone number sent will is displayed:-

|                     | Telcall Number                              |                             |
|---------------------|---------------------------------------------|-----------------------------|
|                     | (]]]EBEEEEF7010========\$<br>Barrett Office |                             |
|                     | Press Call to Continue                      |                             |
| then press<br>sent. | the CALL key and the T                      | elcall sequence will be re- |

#### Hang Up Call

When a call to a telephone interconnect base station has been completed the caller should "hang up" by sending a "hang up" code:-

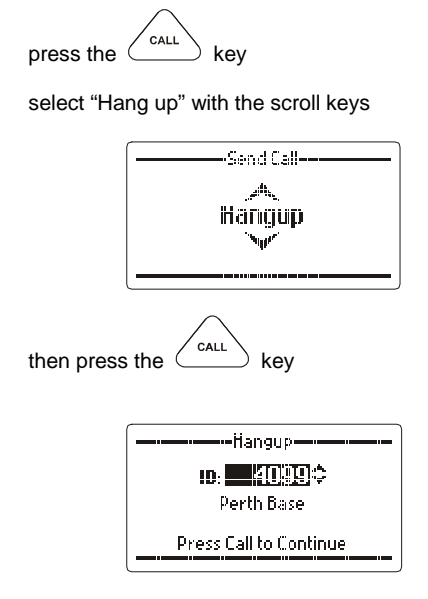

select the ID of the telephone interconnect that you are connected through

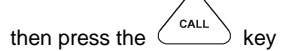

When the hang up Selcall has completed transmitting, listen for hang up revertive signal, confirming the "hang up" was successful, if not heard repeat the above procedure.

**Note:-** If the hang up call is unsuccessful for any reason the telephone interconnect will time out and hang up itself.

## Preset/Predialled (Abbreviated Number) Telephone Calls

A base station equipped with telephone interconnect facilities is also capable of making preset (abbreviated number) telephone calls, these calls are also known as predialled calls. Preset (abbreviated) telephone numbers are stored in the telephone interconnect unit and are accessed by sending a standard Selcall using a specific Selcall number.

select the channel you want to send the "hang up" call on. ("Beacon Call" can be used to select the best channel)

listen for traffic on that channel, if no traffic is heard then continue

press the CALL key

select "Selcall" with the scroll keys

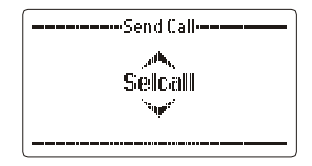

enter the Selcall number representing the preset (abbreviated number as described below - Preset (abbreviated) Selcall numbering:-

wait for the Selective Call to be sent.

listen for revertive tone from the called station that indicates the call was successful.

If no revertive call is heard or it was difficult to hear try another channel and repeat the process until a good channel is found.

#### Preset (Abbreviated) Selcall Numbering

Enter xxxxAA or xxAA where xxxx or xx is the (four) six or (two) four digit Selcall ID of the base station equipped with telephone interconnect facilities and AA represents the preset telephone number (between 1 and 98)

#### Example:-

Entering 4523 will instruct a telephone interconnected base station with a four digit Selcall ID of 45XX to call preset (abbreviated) number stored as 23 in the telephone interconnect.

Entering 342547 will instruct a telephone interconnected base station with a six digit Selcall ID of 3425XX to call preset (abbreviated) number stored as 47 in the telephone interconnect.

#### Note:-

When using preset (abbreviated) number dialling, your network supervisor will issue you with a list of the preset numbers and the phone numbers they will dial when using a particular telephone interconnected base station.

#### Fixed and Preset Address Book Entries

#### **Fixed Address Book Entry**

Address book entries can be programmed to be fixed to certain self IDs via the 2000 Series Programming Software. This stops the transceiver operator from being able to select which self ID is to be used when calling a specific address book entry. In other words the self ID attached to the address book entry will always be used and can only be changed via the 2000 Series Programming Software.

#### Making a Call to a Fixed Address Book Entry

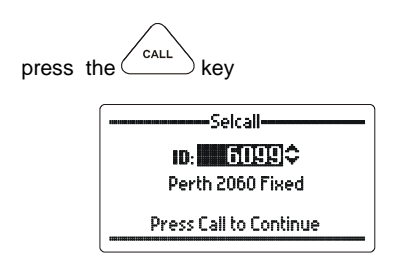

Use the scroll keys to select the address required

Self ID is Fixed

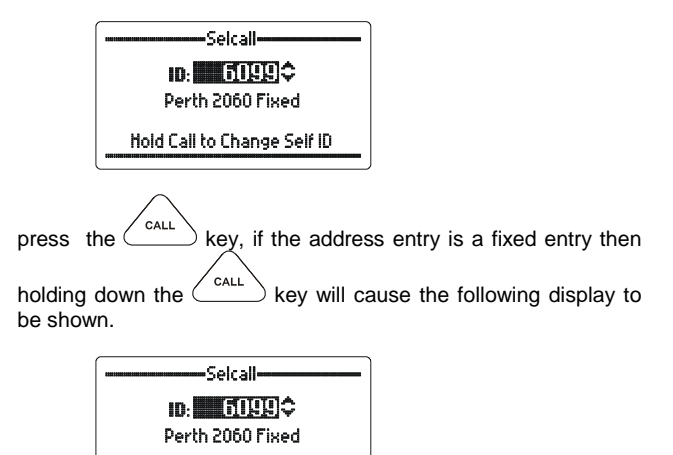

#### Preset Address Book Entry

Preset or predialled address book entries are used when the destination transceiver is connected to a telephone interconnect which has preset facilities available. Preset address book entries are fixed and can only be changed via the 2000 Series Programming Software. This means that the operator only needs to know which preset number (01 to 98) has the required phone number set.

#### Making a Call to a Fixed Preset Address Book Entry

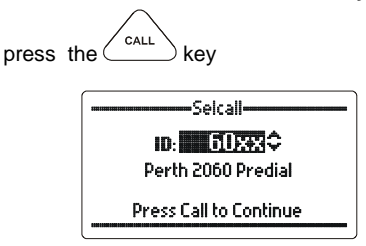

use the scroll keys to select an address which has preset capabilities. This is shown when the last 2 digits of the destination

station ID are shown as 'XX'. Then press the (CALL) key.

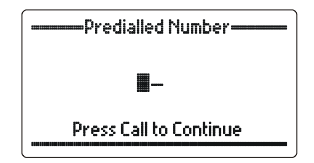

enter the 2 digit preset ID required.

|         | Predialled Number            |
|---------|------------------------------|
|         | 54                           |
|         | Press Call to Continue       |
| press t | he call key to send the call |

#### Call History

Whenever a Selcall, Telcall, All call, Group call, Sub group call, Pagecall, Statcall GPS or Emergency call is received or transmitted its details are held in a first in first out call history buffer.

Received calls that have not been viewed before are held in a section called "New Calls", received calls that have been viewed are held for future viewing in the "Call inbox" all transmitted calls are stored in the "Call Outbox". Each history buffer can store up to 30 entries.

Call history can be entered as follows:-

| Either | Press and hold the key for 2 seconds:    | - |
|--------|------------------------------------------|---|
|        | Call History—<br>New Calls<br>3 Received |   |

Or Select Call history in the Standard Menu section

**Note:-** A full description of navigating the call history section is described in the Standard Menu section of this manual.

#### Erasing Calls From History

Individual or all entries can be deleted from the Outbox, Inbox or New Calls section of the Selcall history. Below is an example of how to delete an individual call from the Inbox of Selcall history.

Enter Selcall history as described above.

Go to the Inbox menu.

Clear

| Use  | the scroll keys to select the call to be deleted then press and hold the | <u></u> |
|------|--------------------------------------------------------------------------|---------|
| key. | The display will show the following:                                     |         |

| Hold the Clear key until the "Erase Entry" screen is shown.             |
|-------------------------------------------------------------------------|
| Erase Entry                                                             |
| SingleEntry                                                             |
|                                                                         |
| press the key and the entry will be deleted.                            |
| Erase Entry                                                             |
| Single Entry /<br>Erased 🗹                                              |
|                                                                         |
| To delete all entries from a Selcall history section scroll to the "All |
| Entries" screen then press the key.                                     |
| Erase Entru                                                             |
| All Entries                                                             |
|                                                                         |

#### Scanning Channels

Scanning allows a HF transceiver to monitor several channels for incoming calls. It is particularly useful as the nature of HF signal propagation means that not all channels are available for communications at one time. For instance, a station calling a station that is in scanning can send a "Beacon Call" on any channel knowing the station it is calling is monitoring all its available channels. A response from the scanning station will only occur on channels that are "open" for communication.

Stations in scan can also monitor channels for voice activity or signals received that has a signal strength over a preset level.

#### Selcall Scan

When a Selcall signal is detected, and the channel has Selcall enabled, no matter which mute type is selected the transceiver will stop scanning and decode the Selcall. The transceiver will only stop scanning when a Selcall is detected.

#### Signal Strength Scan (SSL Scan)

If the signal strength mute (squelch) is active and a signal with a level greater than the pre-set threshold is received the scan will halt. Scan will remain halted while the signal level stays above the preset threshold. Once the signal decreases below the pre-set threshold level, for a period greater than the scan dwell period, scanning will resume.

#### Voice (Syllabic) Scan

If the audio mute (squelch) is active and is opened scanning will halt. Scanning will remain halted while the audio mute is open. Once the mute closes, for a period greater than the scan dwell period, scanning will resume.

The Barrett PRC-2090 transceiver has up to eight scan tables available each table being able to be programmed with up to thirty channels. (See Menus and Programming for details on channel entry)

## Selecting a Scan Table

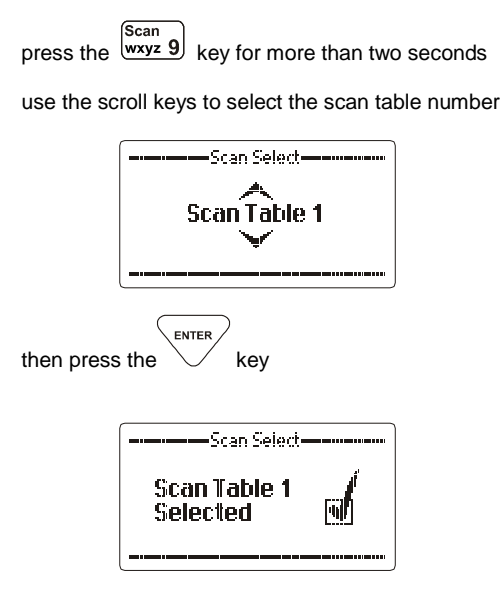

Note:- If no scan tables are programmed the following is displayed:-

| Channel: 0010 | 12:00             |
|---------------|-------------------|
| Rx 10000      | ).Okliz<br>Tables |
| VCLUM are Emp | ty                |

### **Initiating Scan**

Momentarily press the wxyz 9 key.

Alternatively scan may be programmed as a default condition so when the transceiver is switched on, scan is automatically initiated, or after a period of inactivity, i.e. no key presses, the transceiver returns to scan.

### Clarifier

The clarifier is used to finely tune the receiver on the selected channel to compensate for received signals from other stations that are off frequency.

The receiver can be tuned in the clarifier mode in steps of 1 Hz to frequencies up to -1 kHz and +1 kHz of the assigned channel frequency, depending on programming. (see note below)

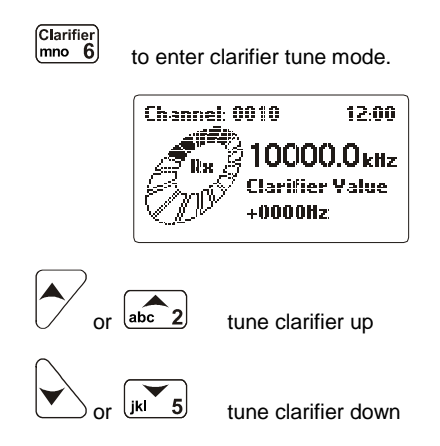

**Note:-** There are five clarifier ranges available, these ranges can be set either when programming the transceiver or in the "**RF Settings**" section of the protected menu.

**Note:-** The clarifier value is set to zero when the channel is changed or the transceiver is turned off.

### **Noise Reduction Selection**

The DSP noise reduction system is enabled and disabled by momentary pressing the  $\begin{bmatrix} Scram \\ tuv & 8 \end{bmatrix}_{kev.}$ 

When the noise reduction system is selected the display shows a small square to the right of the mode indication notated NR as below:-

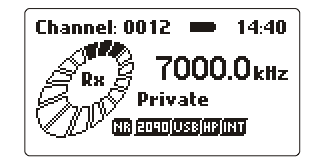

The DSP noise reduction system is disabled by momentary pressing the  $\frac{trv 8}{r}$  key.

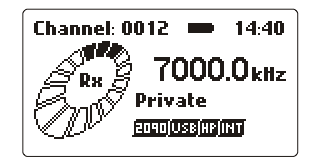

**Note:-** There are three levels of noise reduction available, these levels can be set either when programming the transceiver or in the "**Audio Settings**" section of the protected menu.

Scram

#### Mute (Squelch) Selection

There are three mute (squelch) modes:-

# Audio (syllabic) Mute (Squelch) – the receiver audio is enabled when speech is detected on the selected channel.

**Note:-** The syllabic mute sensitivity can be set to three levels, these levels can be set either when programming the transceiver or in the "**Mute Settings**" section of the protected menu.

**Selective Call Mute (Squelch)** – the receiver audio is enabled after a Selcall sent to the unit has been received and decoded successfully

Signal Strength Level (SSL) Mute (Squelch) – the receiver audio is enabled when the received signal strength exceeds the nominated threshold level.

**Note:-** The signal strength mute level can be set to three levels, these levels can be set either when programming the transceiver or in the "**Mute Settings**" section of the protected menu.

The current mute (squelch) state is displayed the first time the mute key  $\begin{bmatrix} Mute \\ \Box \end{bmatrix}$  is pressed.

To change the mute state, while the mute state is still displayed from the first press of the mute key, press the mute key again to scroll through to the required mute state.

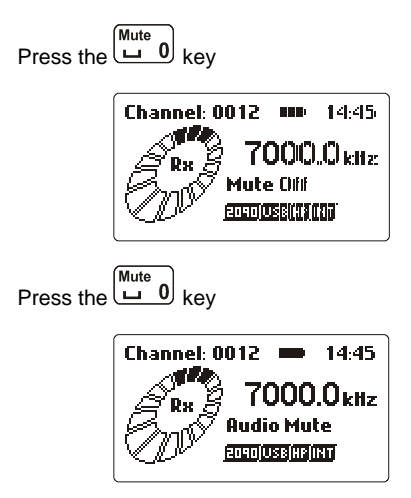

#### **Mode Selection**

The mode key changes the mode of operation - LSB, USB, AM, CW or AFSK of the selected channel. The mode key will only temporarily set the mode for a selected channel, the mode reverting to that channel's programmed mode after the channel is changed, or the transceiver is turned off.

Press the press the press the press the required mode:-

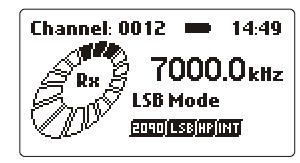

Note:- If the IF filter option is physically fitted and enabled in software, it will automatically be selected when CW and AFSK mode is selected.

Tune

| Press and hold down the the rest and hold down the               |
|------------------------------------------------------------------|
| Channel: 0012 •••• 14:52<br>Tx 7000.0 kHz<br>Tuning<br>Excention |

When tuning, the transceiver will transmit, at the power level selected, a carrier on the channel selected, at **1.6 kHz above the Suppressed Carrier Frequency (SCF)** (displayed frequency) of that channel.

When the tune key is released the display shows the antenna VSWR.

| Channel: 0012 🗰 14:54 |
|-----------------------|
| 2 7000.0 kiliz        |
| VSWR: 1.0:1.0         |
|                       |

#### **Advanced Selective Call Functions**

#### **Requesting Another Station's GPS Position**

select the channel you want to send the GPS request call on. ("Beacon Call" can be used to select the best channel)

listen for traffic on that channel, if no traffic is heard then press the

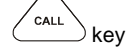

select "GPS Request" with the scroll keys

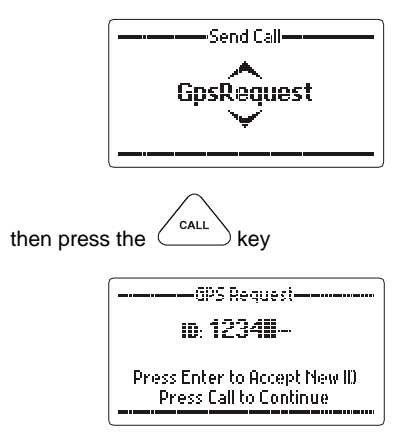

enter the identification of the station you want to request the GPS position from (see "Entering station IDs and using the address and telephone books")

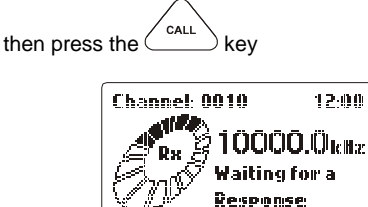

62 of 285 🗖

Wait for the station you called to send back its position data after which the following will be displayed:-

The station called GPS position:-

| [GP  | S Information |
|------|---------------|
| Lat  | 32°05.715S    |
| Long | 115°48.038E   |
|      |               |

or - the following error messages:-

| GPS Information   |
|-------------------|
| No GPS Data       |
| at Remote Station |
|                   |

The GPS unit is not providing data to the remote transceiver

| GPS Information       |
|-----------------------|
| <b>GPS Not Fitted</b> |
| at Remote Station     |
|                       |

There is no GPS receiver fitted to the remote transceiver

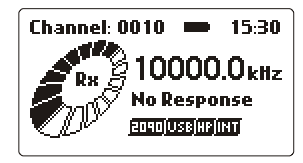

There was no response from the remote station

#### Sending Your GPS Position to Another Station

select the channel you want to send the GPS call on. ("Beacon Call" can be used to select the best channel)

listen for traffic on that channel, if no traffic is heard then continue.

press the call key

select "GPS Send" with the scroll keys:-

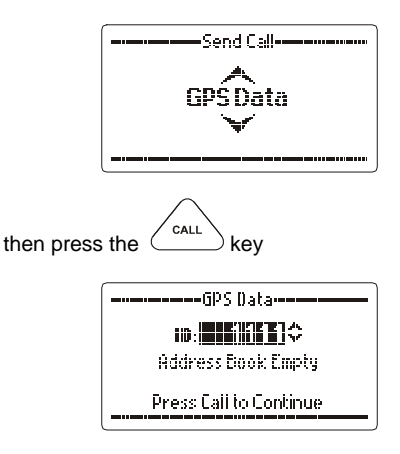

enter the identification of the station you want to send your GPS position to (see "Entering station IDs and using the address and telephone books")

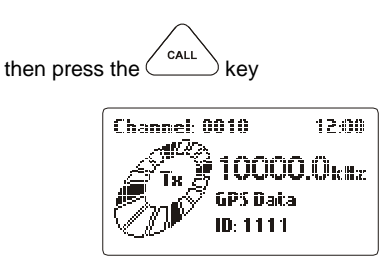

Your GPS position will is now be transmitted, wait for a revertive tone from the remote station to confirm the call was received, if no revertive tone is heard repeat the process or change to another channel and repeat the process.

**Note:-** The GPS interface option P/N 2090-01-04 must be fitted and the GPS receiver P/N 2090-01-05 must be connected and receiving position information when using the GPS call option.

**Note:-** If the display indicates that the GPS is unavailable as shown below you cannot select the Selective Call function "GPS data.

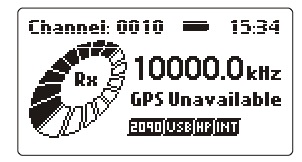

#### Text Messaging – "Pagecall", "SMS"

Pagecall allows messages of up to 32 characters in International format or 64 characters in OEM format to be sent or received to and from other transceivers with Pagecall facilities.

#### Sending a "Pagecall" "SMS"

select the channel you want to send the Pagecall on. ("Beacon Call" can be used to select the best channel)

listen for traffic on that channel, if no traffic is heard then continue.

press the CALL key

select "Pagecall" with the scroll keys

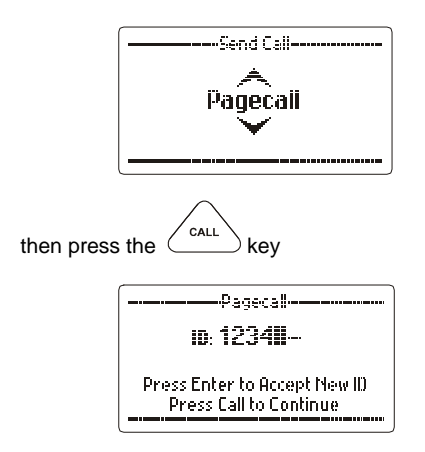

enter the identification of the station you want to send the Pagecall to (see "Entering station IDs and using the address and telephone books")

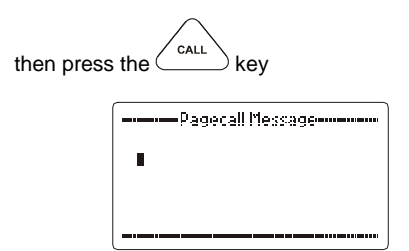

type in your messages using the alpha numeric keys

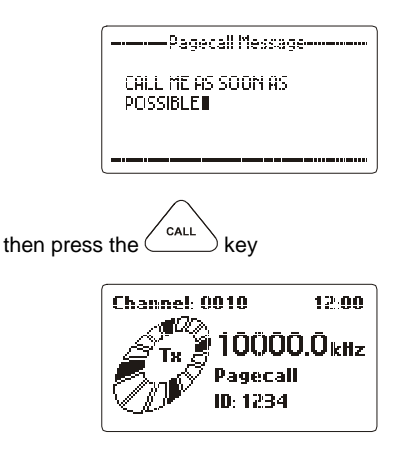

#### Receiving a "Pagecall" "SMS"

When a Pagecall is received an audible alarm is sounded, the mute (squelch) is opened and the display shows the following:-

| Call Received                   |
|---------------------------------|
| Pagecall Received<br>1234       |
|                                 |
| Pagecall Information            |
| CALL ME AS SOON AS<br>POSSIBLE: |
|                                 |

The audible alarm will sound for thirty seconds and then time out. To cancel the alarm before the time out period and to acknowledge the call, press PTT or any key.

When the audible alarm times out the call received "**Envelope**" icon is displayed in the bottom right hand side of the display.

For details of previously received Pagecalls enter "Call History" by holding the

key down for two seconds or more.

#### Special Characters in a Pagecall

As from V2.00 of transceiver firmware "Pagecall" selective call messages have the ability to send special characters out as part of the message. These special characters are '\*', '#' and '.'. To get the new characters to display properly the transceiver front panel unit needs to be fitted with V14 or later firmware.

CALL press the ( kev

select "Pagecall" with the scroll keys

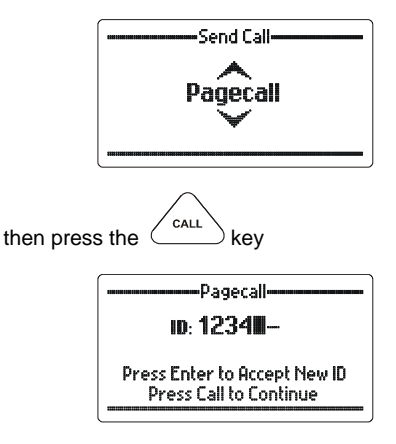

enter the identification of the station you want to send the Pagecall to (see "Entering station IDs and using the address and telephone books")

| then press | s the call key      |
|------------|---------------------|
|            | Dagarall Massaga    |
|            | r ayecall i lessaye |
|            |                     |
|            |                     |
|            |                     |
|            |                     |

To select a '.' character press the key.

| Pagecall Message | 9 |
|------------------|---|
|                  |   |
|                  |   |
|                  |   |

To select either the '\*' or '#' character the transceiver needs to go into 'Special Character Mode'. To do this press the Menu key.

| Pagecall Message   |
|--------------------|
| #                  |
|                    |
| Special Chars Mode |
|                    |

Please note that if V14 or later front panel firmware is not fitted then a '?' will be shown in place of the '#'.

| Pagecall Message   |  |
|--------------------|--|
| ×                  |  |
|                    |  |
| Special Chars Mode |  |
|                    |  |

Use the up/down scroll keys to select the character required.

Pressing the <u>Menu</u> key again will exit the 'Special Characters Mode' without saving the character to the message.

To save the character to the message press the CALL or keys.

Once the special character has been saved continue on with the Pagecall as per normal.

#### Remote Station Operational Status – "Statcall"

"Statcall" allows the operational status parameters of any Barrett transceiver fitted with Selcall to be accessed. This status is sent from the remote transceiver as a Selcall with the status information embedded within the Selcall structure. Information retrieved for remote diagnosis of transceiver performance includes:-

> Selcall ID Software version Option level fitted and transceiver model Receive state battery voltage Last transmit state battery voltage Signal strength indication of received status request Selcall. Forward power output level VSWR of antenna

#### **Requesting Another Stations Status**

select the channel you want to send the Status request call on. ("Beacon Call" can be used to select the best channel)

listen for traffic on that channel, if no traffic is heard then continue.

Then press the CALL key

select "Status Request" with the scroll keys

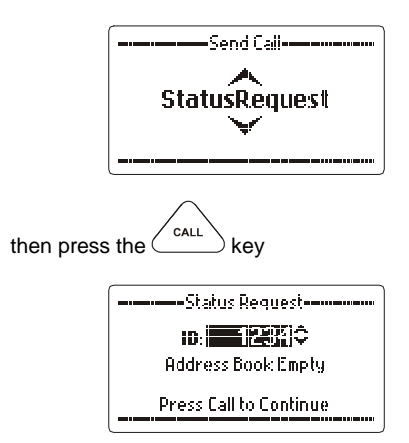

enter the identification of the station you want to request the operational status from (see "Entering station IDs and using the address and telephone books")

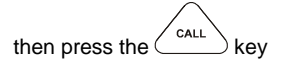

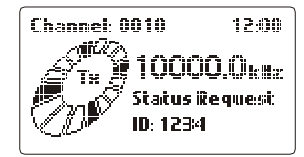

The status request is being transmitted

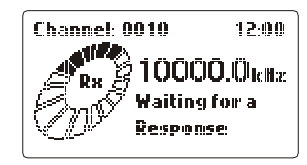

Your station is waiting for the station you called to send back its "Status data" (which sounds like the remote station sending a Selcall to you) after which the following will be displayed, use the

 $( \mathbf{1} )$  or  $( \mathbf{def} )$  keys to move through the pages:-

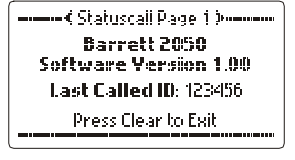

```
------ ( Statuscall Page 2 )------

Rx Volt: 13.8

Tx Volt: 13.8

Rx SSL: 05

Press Clear to Exit
```

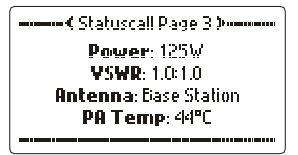

or - the following error messages:-

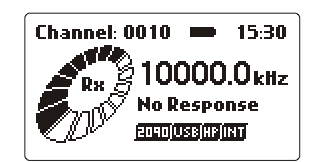

There was no response from the station you requested the status from, repeat the process or change the channel and repeat the process
#### Person to Person(s) Secure Call

This facility allows a secure voice connection to be made between two or more stations.

**Note:-** In the protected menu "Audio Setting" section, scrambler must be enabled in the "Scrambler section" and in the "Scrambler code" section a 4 digit number entered. For security purposes this code must be the same as the code set in the station you wish to call.

select the channel you want to set up the secure link on. ("Beacon Call" can be used to select the best channel)

listen for traffic on that channel, if no traffic is heard then continue.

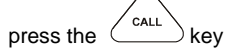

select "Secure Selcall" with the scroll keys

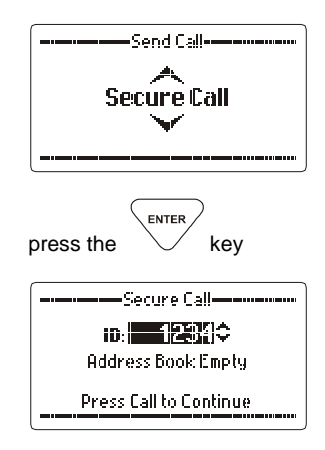

enter the station ID of the station you wish to call (see "Entering station IDs and using the address and telephone books") Note:- to make a Secure Call to multiple stations use a group call ID encompassing the required stations.

press the CALL

key

wait for the Selective Call to be sent.

listen for revertive tone from the called station that indicates the call was successful.

If no revertive tone is heard or it was difficult to hear try another channel and repeat the process until a good channel is found. Revertive tones will not be heard if using a group call code to call multiple stations.

### **Tuning the Receiver**

The PRC-2090 transceiver can be used as a tunable receiver. The receiver can be tuned from 500 kHz to 30 MHz in steps ranging from 1 Hz up to 10 MHz.

Press the http://www.executive.com/action/action/ac

10000.000kHz

To tune the receiver move the cursor over the digit representing the frequency increment required in the receiver frequency display you wish

to tune using either the  $\underbrace{1}$  or  $\underbrace{def}_{3}$  keys, then use.

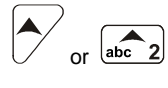

to tune up in frequency

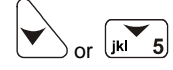

to tune down in frequency

press the Clear key to return to the previous operating channel.

#### Scanning With the Tunable Receiver

The receiver can scan any range of frequencies from 500 kHz to 30 MHz with a frequency step down to 10 Hz.

#### Setting up Scan Frequencies

To set up the frequency scan parameters, enter the tuning receiver mode, then:-

Press the wxyz 9 key for two seconds until the following is displayed:-

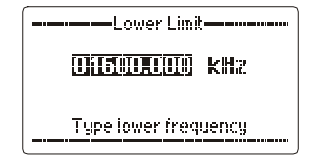

Enter a new frequency, using the numeric keys, to set the lower scan limit boundary - example below shows the lower limit set to 12 MHz:-

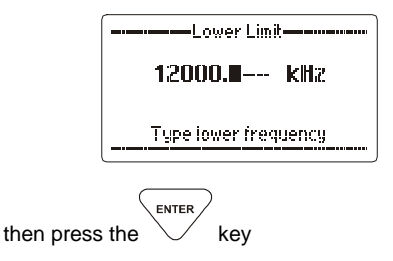

Enter a new frequency, using the numeric keys, to set the upper scan limit boundary - example below shows the upper limit set to 14 MHz:-

|               | Upper Limit           |  |
|---------------|-----------------------|--|
|               | 14000 <b>.∎</b> k⊞z   |  |
| _             | Type higher frequency |  |
| then press th | e key                 |  |

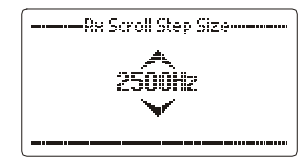

Using the Scroll keys select step increment required in Hz (Steps available 100 Hz (0.1 kHz), 250 Hz (0.25 kHz), 1000 Hz (1 kHz), 2500 Hz (2.5 kHz) (example shown 2500 Hz)

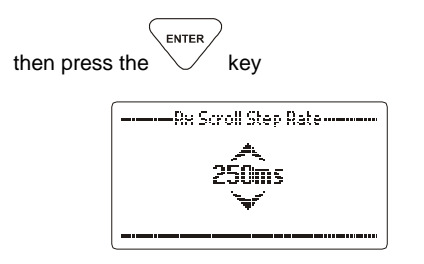

Using the Scroll keys select step speed in milliseconds. (steps available 100 mS, 250 mS, 500 mS, 1000 mS (example shown 250 mS)

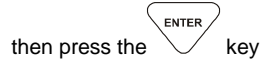

### Start Receiver Scanning

To start receiver scanning, enter the tuning receiver mode, then:-

press the wxyz 9 key

The receiver will now be scanning using the last entered parameters.

The receiver will now be scanning using the entered parameters.

The transceiver will halt scanning for the following reasons:-

Signal Strength Level (SSL) mute is selected and a signal with a level greater than the pre-set threshold is received.

Audio (syllabic) mute is selected and a voice signal is detected

### **Menu Functions**

#### Menus

The menu is divided into two sections, the "Standard Menu" and the "Protected Menu". Both sections are used to set or display transceiver parameters. The "Standard Menu" is available directly to operators as no critical operation parameters can be changed in this section.

The "Protected Menu" has some critical parameters and needs the operator to press the menu key for two seconds to enter it.

**Note:-** Menu items in both menus can be barred from use, if operationally required, by using Barrett 2050 PC based programming software.

### Navigating the Menus

All sections of the Menus are operated using the similar key press sequences. In this section when describing the functions available in the Menu system it is assumed the operator is familiar with the following:-

press the key to enter the "Standard Menu" section

press the key for more than 2 seconds to enter the "Protected Menu" section

use the Scroll keys to select the menu item you require.

then press key

Once in the menu item, again use the **Scroll keys** to select a parameter or enter a value using the numeric or alpha key.

When you have the parameter or value required press the

ENTER key

**Note:-** Due to network operation requirements access to items in the Standard Menu or Protected Menu may be barred by network administrators during programming.

### Standard Menu

Identification

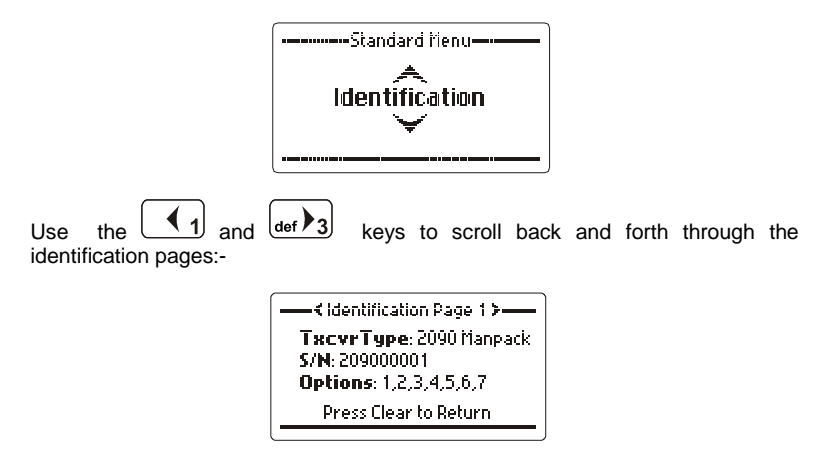

Shows transceiver type, transceiver serial number and transceiver options fitted.

| ( Identification Page 2 ) |  |
|---------------------------|--|
| Software Versiion: 1.00   |  |
| DSP Version: 1.00         |  |
| Core Version: 1.00        |  |
| Press Clear to Return     |  |

Shows all firmware versions fitted to transceiver.

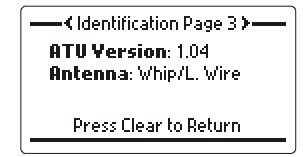

Show ATU firmware version and antenna selected

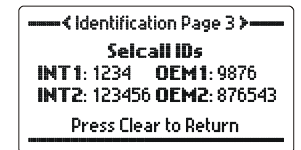

This screen shows the default Selcall self ids for OEM and International type selcalls. INT1 is the default 4 digit ID for International or CCIR programmed channels. INT2 is the default 6 digit ID for International or CCIR programmed channels. OEM1 is the default 4 digit ID for OEM programmed channels. OEM2 is the default 6 digit ID for OEM programmed channels. If "N/A" is shown then that particular ID has not been set as yet. In the screen below neither OEM Selcall self id has been set.

| < Identification Page 3 > |  |
|---------------------------|--|
| Selcall IDs               |  |
| INT 1: 1234 OEM 1: N/A    |  |
| INT2: 123456 OEM2: N/A    |  |
| Press Clear to Return     |  |
| (                         |  |
|                           |  |

Shows receive and transmit battery levels, also shows PA temperature.

Shows estimated charge capacity of the battery and estimated time till discharge.

| ( Identification Page 7 > |
|---------------------------|
| GPS Coordinates           |
| Lat: 32°05.7275           |
| Long: 115°48.043E         |
| Press Clear to Return     |
|                           |

If the GPS option is enabled and a GPS is fitted this screen will show the current GPS coordinates.

### **Display Options**

### **Backlight Level**

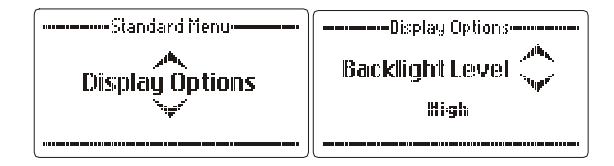

Allows the backlight level on the LCD display to be adjusted to one of three viewing levels:-High, Medium or Low.

Use the **Scroll keys** to select the level required (example Medium):-

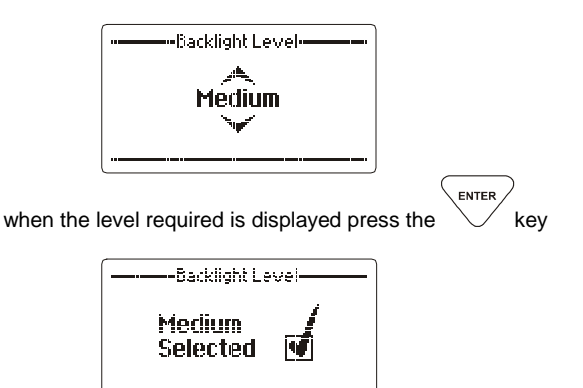

### **Backlight Timeout**

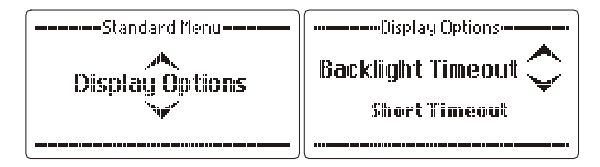

Allows the backlight timeout time to be set so the backlight stays on for a short time from the last key press, for a long time from the last key press or so that the backlight is permanently on or off.

Note:- Having the backlight off reduces the transceiver's power consumption.

Use the Scroll keys to select the required setting (example "Always on"):-

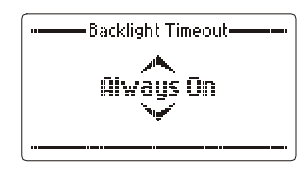

When the setting required is displayed press the

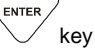

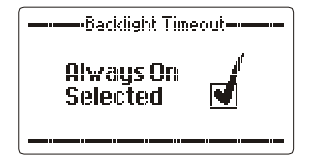

### Call History

Whenever a Selcall, Telcall, All call, Group call, Sub group call, Pagecall, Statcall GPS or Emergency call is received or transmitted its details are held in a first in first out call history buffer.

Received calls that have not been viewed before are held in a section called "New Calls", received calls that have been viewed are held for future viewing in the "Inbox" all transmitted calls are stored in the "Outbox". Each history buffer can store up to 30 entries.

### New Call

This section lists all types of Selcalls that have been received but not yet viewed:-

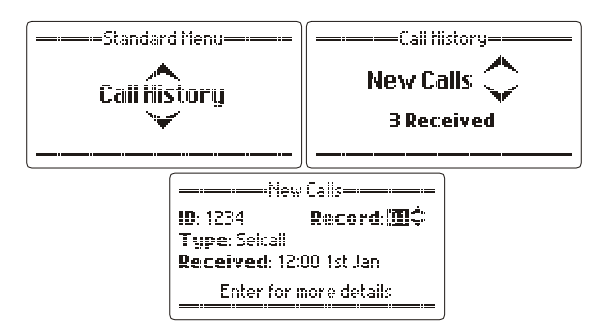

### Inbox

This section lists all types of Selcalls that have been received and viewed and stored for future reference:-

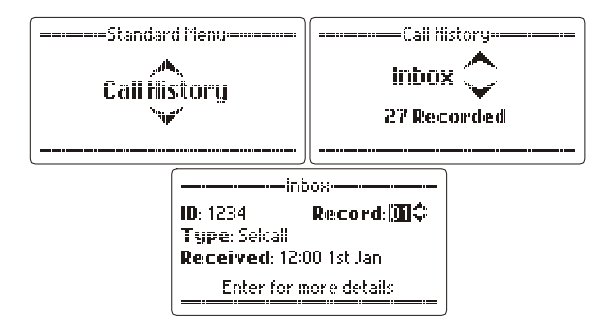

### Outbox

This section lists all types of Selcalls that have been transmitted:-

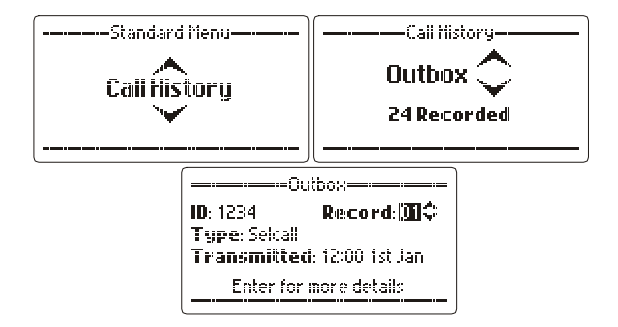

Navigation when in the "New calls", "Inbox" and "Outbox" is always the same as shown in the "New Calls" example below:-

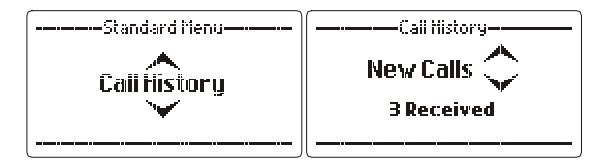

Either

Use the Scroll keys to select the required record:-

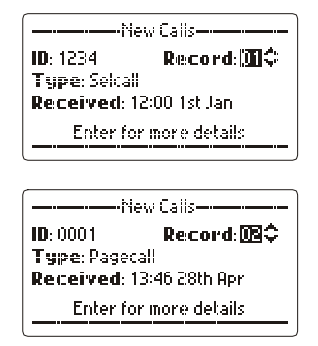

Or

enter a record number using the numeric keys and press

ENTER the key

| ĺ                                                 |                            |                    |
|---------------------------------------------------|----------------------------|--------------------|
|                                                   | ID: 1234 Record: 20        |                    |
|                                                   | Type: Selcall              |                    |
|                                                   | Received: 12:00 1st Jan    |                    |
|                                                   | Enter for more details     |                    |
|                                                   |                            |                    |
|                                                   | New Calls                  |                    |
|                                                   | ID: 0001 Record: 🚾 🗘       |                    |
|                                                   | Type: Pagecali             |                    |
|                                                   | Received: 13:46 28th Apr   |                    |
|                                                   | Enter for more details     |                    |
|                                                   |                            | ENTER              |
| In all cases, when a record details of the call:- | d has been selected, press | the V key for more |
| ĺ                                                 | inbox                      |                    |
|                                                   | Name: Diibhi BASE          |                    |
|                                                   | Channel: 0002              |                    |
|                                                   | Frequency: 2000.0 kHz      |                    |

If the received Selcall ID is not listed in the transceiver Selcall ID book, associating it with a name, the following will be displayed:-

inbox Name: Unknown Channel: 0002 Frequency: 2000.0 kHz

If the channel the incoming Selcall was received on has been deleted since the Selcall was received the following is displayed:-

Name: DUBAI BASE Channel: 0002 Frequency: Unknown

### Address Books

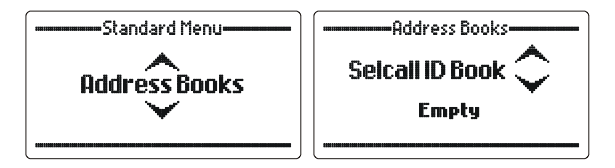

### Selcall ID Book - Add a New Entry

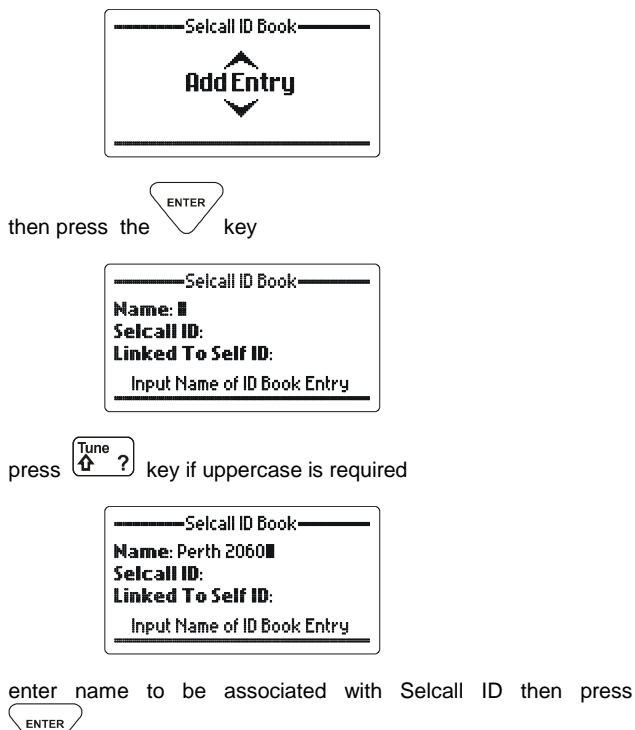

key:-

| Selcall ID Book    |
|--------------------|
| Name: Perth 2060   |
| Selcali ID: 60998- |
| Linked To Self ID: |
| Input Selcall ID   |
|                    |

Enter Selcall ID number, four or six digits then press

At this point Self IDs can be linked to the Selcall ID entered. This means that when a call is made to this Selcall ID the self ID associated with it will only be used. If no self IDs are available or the self id associated with the destination address is deleted the "Current Link is Invalid" message will be shown, otherwise the "Input Link Status" message is shown. If a self ID is linked to the Selcall ID then that Selcall ID can only be called on a channel that is programmed for the Selcall type of the linked self ID.

| Selcall ID Book         |
|-------------------------|
| Name: Perth 2060        |
| Seicall ID: 6099        |
| Linked To Self ID: 🔯 🗘  |
| Current Link is Invalid |

In the example below whenever a call to "Perth 2060" is made the transceiver self ID 9876 will be used and can only be sent on an OEM enabled channel. If a non OEM channel is selected then access to the "Perth 2060" address book entry is blocked.

| Nam            | Selcall ID Book<br>e: Perth 2060   |  |
|----------------|------------------------------------|--|
| Selca<br>Linko | ill ID: 6099<br>ed To Self ID: 🔝 🗘 |  |
|                | Input Link Status                  |  |
|                | Selcall ID Book                    |  |
| Nam<br>Selc:   | e: Perth 2060<br>JII ID: 6000      |  |
| Link           | d To Self ID: 🎦                    |  |
|                |                                    |  |

Use the scroll keys to select the required "Linked to Self Id" setting then press key:-

ENTER

-----Seicall ID Book------Seicall ID: 2005 Name: OEM 4 Digit Type: OEM \_\_\_\_\_\_Select a Self ID to Attach

If "Yes" is selected use the scroll keys to select the self ID to be

associated with the Selcall ID then press key add the new entry:-

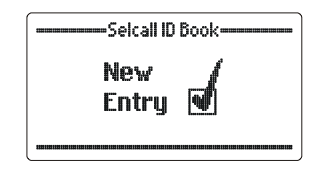

### Selcall ID Book – Edit an Entry

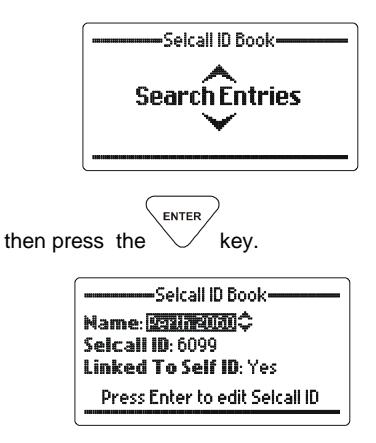

Scroll to the Selcall ID required.

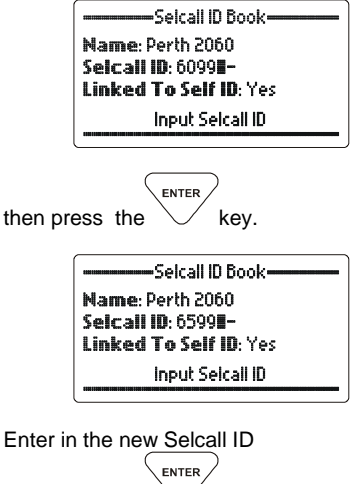

then press the  $\checkmark$  key.

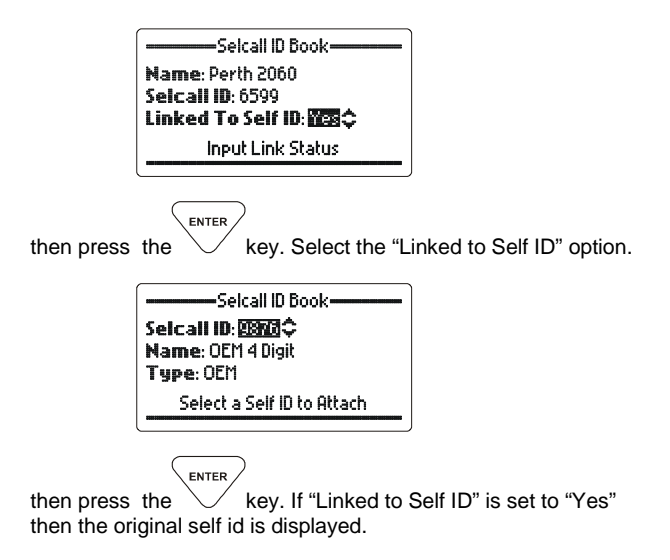

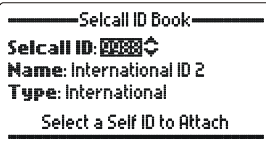

Use the scroll keys to select the new self ID to link to if required,

then press the key.

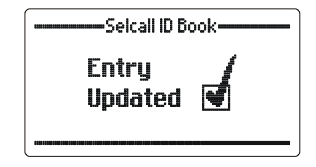

### Selcall ID Book – Erase an Entry

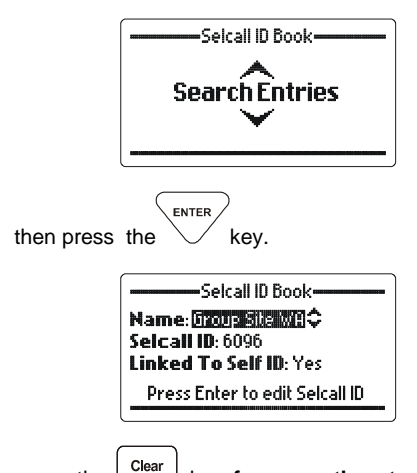

press the detail key for more than two seconds. The erase entry verification screen will appear unless the address book entry is fixed. If this is the case then an error will be displayed on the screen.

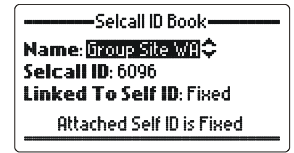

The address book entry is fixed. To delete this address book entry it must be modified in the 2000 Series Programming Software so that the fixed option is unchecked.

| Erase Entry                                            |
|--------------------------------------------------------|
| Are you sure you want to erase<br>Group Site WA<br>No≎ |
|                                                        |

use the  $\ensuremath{\textbf{Scroll keys}}$  to select "Yes" to erase the address book entry.

|            | Erase Entry                                              |
|------------|----------------------------------------------------------|
|            | Are you sure you want to erase<br>Group Site WA<br>Yes 🗢 |
|            |                                                          |
|            | ENTER                                                    |
| then press | the 💛 key.                                               |
|            | Selcall ID Book                                          |
|            | Entry<br>Erased 💽                                        |
|            |                                                          |

### Phone Book - Add a New Entry

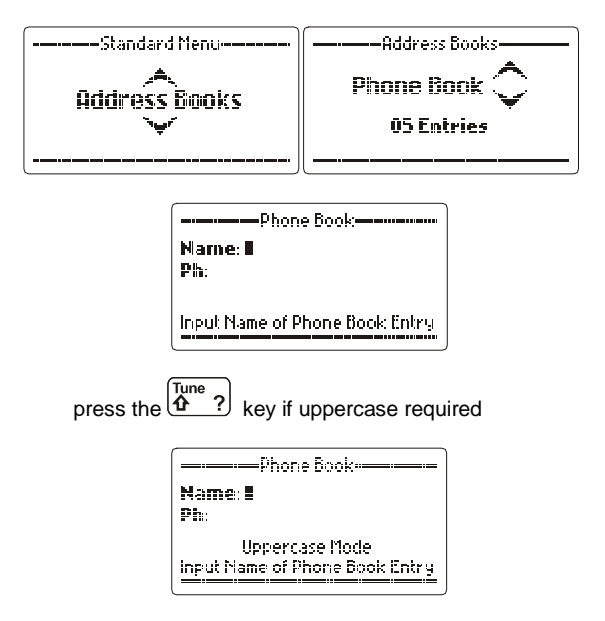

enter the name to be associated with telephone number

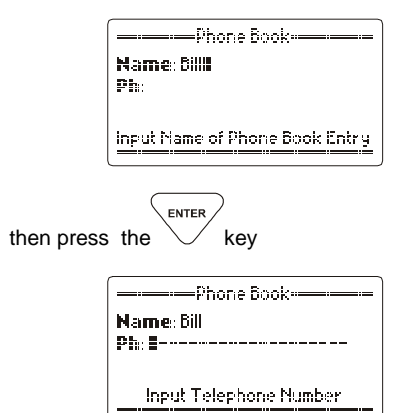

92 of 285

enter the telephone number using the numeric keys (up to 16 digits)

|                    | Phone Book                      |
|--------------------|---------------------------------|
|                    | Name: Bill<br>Ph: 0061895555555 |
|                    | input Telephone Number          |
| then press the key |                                 |
|                    | Phone Book                      |
|                    | New<br>Entry 🗹                  |
|                    | []                              |

### Phone Book - Edit an Entry

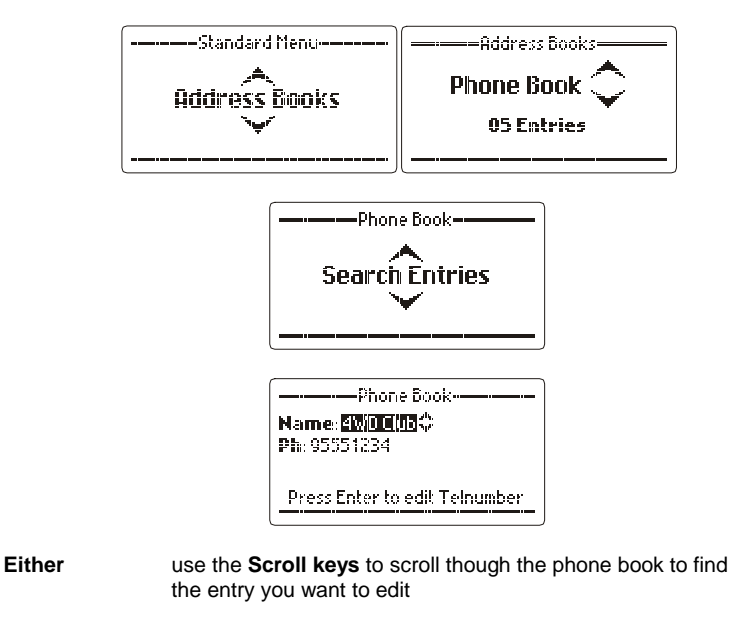

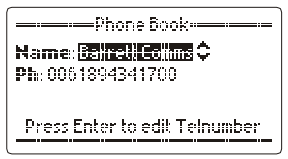

Or

enter the first letter of the name you are looking for using the Alpha keys, for example, looking for the name Patrick:-

Key in 'p' using alpha keys, then use the **Scroll keys** to find the name:-

|             | Phone Book<br>Name: <mark>Pa):102 </mark> \$<br>Ph: 0061894184141 |
|-------------|-------------------------------------------------------------------|
|             | Press Enter to edit Telnumber                                     |
| then press  | the key                                                           |
| now to edit | the telephone number press the key                                |

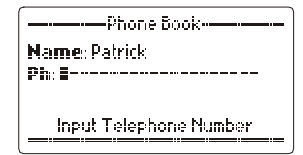

enter the new telephone number using the numeric keys (up to 16 digits):-

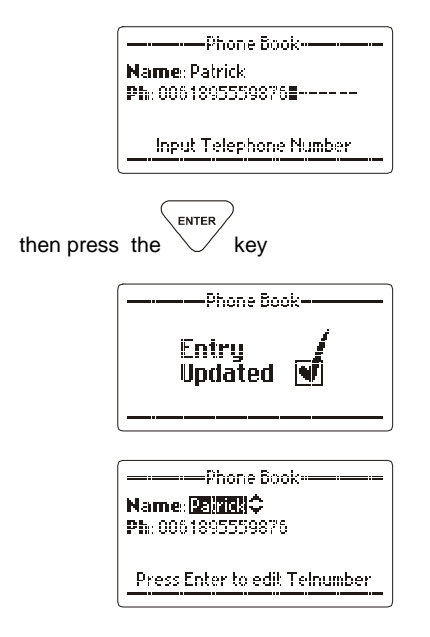

### Phone Book - Erasing an Entry

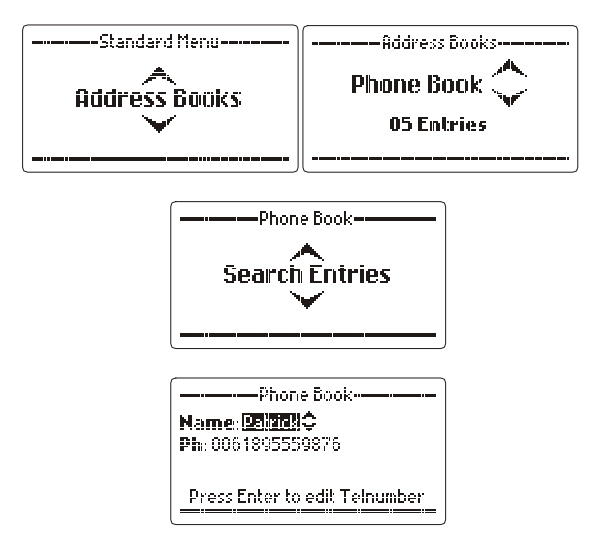

select the entry you want to erase using the Scroll keys.

press the

 $\stackrel{\text{r}}{\longrightarrow}$  key for more than two seconds

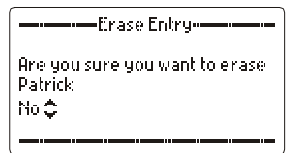

use the Scroll keys select "Yes"

| Erase Entry                                       |
|---------------------------------------------------|
| Are you sure you want to erase<br>Patrick<br>Yes⊋ |

| Entry<br>Erased   | then press the key |                   |  |  |  |  |
|-------------------|--------------------|-------------------|--|--|--|--|
| Entry<br>Erased 💽 | ſ                  | Phone Book        |  |  |  |  |
|                   |                    | Entry<br>Erased 💽 |  |  |  |  |

### ALE Autofill Book

If the transceiver has the ALE option fitted then the ALE Auto fill address book menu will be available. See the ALE section of the manual for more information on the auto fill function.

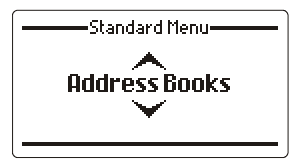

If no auto fill calls have been received and the ALE auto fill is enabled then the display will show:

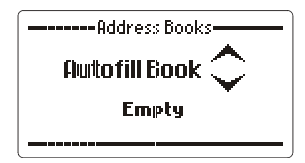

Or, if auto fill calls have been received and the ALE auto fill is enabled then the display will show:

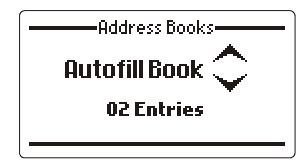

If the ALE auto fill option is disabled then the display will show:

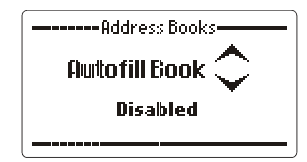

ENTER

### ALE Autofill Book – Reassign an Entry

Each time an auto fill call is received the calling station information is stored in a queue, on a first in first out basis once the auto fill queue is full. To permanently save an incoming auto fill call into the transceivers ALE network the alias needs to be reassigned.

Once auto fill calls have been received press the key to search through the received calls.

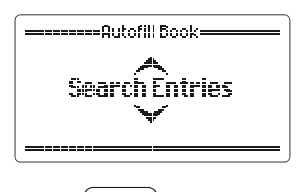

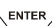

then press the V key again, use the scroll keys to scroll through the received auto fill calls.

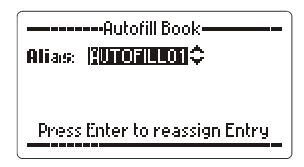

Once the desired auto fill id has been reached press

the  $\checkmark$  key to reassign the alias of the received call.

| Autofill Book             |  |  |  |
|---------------------------|--|--|--|
| Alias: I                  |  |  |  |
|                           |  |  |  |
|                           |  |  |  |
| Input Alias for New Entry |  |  |  |
|                           |  |  |  |

enter the new alias to be associated with the auto fill id.

| Autofill Book             |           |  |  |  |
|---------------------------|-----------|--|--|--|
| Alias:                    | NEWREMOTE |  |  |  |
|                           |           |  |  |  |
|                           |           |  |  |  |
| Input Alias for New Entry |           |  |  |  |
|                           |           |  |  |  |

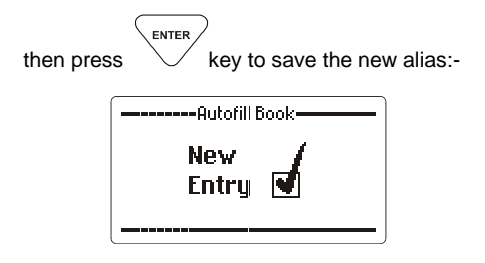

### ALE Autofill Book – Erase an Entry

To erase an auto fill id go to the Auto fill book menu item,

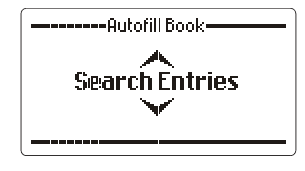

ENTER

then press the key, use the scroll keys to scroll through the received auto fill calls.

> -----Autofill Book-Press Enter to reassign Entry

Clear Once the correct ID has been selected press the key for more than two seconds

| Erase Entry                                         |
|-----------------------------------------------------|
| Are you sure you want to erase<br>AUTOFILLO1<br>No¢ |

Use the scroll keys to select yes then press the

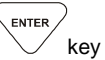

| Erase Entry                    |  |  |  |  |
|--------------------------------|--|--|--|--|
| Are you sure you want to erase |  |  |  |  |
| Yes 🔆                          |  |  |  |  |
|                                |  |  |  |  |
| Autofill Book                  |  |  |  |  |

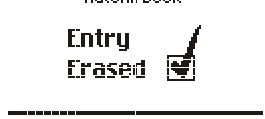

### Audio Scrambler

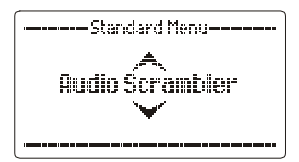

When using the internally fitted audio scrambler accessory PCB that provides backwards compatibility to the 900 series audio inversion scrambler (BCA20031) or the Transcrypt scrambler (BCA20054), the scramble code is set using this option. All stations using the scramblers require the same scrambler code to be entered:-

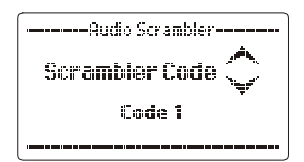

The code can be selected between 1 and 16 for the Transcrypt scrambler (BCA20054) or 1 and 32 for the audio inversion scrambler (BCA20031):-

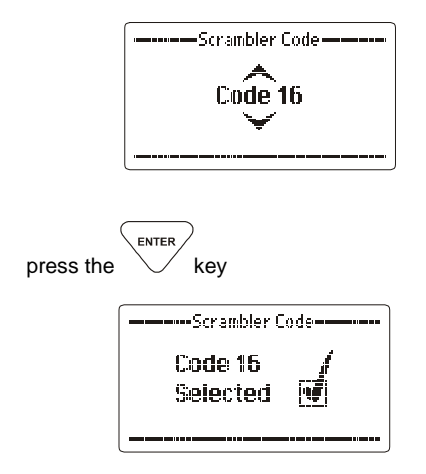

Note:- If using the internally fitted rolling code audio scrambler accessory PCB (BCA20054) the code is set on the unit before installation using an external programmer.

### To Enable Scrambled Mode

Press the  $\begin{bmatrix} Scram \\ uv & 8 \end{bmatrix}$  key for more than two seconds, the "Scrambler Enabled" screen will be shown.

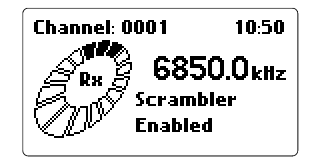

While the transceiver is in scrambled mode the "Scrambler On" message will be displayed.

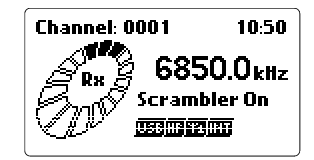

### To Disable Scrambled Mode

Press the  $\underbrace{\mathbb{I}_{uv}}^{\text{Scram}}$  key for more than two seconds, the "Scrambler Disabled" screen will be shown.

| Channel: 0001                   | 10:50         |
|---------------------------------|---------------|
| Rx 6850<br>Scramble<br>Disabled | ).Okliz<br>er |

### Antenna Select

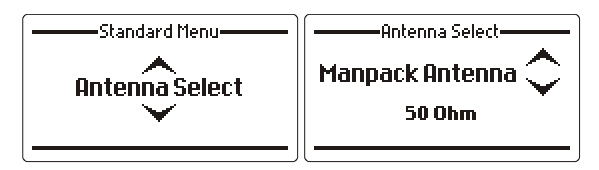

This section allows the selection of the antenna type to be used with the 2090 manpack. When an un-tuned antenna such as the whip or a long-wire is to be used "Whip/Long-wire" is selected. This enables the automatic antenna tuner. If a 50 ohm broadband antenna or a tuned dipole is to be used select "50 ohm".

Use the **Scroll keys** to select the setting required (example "Whip/Long Wire" :-

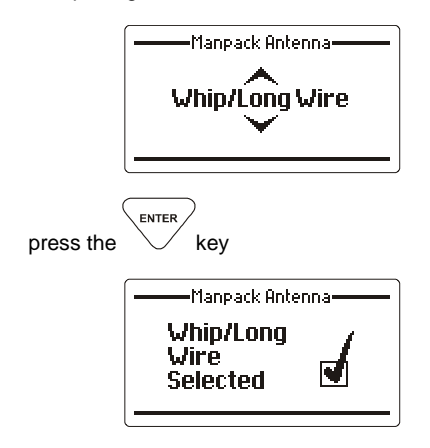

### **Protected Menu**

Refer page 57 for details on how to access the protected menu.

### General

### **Microphone Up/Down Keys**

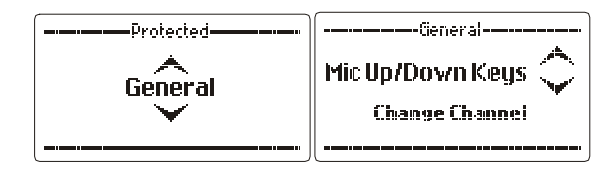

The keys on the top of the microphone can be assigned for two different functions, either as channel up/down keys or as volume control keys or they can be disabled:-

Use the **Scroll keys** to select the setting required (example "Mic keys disabled"):-

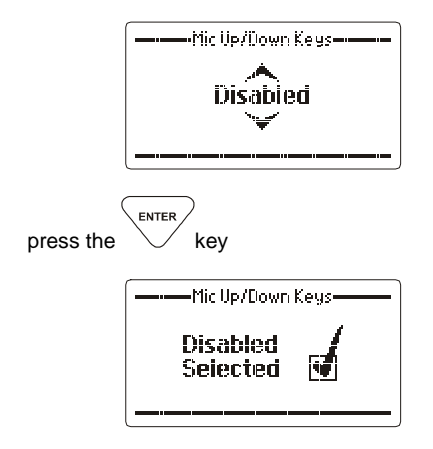

### Transmit "Over Beep"

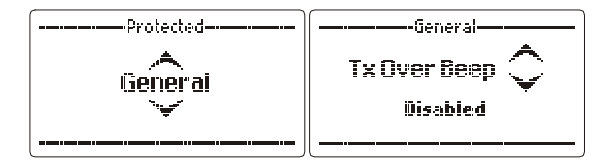

When selected the PRC-2090 transceiver transmits a short tone when the PTT is released. It provides an audible indication to the operator at the remote station that the local station has stopped transmitting.

Use the **Scroll keys** to select the setting required (example "Tx Over Beep enabled"):-

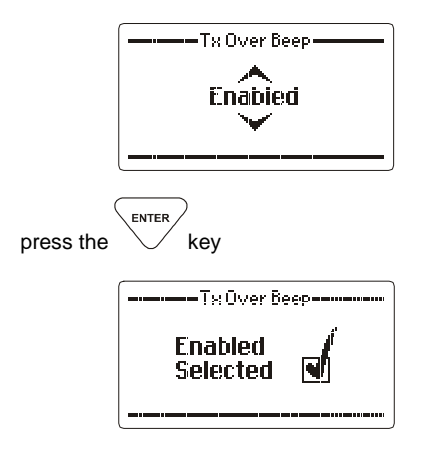

### **Transmit Timeout**

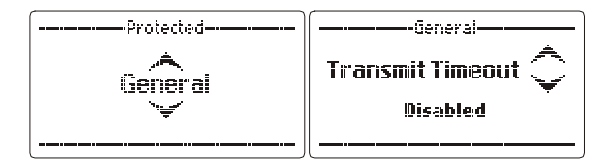

When this feature is enabled the PRC-2090 transceiver will disable the transmitter if the PTT (push to talk button on the microphone) is held on for more than the time limit set below i.e. if the microphone is inadvertently jammed under a seat. Releasing the PTT will reset the transmitter. Settings available are "Disabled", 1 minute, 2 minutes, 3 minutes:-

Use the Scroll keys to select the setting required (example 2 minutes):-

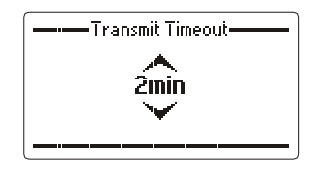

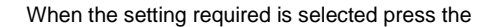

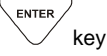

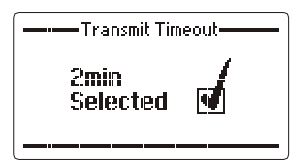

### Channel Labels

This section enables the adding, editing or erasing of channel use labels, these labels are used during channel programming to indicate what particular channels are used for i.e. UNHCR Geneva:-

### Edit Labels

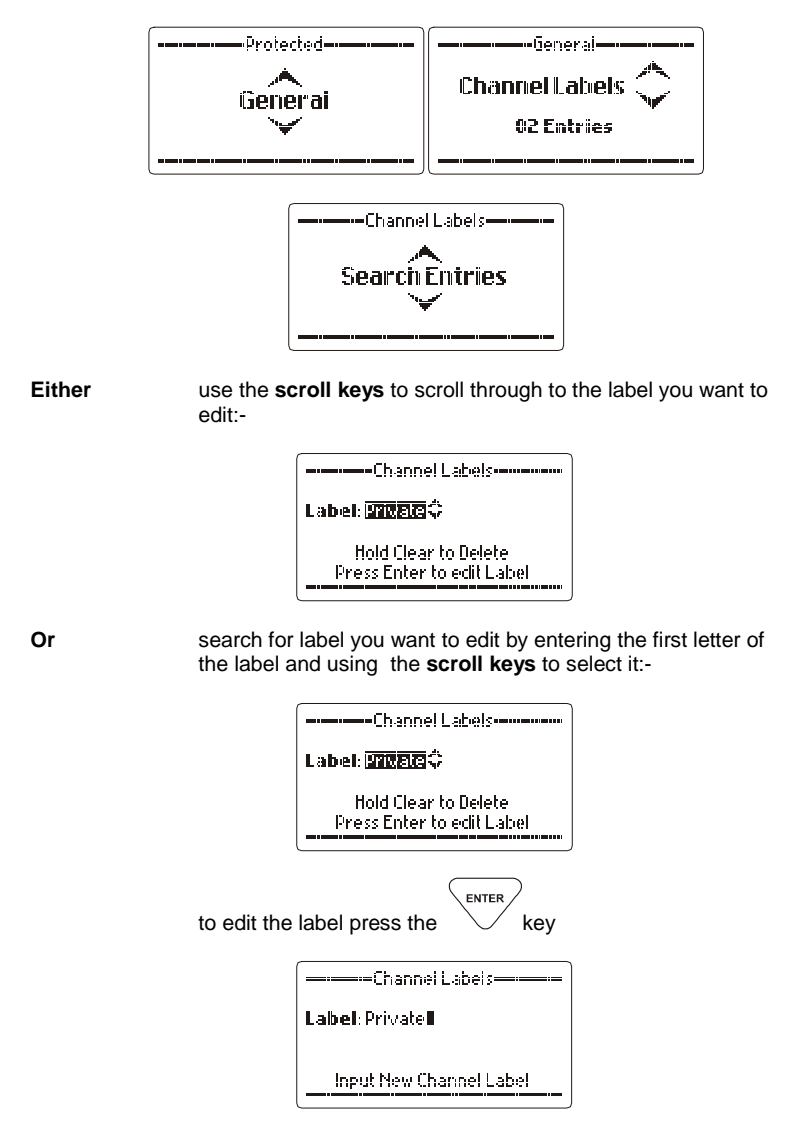
enter key

edit the entry when editing is complete press the  $\sim$ 

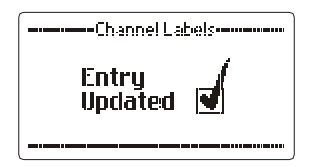

#### Delete a Label

Enter edit mode as shown above and select the label you want to delete:-

|           | Channel Labels                                    |               |
|-----------|---------------------------------------------------|---------------|
|           | Label: <b>Presic</b> ‡                            |               |
|           | Hold Clear to Delete<br>Press Enter to edit Label |               |
| press the | clear key until the display be                    | low appears:- |

| Erase Entry                    |
|--------------------------------|
| Are you sure you want to erase |
| (in use by 0 channels)         |
| No 🛟                           |
|                                |

Use the scroll keys to select "Yes" you want to delete the entry:-

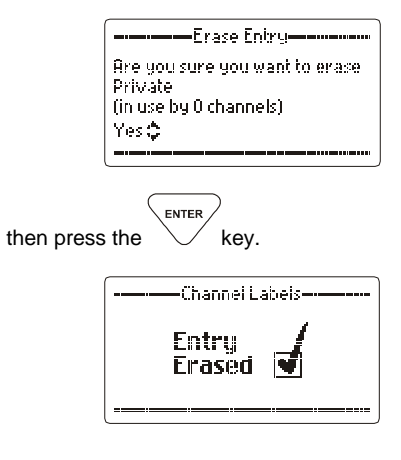

### Add an Entry

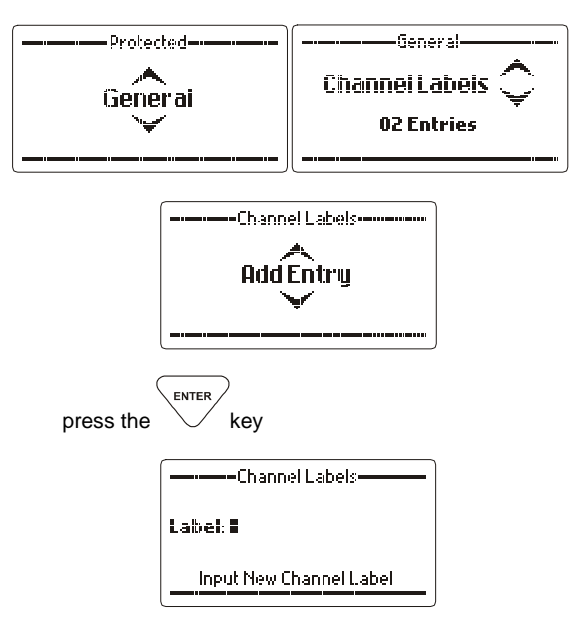

type in a new label using the Alpha keys:-.

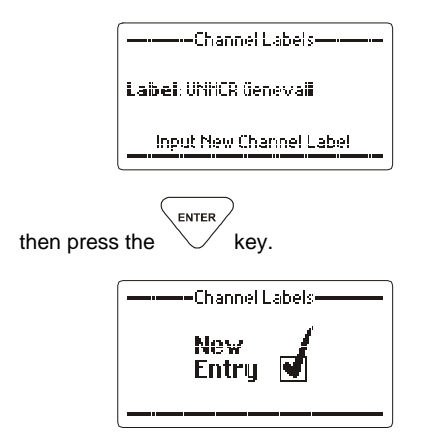

#### Setting the Clock

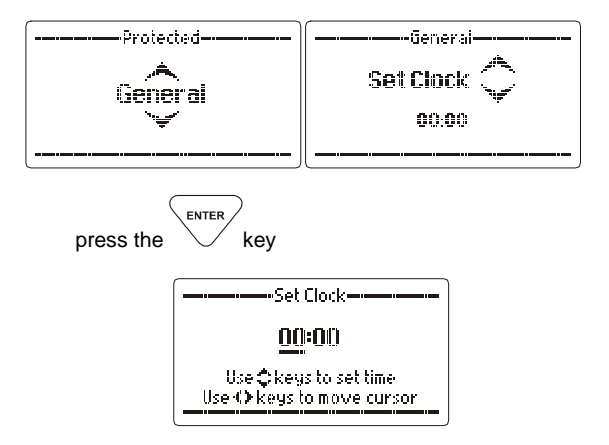

Use the Scroll keys and as shown on the screen to set the current time for example 13:15 (1:15 PM):-

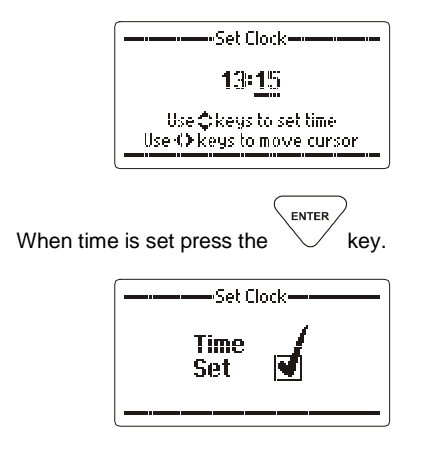

#### Setting the Date

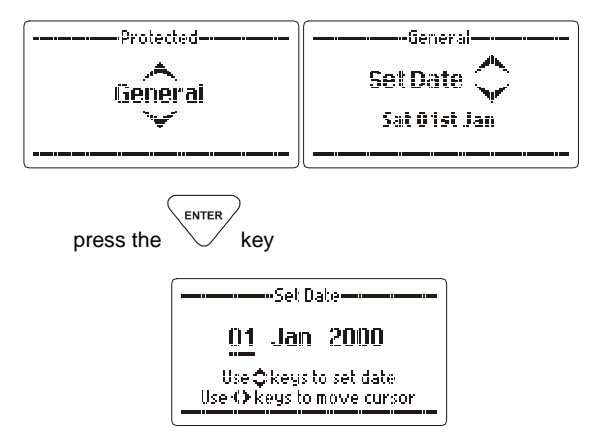

Use the Scroll keys and as shown on the screen to set the current date for example 04 June 2004:-

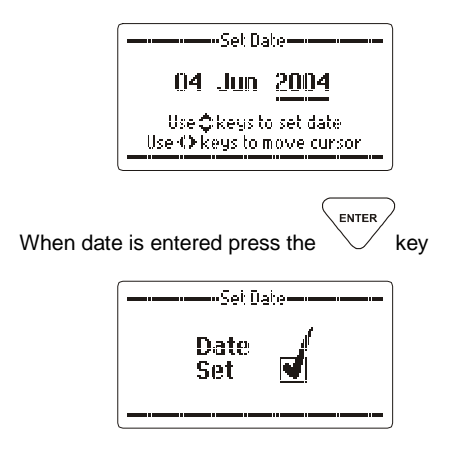

B.I.T.E. Test

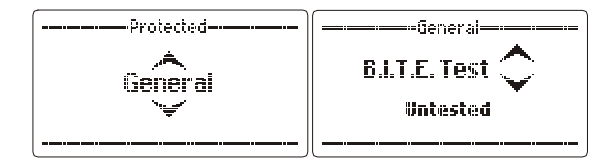

This section runs the transceiver's Built-in Test Equipment (B.I.T.E.) tests. The transceiver checks vital transceiver functions and reports the results as shown below:-

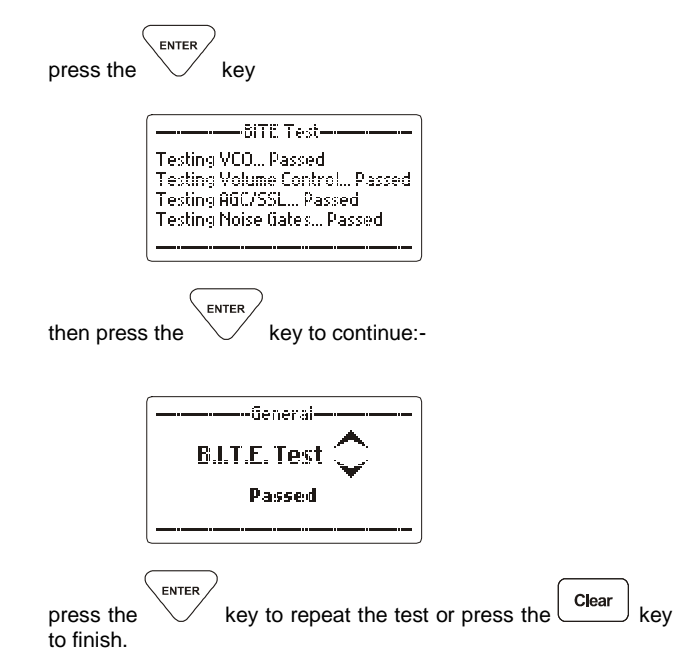

**Note:-** The Audio and Signal strength mutes must not be selected when running the B.I.T.E. test or it may fail.

#### **Option Installation**

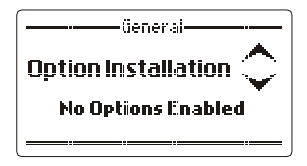

Options are installed in the Barrett PRC-2090 transceiver by entering a PIN supplied by the manufacturer. This PIN is related to the electronic serial number of the transceiver. A different PIN is provided depending on the option or combination of options required to be fitted. Most options are fitted in the factory before dispatch.

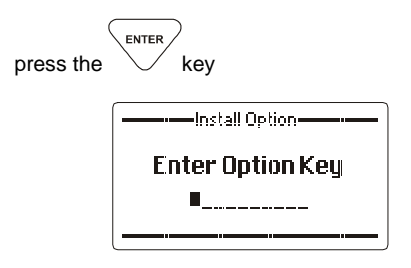

Enter the option PIN supplied by the manufacturer using the  $\overbrace{_{\text{ENTER}}}$ 

numeric keypad by the manufacturer then press the V key

For example if the PIN supplied is for all eight options, after entering the PIN the following is displayed:-

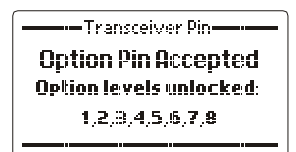

If an incorrect PIN is entered the following is displayed:-

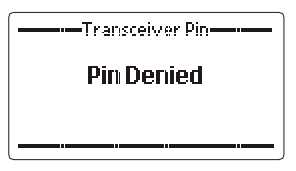

### **Hopping PIN Entry**

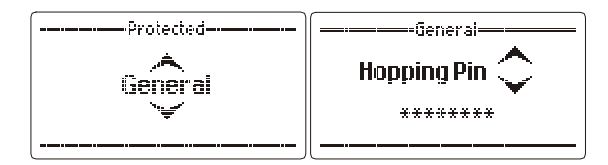

Using the numeric keypad enter an 8 digit hopping security code.

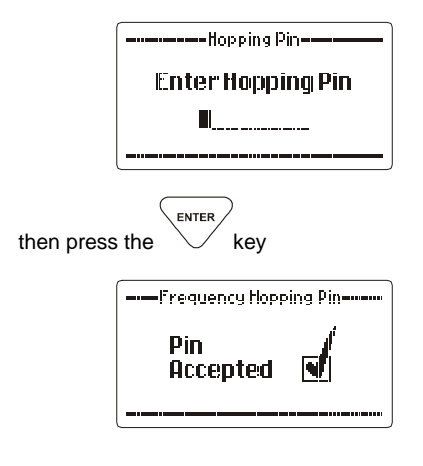

Note:- Refer to the "Frequency Hopping" section of this manual for details of PIN entry and Frequency Hopping in general

#### Secure Call Code

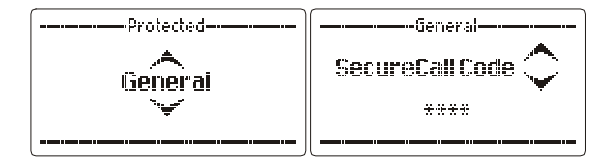

When using the person to person voice scrambler both stations require the same scrambler code to be entered:-

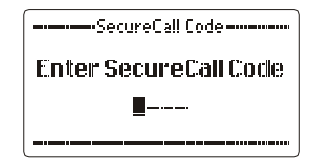

Using the numeric key pad enter a four digit number:-

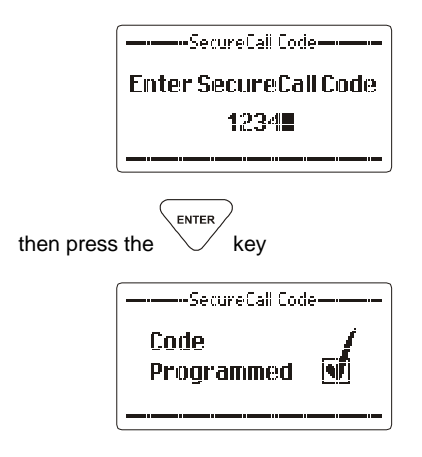

#### Security Level

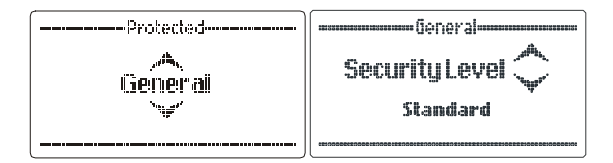

This option allows the user to set the level of security used during secure voice communications. It changes the number of hops per second used by the encrypting algorithm. There are 2 choices:

- High 25 hops / second in Frequency Hopping mode 15 hops / second in Secure Call mode
- Standard 5 hops / second in Frequency Hopping mode 4 hops / second in Secure Call mode

Use the Scroll keys to select the required Security level:-

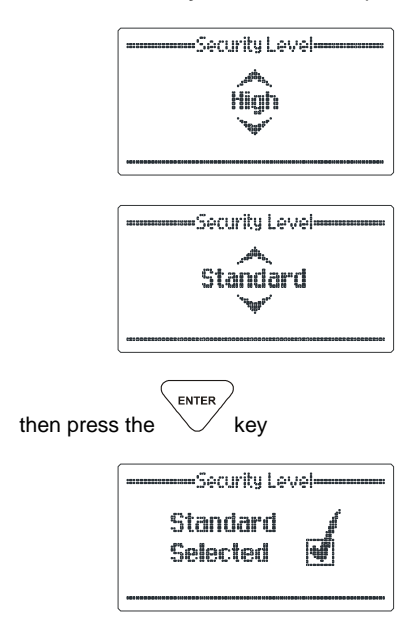

# Upload Pack

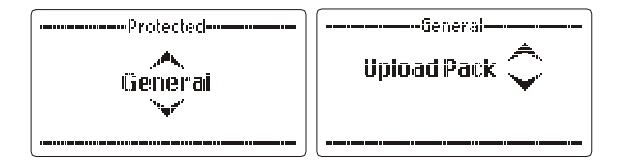

See section "Cloning (programming) from another transceiver"

#### Internal Modem

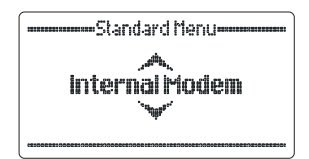

This menu option allows the user to enable or disable the internal HF data modem functionality of the transceiver.

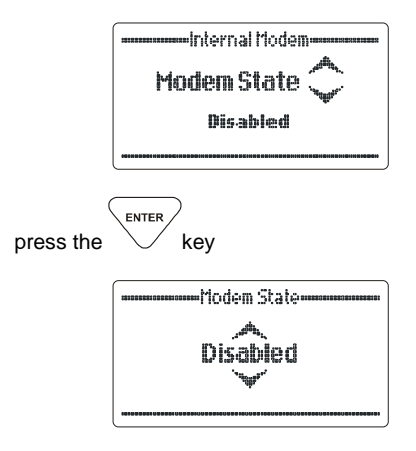

use the scroll keys to select the required setting then press the

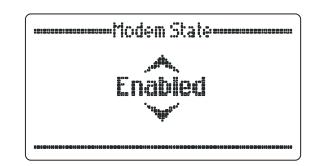

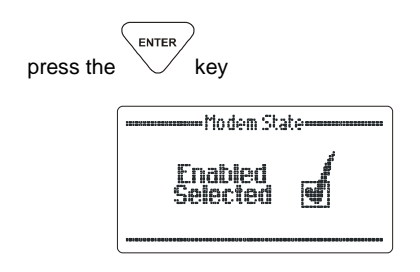

Note:- Once the "Internal Modem" option is enabled, transceivers cannot be controlled or programmed via RS232 communications. The "Internal Modem" must be disabled to allow re-programming or control of the transceiver through RS232 communications.

#### Scan Tables

#### Adding Channels to a Scan Table

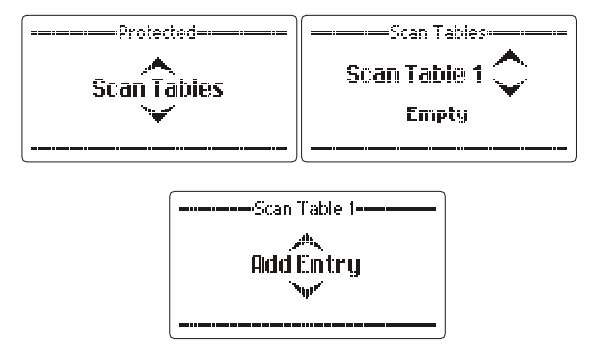

Use the Scroll keys to select the channel you wish to add:-

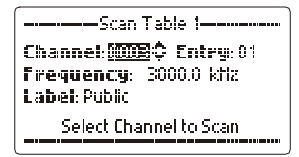

When the channel required is displayed press the

enter key

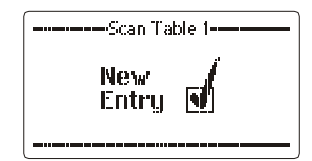

#### Editing Channels in a Scan Table

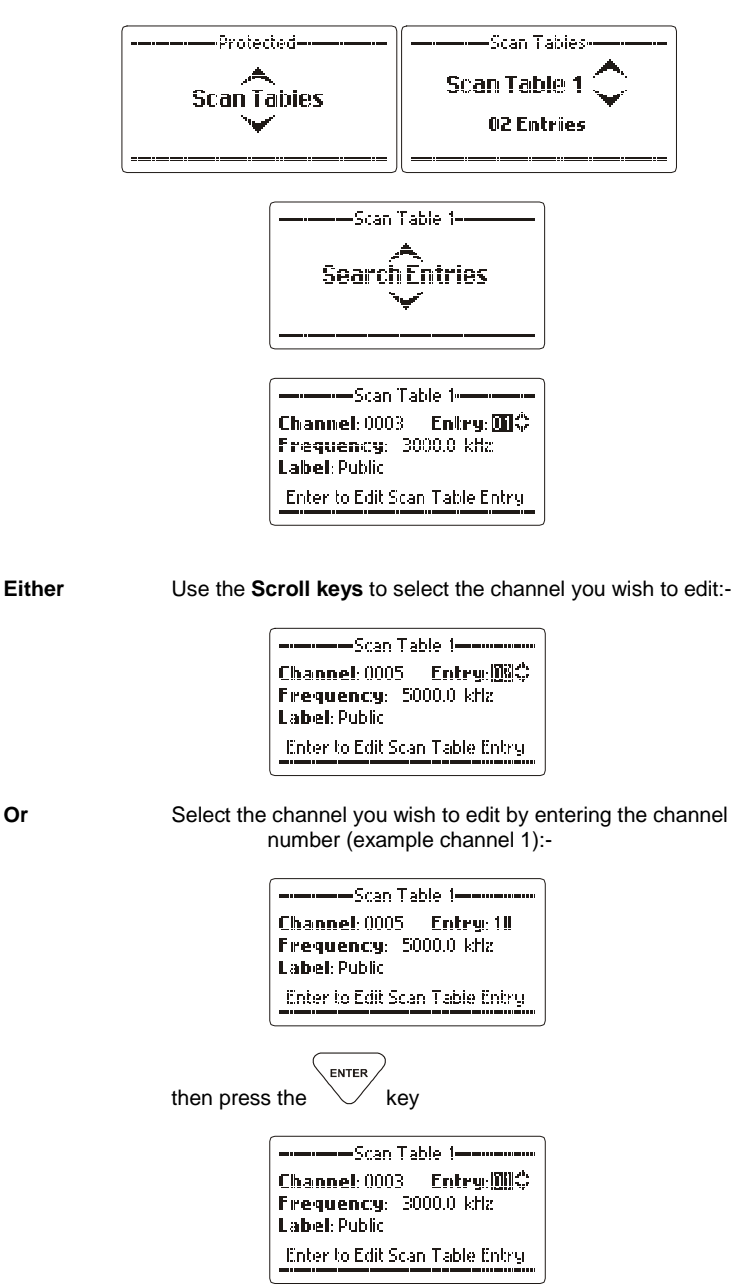

122 of 285

Or

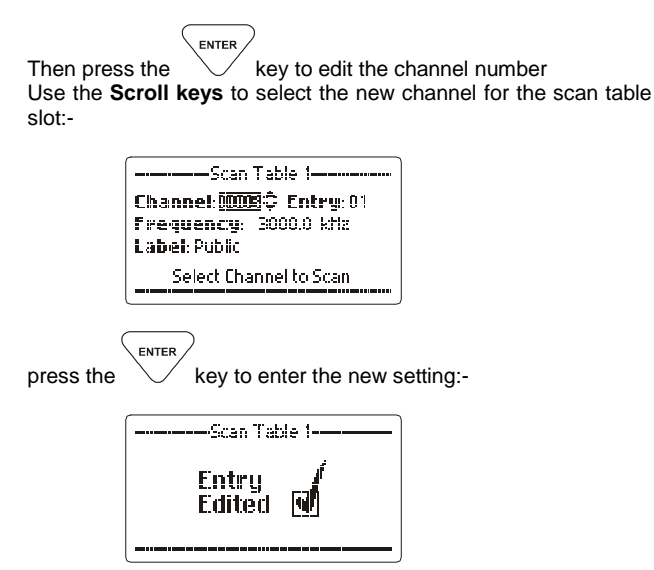

#### **Erasing Entries in a Scan Table**

Select the scan table and channel slot you want to remove using the steps above:-

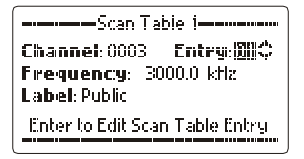

when the entry you wish to erase is selected press the clear key until the following is displayed:-

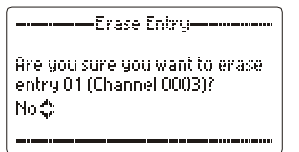

Use the **Scroll keys** to select "Yes" when you are sure you want to erase the entry:-

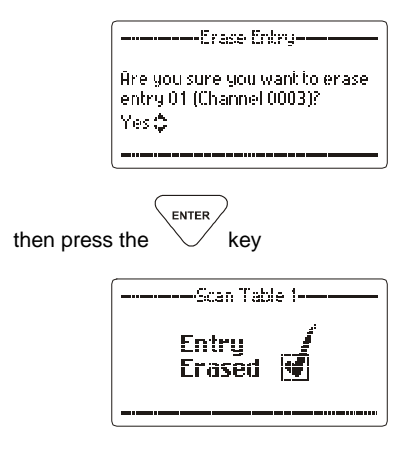

**Note:-** All channels are displayed in numerical order within the scan table with respect to the entry number, there are a maximum of 30 entries in each table.

#### **Changing Scan Table Labels**

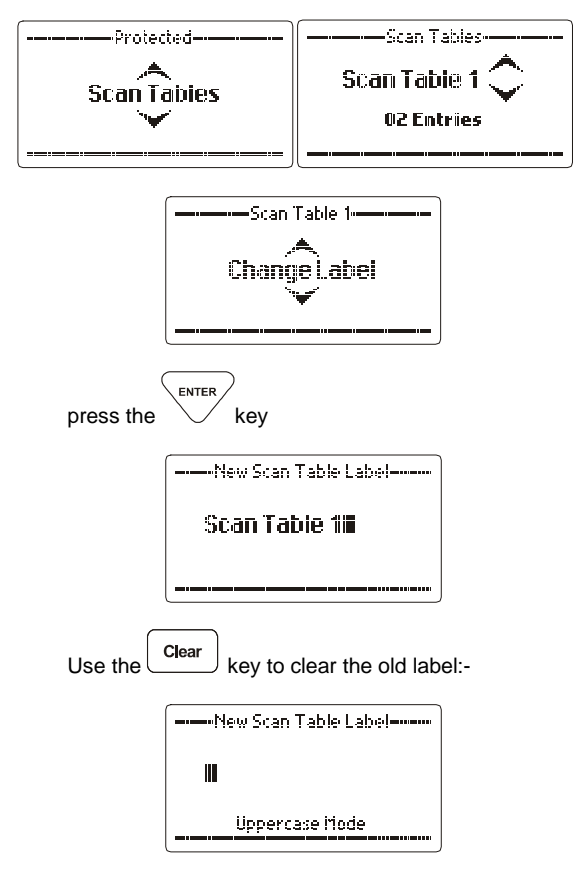

using the alpha/numeric keypad enter the new label:-

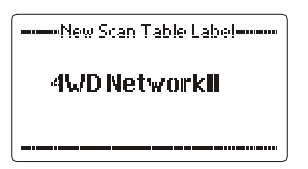

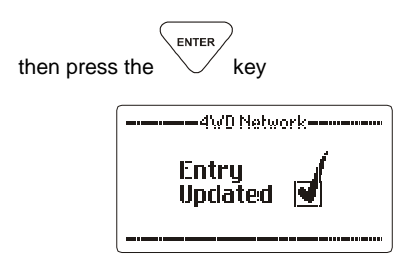

#### Scan Settings

#### Scan Rate

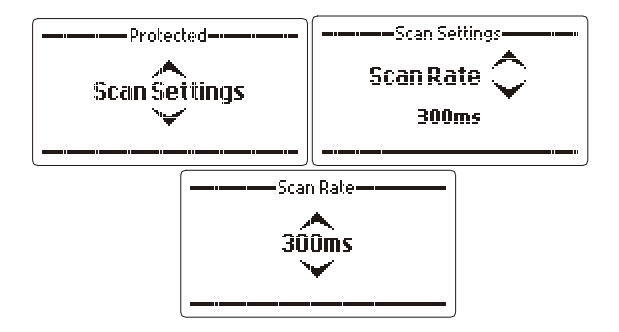

Selects the scan rate applicable to non-Selcall scan channels, selectable between 300 mS and 5 seconds per channel.

Use the **Scroll keys** to select the scan resume time required (example 700 mS):-

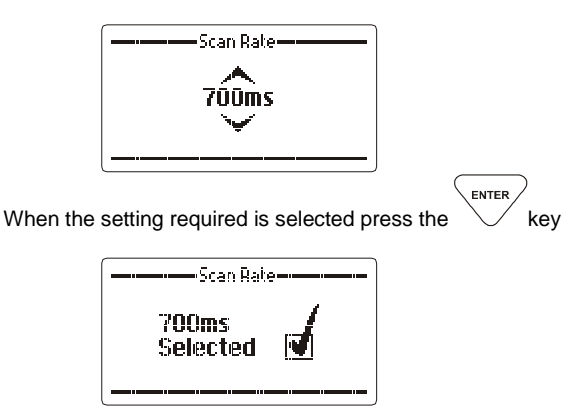

#### Scan Dwell

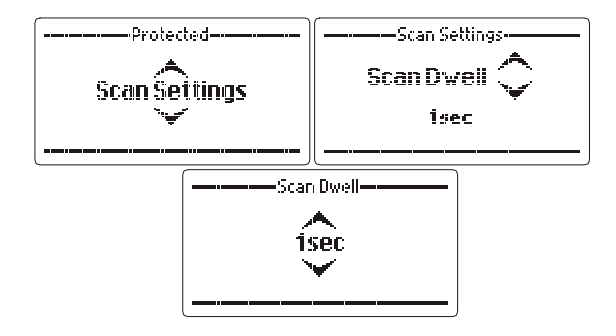

Selects the length of time the transceiver dwells(waits) on a channel after scan has been stopped by signal strength level (if signal strength level mute is set) or voice activity (if audio mute is set). The dwell time can be set from 1 to 10 seconds.

Use the **Scroll keys** to select the scan dwell time required (example 5 seconds):-

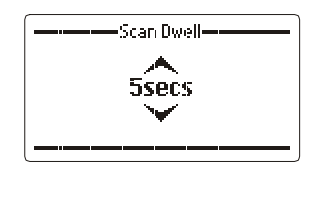

When the setting required is selected press the

enter kev

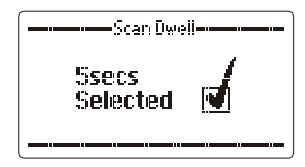

128 of 285

#### Scan Resume Time

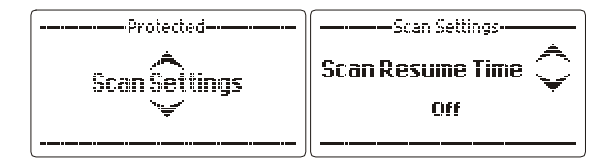

This section sets the time period after which the Barrett PRC-2090 transceiver will automatically resume scanning from the last operation i.e. key press or PTT. The scan resume time period can be set between 1 and 30 minutes or it can be disabled.

Use the **Scroll keys** to select the scan resume time required (example 5 minutes):-

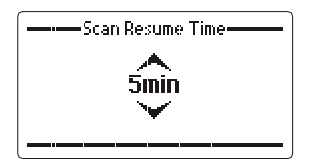

When the setting required is selected press the

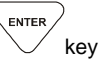

| Scan Resume Time |          |
|------------------|----------|
| 5min<br>Selected | <b>d</b> |

#### Scan Table Select

130 of 285

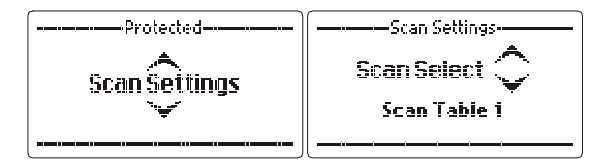

This section selects the Scan table to be used when the transceiver is put in scan, or if enabled, when scan resume occurs. There are 8 scan tables.

**Note:-** When scrolling through the scan tables, before selection, only those with channels entered will be displayed.

Note:- Channels can be added, removed and edited and scan tables named in the "Scan table" section.

Use the **Scroll keys** to select the scan table required (example scan table 1):-

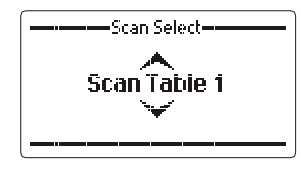

When the scan table required is displayed press the

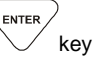

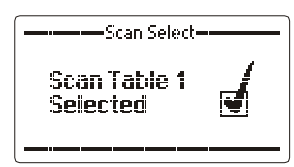

If none of the Scan tables have any channel entries the following is displayed:-

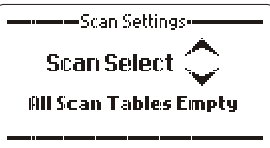

**Note:-** Direct entry into this section is available by pressing the <sup>Scan</sup> wxyz 9 key for more than two seconds.

#### **Mute Settings**

#### Syllabic Mute Sensitivity

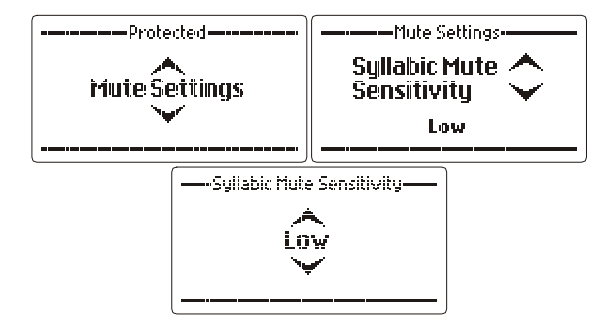

The sensitivity or "hardness of the syllabic mute (squelch) is set by this section. The mute can be set between low, medium and high sensitivity to voice activity on a channel.

Use the Scroll keys to select the setting required (example High):-

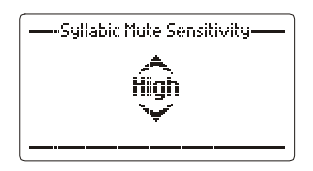

enter key

When the setting required is selected press the

#### Signal Strength Mute Level

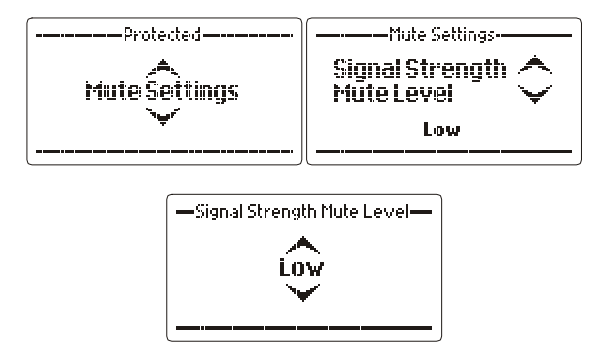

This section selects the level at which the Signal Strength Level (SSL) mute (squelch) opens. Levels available are low, medium and high. When set to low the mute will open on a relatively low level of received signal, when set to high the mute will open on a relatively high level of received signal.

Use the Scroll keys to select the setting required (example High):-

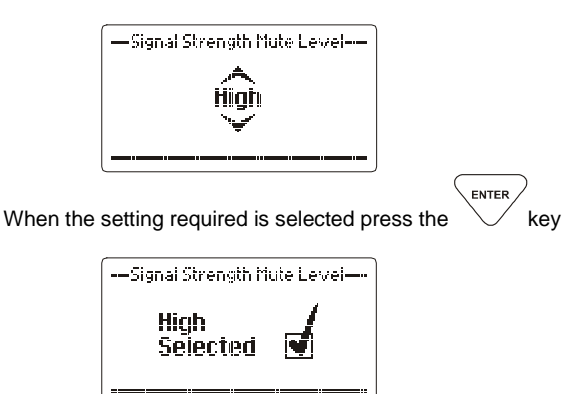

Selcall Settings

Self IDs

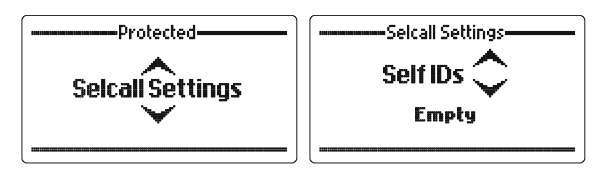

This allows the operator to set up all the self IDs for the transceiver. Up to 10 self IDs can be assigned. Any combination of 4 and 6 digit ID is permitted. Any combination of International or OEM Selcall type is also permitted.

#### Adding Self IDs

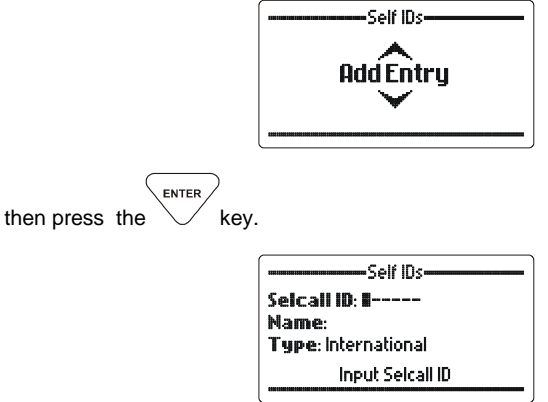

enter Selcall ID number, four or six digits.

| Self IDs            |  |
|---------------------|--|
| Seicali ID: 98768-  |  |
| Name:               |  |
| Type: International |  |
| Input Selcall ID    |  |
| (                   |  |

ENTER kev.

then press the

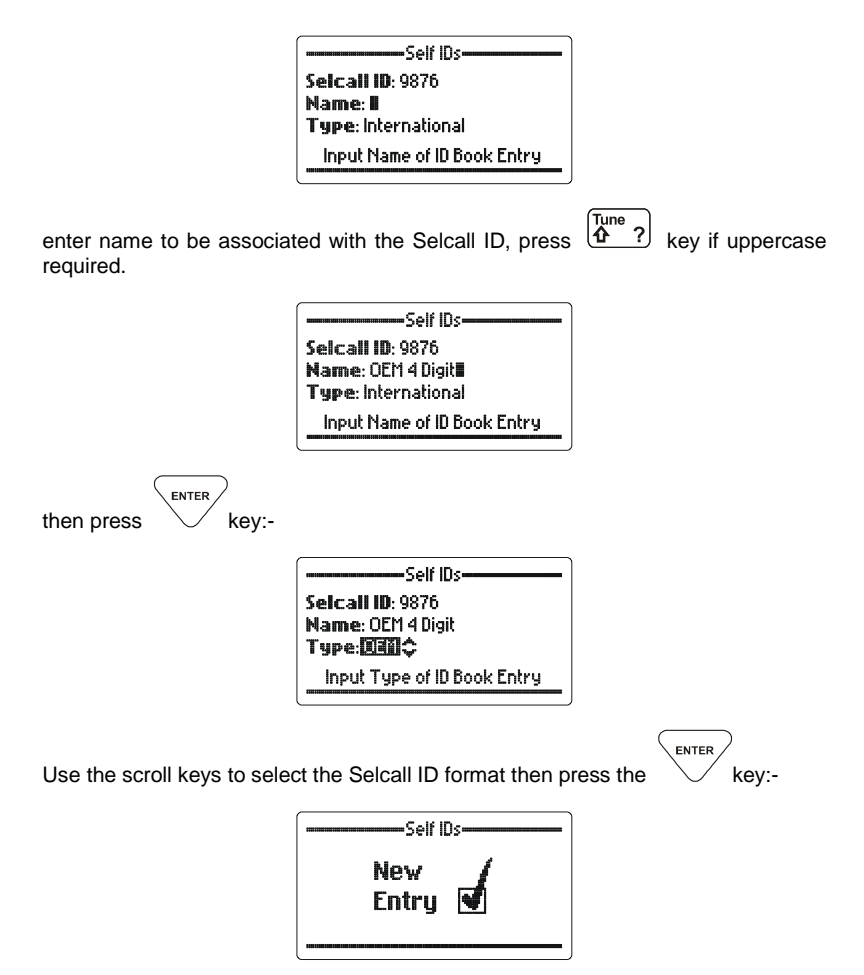

# Modifying Self IDs Self IDs Search Entries ENTER then press the key. -Self IDs-Selcall ID: 2872 \$ Name: OEM 4 Digit Type: OEM Press Enter to edit Self ID Scroll to the ID required. -Self IDs-Selcall ID: 🚾 🗘 Mame: OEM 4 Digit 2 Type: OEM Press Enter to edit Self ID ENTER then press the key. -Self IDs-Selcall ID: 6589 Name: OEM 4 Digit 2 Type: OEM Input Name of ID Book Entry

Change the ID name if required.

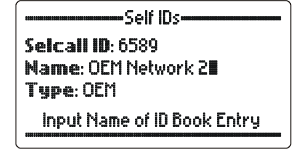

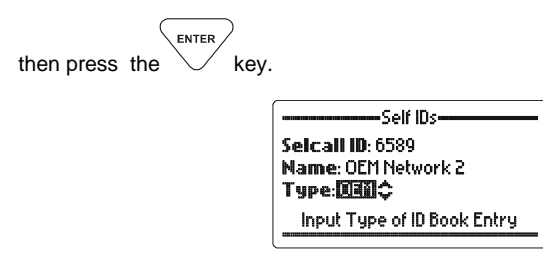

Change the Selcall format associated with the ID if required.

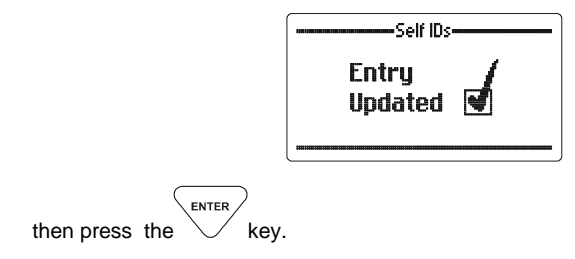

#### **Deleting Self IDs**

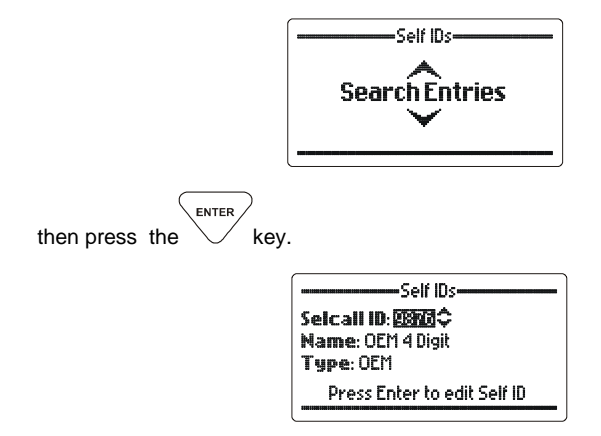

use the Scroll keys to select the entry you want to erase.

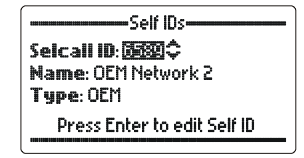

press the key for more than two seconds. The erase entry verification screen will appear unless the ID is set as a default ID or is attached to a fixed address book entry. If this is the case then an error will be displayed on the screen.

Self ID: Self ID: Selcall ID: SESSIO Name: OEM Network 2 Type: OEM Linked to Fixed ID Book Entry

The self ID is attached to an address book entry which is fixed. To delete this self ID the address book entry must be modified in the 2000 Series Programming Software to have the self ID detached from it.

-----Self IDs Selcali ID: 5552 Name: OEM Network 2 Type: OEM In Use as Default Self ID

The self ID is set as one of the 4 default self IDs. To delete this self ID it must be removed from the default ID list.

| Erase Entry                    |
|--------------------------------|
| Are you sure you want to erase |
| Seicali ID: 6589               |
| Name: OEM Network 2            |
| No¢                            |
|                                |

use the Scroll keys to select "Yes" to erase the ID.

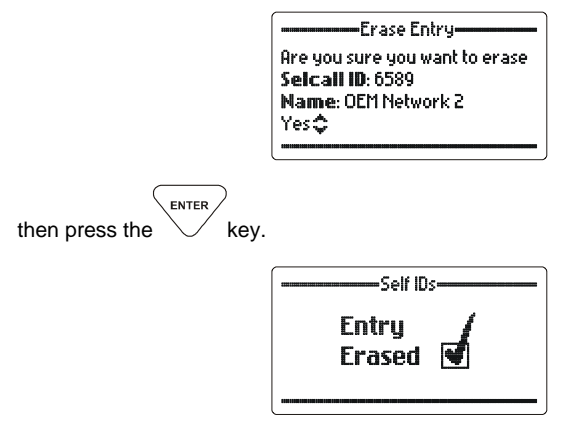

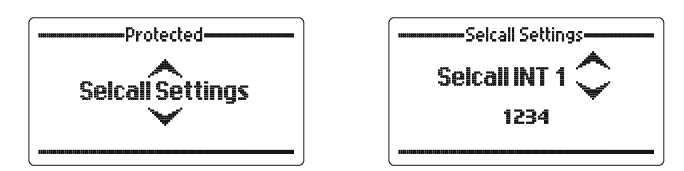

Selcall INT 1 – Setting Default International 4 Digit Selcall Self ID

Selcall INT1 - Used as the default 4 digit International or CCIR (WA2 in Australia) self ID when sending calls.

#### Selcall INT 2 – Setting Default International 6 Digit Selcall Self ID

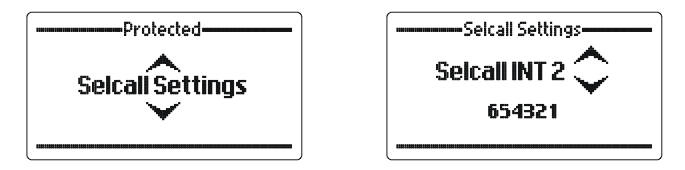

Selcall INT1 - Used as the default 6 digit International self ID when sending selective calls.

#### Selcall OEM 1 – Setting Default OEM 4 Digit Selcall Self ID

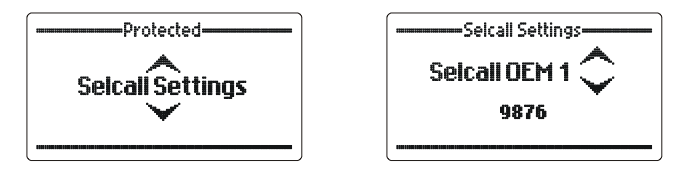

Selcall OEM1 - Used as the default 4 digit OEM self ID when sending calls.

Selcall OEM 2 – Setting Default OEM 6 Digit Selcall Self ID

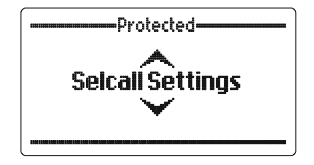

| Selcall Settings |  |
|------------------|--|
| Seicali OEM 2 🗘  |  |
| 876543           |  |
|                  |  |

Selcall OEM2 - Used as the default 6 digit OEM self ID when sending selective calls.

**Note:-** We recommend that the self ID should not be set to X000, XX00 or XXX0 as these are reserved Selcall numbers for Allcall, group-call or sub-group-call use.

#### Setting Selcall MMSI – GMDSS Selcall Self ID (For Future Use)

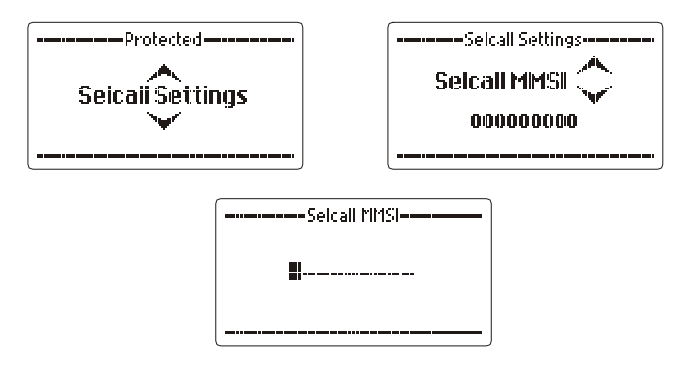

#### Selcall Alarm

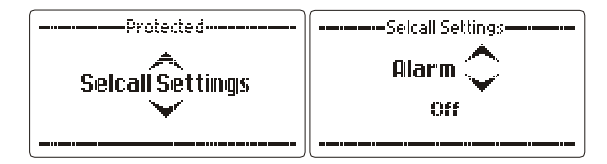

The Selcall received audio annunciation can be turned on or off using this function; this is useful when the transceiver is used in covert operations. Reception of the Selcall continues to be displayed visually on the display.

Use the **Scroll keys** to select the setting required (example shows selection of alarm "On"):-

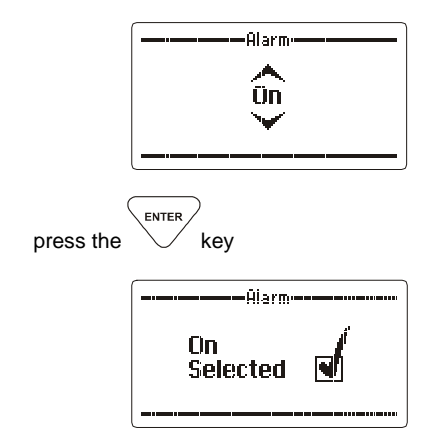

Selcall Transmit Tones Audio Level

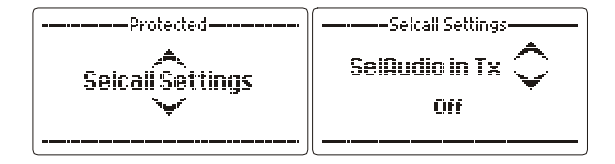

To confirm transmission of a Selcall the Selcall tones are normally output on the transceiver loudspeaker. In certain situations this is not required or the tone volume requires adjusted. This section allows the Selcall audio to be disabled or set to two volume settings, Low or High.

Use the **Scroll keys** to select the setting required (example Selcall volume "Low" :-

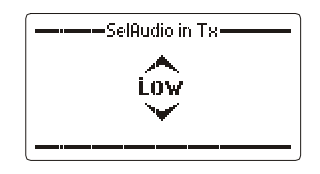

When the setting required is selected press the

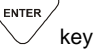

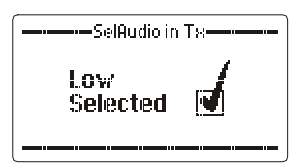

#### Selcall Pre-amble Length Setting

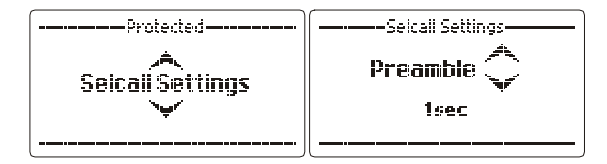

The Selcall pre-amble length can be set between 1 and 10 seconds depending on how many channels are used in the scan table being used. Allow 500 mS for each Selcall channel to be scanned plus one second, E.g. to scan 8 Selcall channels: 500 mS x 8 + 1 sec. = 5 seconds.

Use the **Scroll keys** to select the Selcall pre-amble length required (example "5 seconds"):-

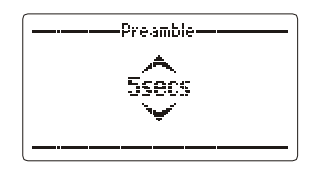

When the setting required is selected press the

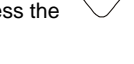

ENTER

key

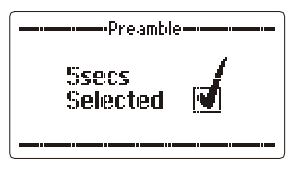

TXCVR Lock

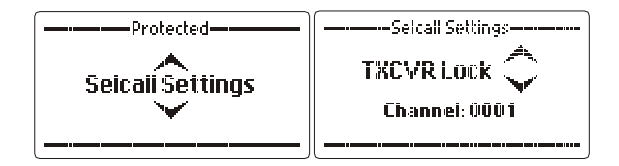

This section enables the network operator to send a special key (programmed into a transceiver during programming) by Selcall to disable that transceiver. The transceiver remains locked until an unlock code is entered.

This function can be used if the transceiver has been stolen and it is being used illegally.

The lock call will be made on the channel selected before entering this function. The channel number is shown on the TXCVR display.

Before proceeding if the channel presently selected is not a Selcall channel the following is displayed

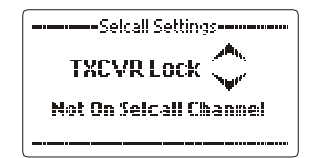

Select a channel that you expect the transceiver you want to lock is on and that has Selcall programmed

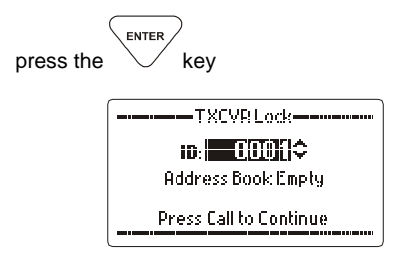

enter the Selcall number of the transceiver you wish to disable (see entering Selcall numbers in the Selcall section)

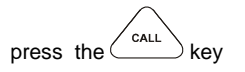
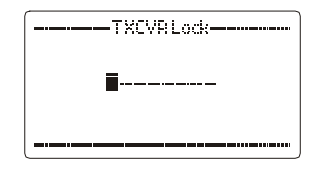

enter the 8 digit numeric lock code (this was loaded into the transceiver when initially programmed for the network)

press the key

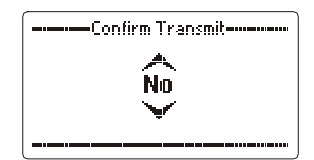

If you are **absolutely sure** you want to lock the transceiver with Selcall ID entered use the Scroll keys to select "Yes"

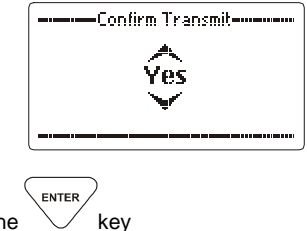

press the  $\checkmark$ 

The transceiver will now send the lock call. A revertive call from the transceiver being locked will confirm the action.

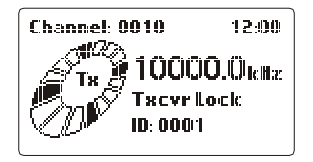

A transceiver that has been locked by this process can only be unlocked by using the Barrett programming software. See the programming software for details.

**OEM Privacy key** 

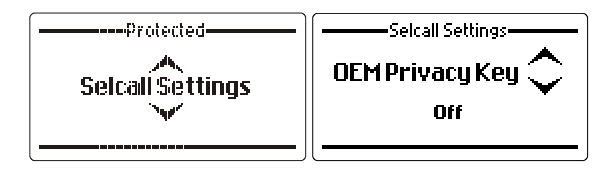

When using OEM Selcall protocol, OEM calls can either be sent plain text or encrypted. This is done by using either the privacy key programmed by the programming software or if no privacy key is programmed the default value of 9999999. Selecting "On" will encrypt calls, selecting "Off" will send plain text calls.

Use the **Scroll keys** to select the setting required (example shows selection OEM Privacy key "On"):-

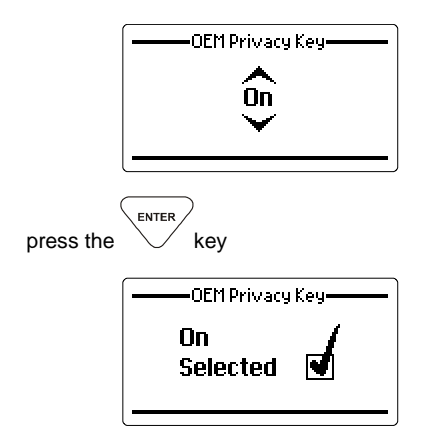

### **Audio Settings**

## Audio Bandwidth

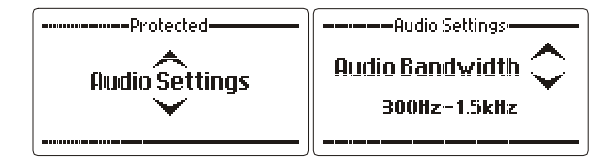

This section allows the audio bandwidth to be tailored to an operator's comfort requirements. Settings available are full bandwidth - 300 Hz - 1.5 kHz, 300 Hz - 2.0 kHz, 300 Hz - 2.5 kHz, 300 Hz - 3.0 kHz.

Use the Scroll keys to select the audio bandwidth required (example "300Hz to 2.5 kHz"):-

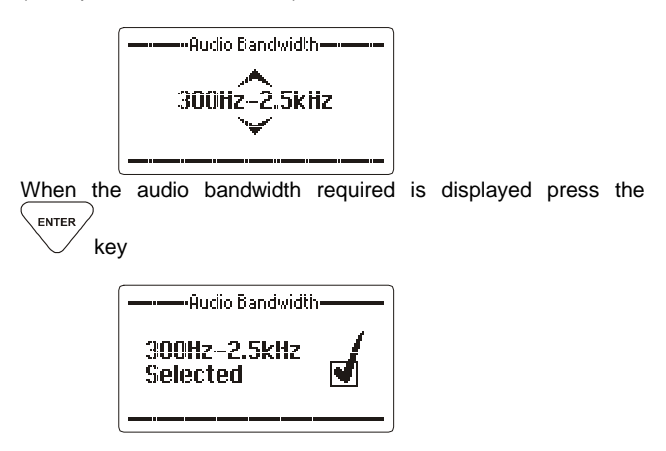

"Beep" Volume Level

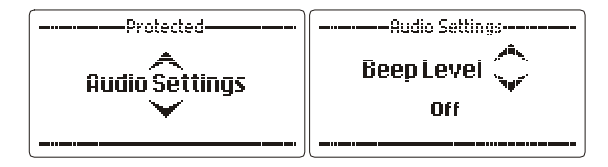

This section is used to set or disable the annunciation beep volume levels. These are the various tones associated with key presses. In covert operations these can be disabled, in other operations these are set for operator comfort. Settings are "Off", "Low" or "High" (example shown "beep" tones High):-

Use the **Scroll keys** to select the "beep" volume level required (example shown "beep" tones level "High"):-

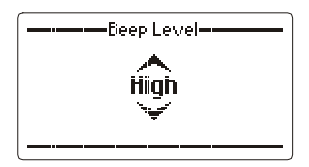

When the "beep" level required is displayed press the

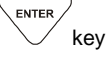

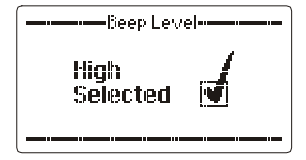

### **Receiver Audio Path Configuration**

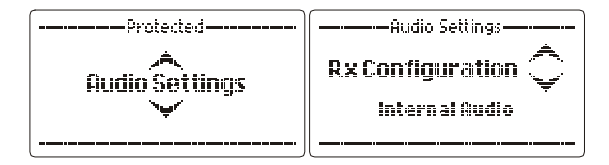

Used when PRC-2090 is fitted into the PRC-2090 Base docking station

The section sets where the unprocessed receiver audio in the transceiver is sourced. Normally this is set to internal; in this case the transceiver's receiver provides the unprocessed audio.

When used with a remote receiver, in split site operations, it can be set to external, in this case unprocessed receive audio from the remote site can be input into the auxiliary sockets 600 ohm balanced audio port.

Use the **Scroll keys** to select setting required (example shows "External audio"):-

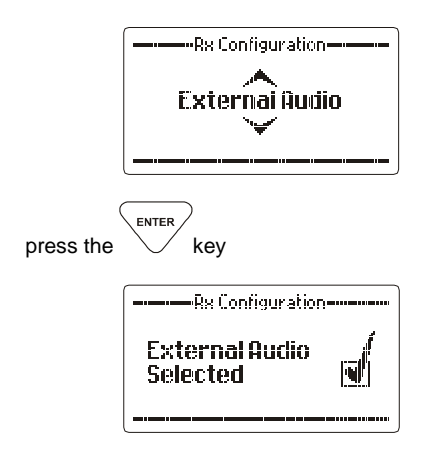

**Transmitter Audio Path Configuration** 

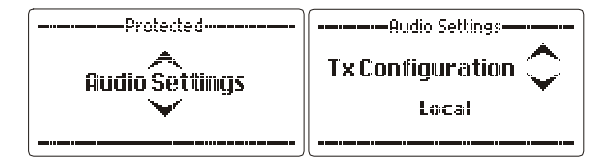

The section sets where the transmitter audio in the transceiver is sourced. Normally this is set to internal; in this case the transceiver's microphone provides the transmitter audio.

When used with a remote site operation, it can be set to "remote", in this case the transmit audio is input into the auxiliary sockets 600 ohm balanced audio port.

Use the Scroll keys to select setting required (example shows "Remote"):-

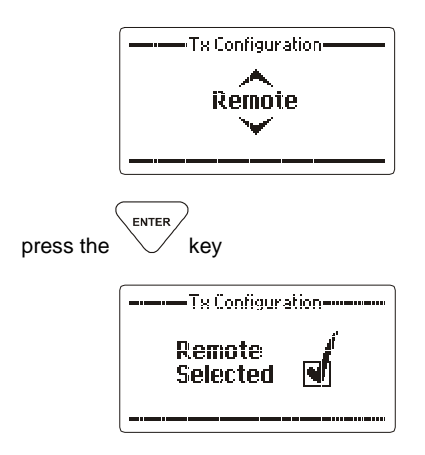

Line Audio

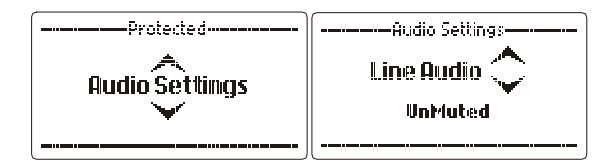

Used when PRC-2090 is fitted into the PRC-2090 Base docking station

This section sets the muting condition of the 600 ohms balanced audio line output on the rear auxiliary connector. The line output can be set to "Un-Muted" or "Follows Mute". When set to "Follows Mute" the line output is muted in the same manner as the speaker output and follows the mute condition currently in use. The line output is usually set to "Un-Muted" when using data modems.

Use the **Scroll keys** to select the noise reduction "depth" required (example "Follows Mute"):-

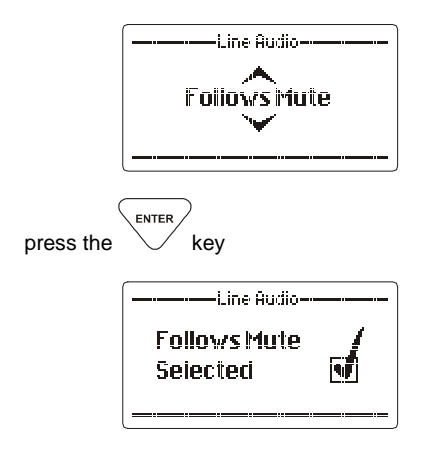

### **Noise Reduction**

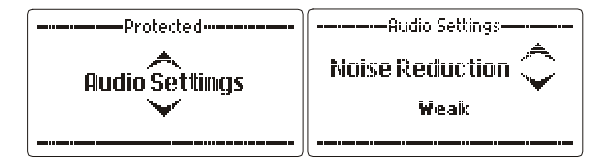

This section allows the DSP noise reduction "depth" to be adjusted to suit the operator's comfort requirements. Settings available are Weak, Medium and Strong. It should be noted that as the "depth" is increased the processed human voice gets a more metallic quality.

press the key

Use the **Scroll keys** to select the noise reduction "depth" required (example "Medium"):-

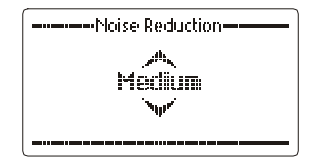

When the noise reduction required is displayed press the

/ key

| Noise Reduction    |   |  |
|--------------------|---|--|
| Medium<br>Selected | J |  |
|                    |   |  |

## **RF Settings**

### **Optional IF Filter Enable**

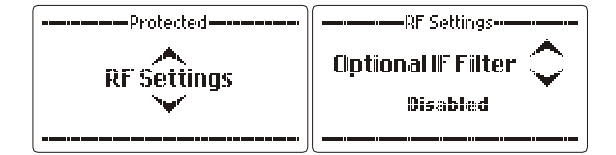

When enabled the optional IF filter (if physically fitted) is selected automatically when AFSK or CW mode is selected. This is useful when the transceiver is used in some data transmission applications.

Use the **Scroll keys** to select the setting required (example shown "Enabled"):-

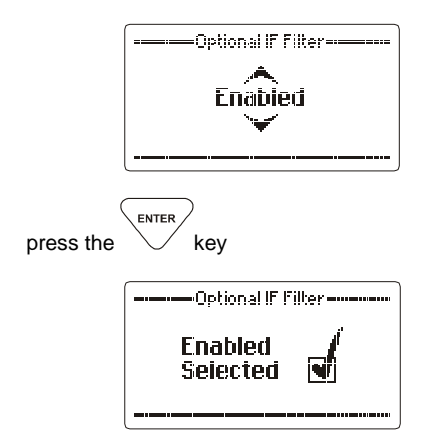

**Note:-** This setting is only available if the narrow filter setting is selected during programming from the programming software.

### **Receiver Pre-amplifier**

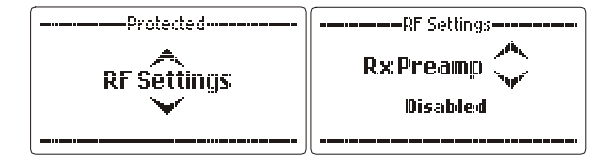

Enables or disables RF preamplifier, this preamplifier provides and additional receiver gain of 5dB. Generally the RF pre-amplifier is switched off when an automatic mobile antenna is in use as these antenna have an inbuilt RF pre-amp.

Use the **Scroll keys** to select the setting required (example shown "Enabled"):-

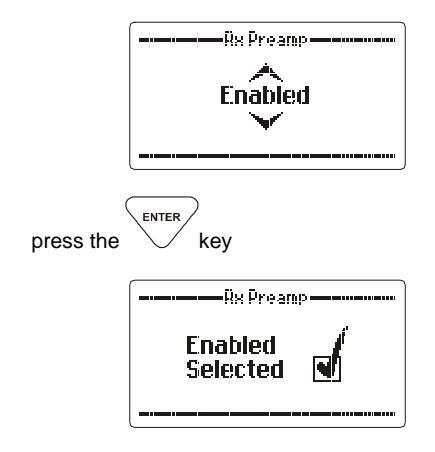

## **Clarifier Range**

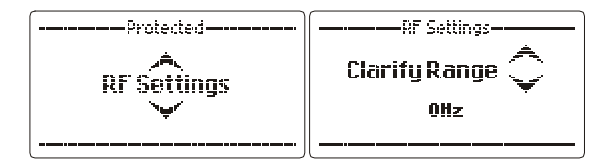

This menu item allows the user to set the clarifier range or disable the clarifier; the range can be set to +/-50 Hz, +/-150 Hz or +/-1 kHz.

Use the **Scroll keys** to select the clarifier range required (example shown +/-1 kHz):-

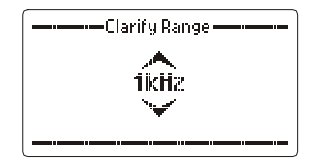

enter key

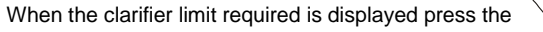

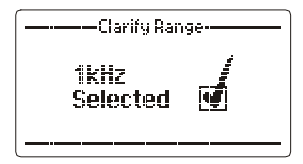

Noise Blanker Threshold

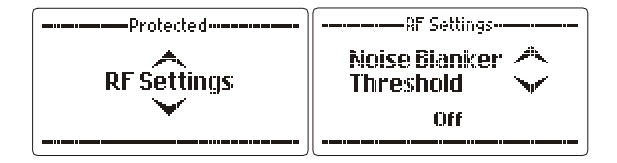

This menu item allows the predictive noise blanker to be switched on or off and allows the selection of three threshold levels. The noise blanker is useful to reduce the interference caused within vehicles with petrol engines.

**Note:-** The noise blanker will not be effective in situations where external power line noise etc is blanketing the receiver.

Use the  $\ensuremath{\text{Scroll keys}}$  to select the setting required (example shown "Threshold Low"):-

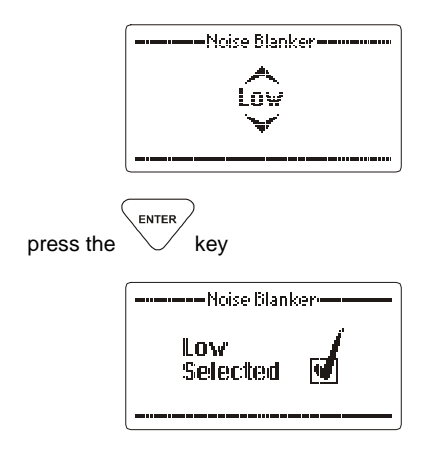

**Note:-** In certain situations noise blankers can cause Intermodulation in receivers, in these cases the noise blanker should be disabled.

AGC Hang

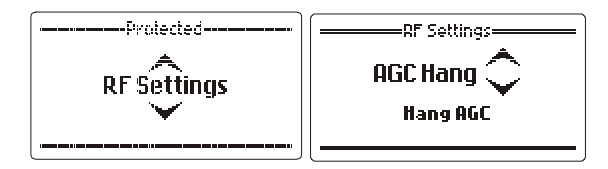

This section allows the AGC configuration of the receiver to be set to either "Hang ACG" or "Hang Off". The selection depends on the receiver environment and should be set for optimum receiver performance. In the presence of high static and sporadic noise, the function of the hang AGC may result in gaps in the received signal due to the slow AGC recovery.

Use the Scroll keys to select the AGC Hang (example shown Hang Off):-

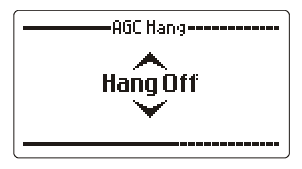

When the AGC Hang required is displayed press the

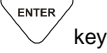

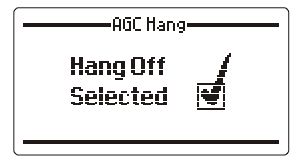

I/O Settings

RS-232 Out

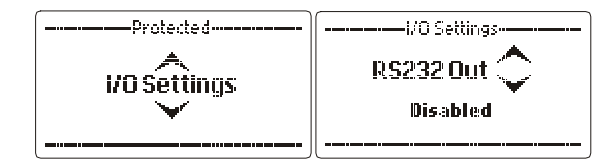

This section enables or disables RS-232 Selcall information output from the transceiver via the 25 pin auxiliary connector.

Use the **Scroll keys** to select the setting required (example shown "Enabled"):-

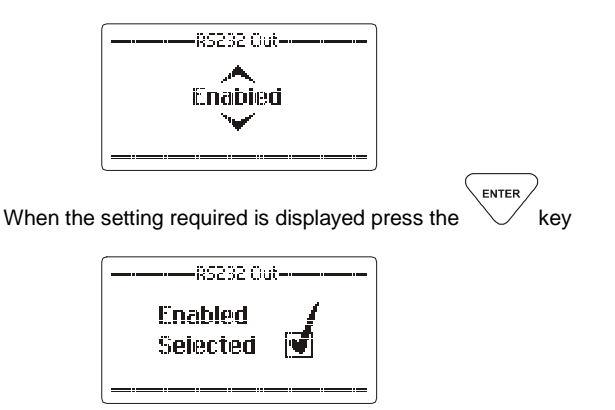

**Note:-** This command does not allow RS-232 control of the transceiver as enabled when the RS-232 option is fitted. It is used to control the output of Selcall information used by some external programs such as vehicle tracking.

### **External Alarm**

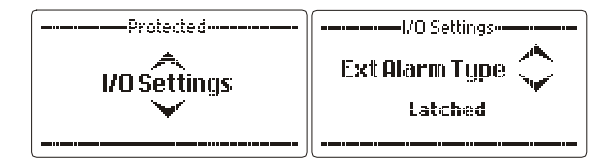

Used when PRC-2090 is fitted into the PRC-2090 Base docking station

This section sets the action of the external alarm output, on pin 17 of the 25 pin D auxiliary connector, activated when a Selcall is received by the transceiver. It can be set to either a pulse output (for use with a horn) where the output is activated 15 seconds on, 15 seconds off; or a constant output (for use with a rotating beacon). Both are reset by pressing the clear key or action of the PTT button.

Use the Scroll keys to select the setting required (example shown "Pulsed"):-

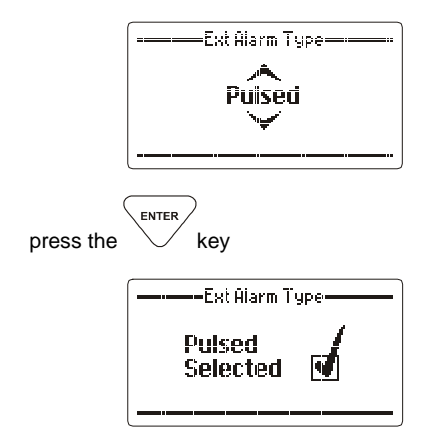

## Antenna type

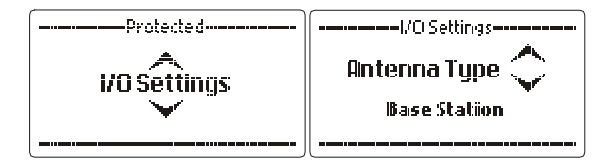

This section sets antenna type or if a linear amplifier is to be used with the 2090 manpack fitted into either the PRC-2090 Vehicle docking station or the PRC-2090 Base docking station.

## Selections available:-

### "Base Station"

Select when base station antennas such as the Barrett 2012 series are used. No tuning signals are emitted on channel change. This selection should also be used when operating with a Barrett 2014 manual tapped whip.

### "910 Mobile antenna"

Select when using a Barrett 910 automatic tuning mobile antenna.

## "911 Automatic Tuner"

Select when using a Barrett 911 automatic tuner.

### "Linear amplifier"

Select when using the PRC-2090 with a Barrett 975 series linear amplifier.

### "2019 Mobile antenna"

Select when using a Barrett 2019 automatic tuning mobile HF antenna.

### "Loop Antenna"

Select when using the 2018 Mobile magnetic loop HF antenna

### "Linear with ATU"

Select when using the 2050 with a Barrett 2075 series linear amplifier fitted with an automatic tuning unit.

Use the **Scroll keys** to select the type of antenna or a linear amplifier (example shown "2019 Mobile antenna):-

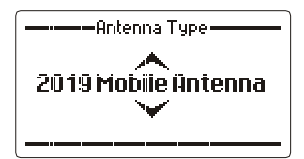

When the setting required is displayed press the

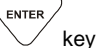

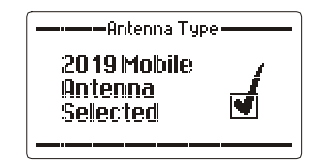

### **GPS** Receiver Enable

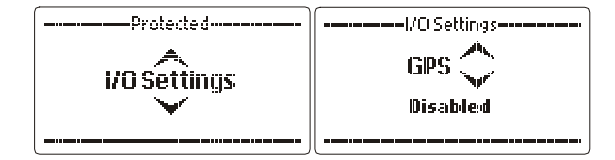

This section enables or disables the external GPS receiver input (example "disabled"):-

Use the **Scroll keys** to select the setting required (example shown -"Enabled"):-

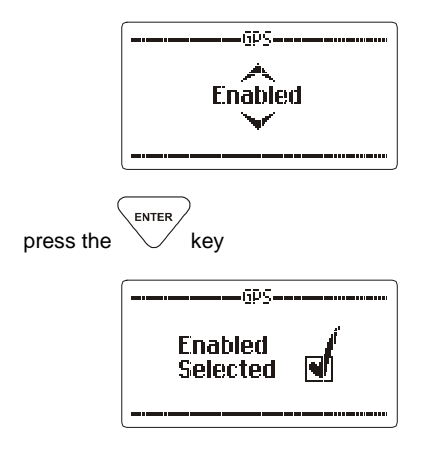

**Note:-** An external GPS receiver is required for GPS functions. If this option is enabled and a GPS is not connected to the PRC-2090 **a warning message will appear on the display "GPS Unavailable**"

## Line Output Level Adjust

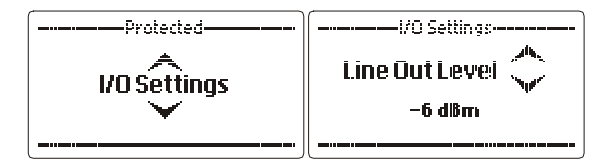

This section adjusts the output level of the auxiliary 600 ohm balanced audio output port. The level can be set to -6dBm,-3dBm, -0dBm, +3dBm, +6dbm and +9dBm.

Use the Scroll keys to select the level required (example shown - 3dBm):-

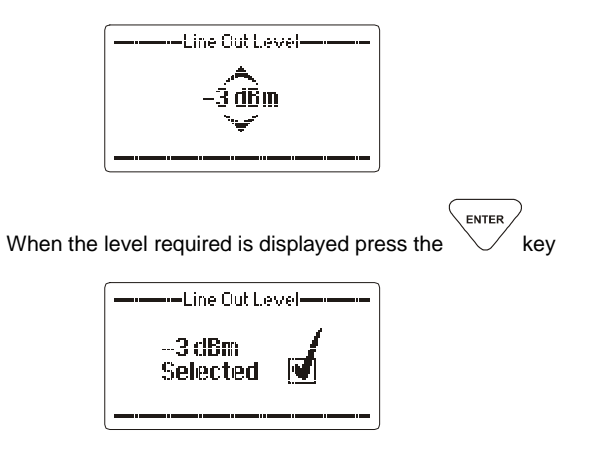

## Line Input Level Adjust

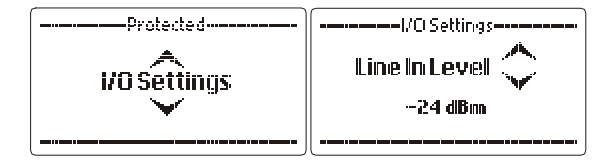

This section adjusts the input level sensitivity of the auxiliary 600 ohm balanced audio input. Sensitivity can be adjusted to -24dBm,-18dBm, -12dBm, -6dBm and 0dBm.

Use the **Scroll keys** to select the level required (example shown - 12dBm):-

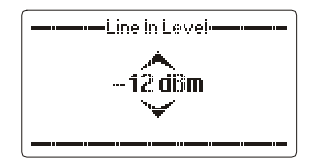

When the level required is displayed press the

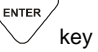

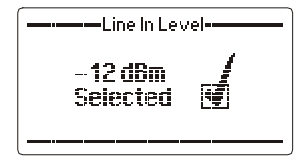

### Frequency Hopping (Option - Export Permit Required)

The Barrett PRC-2090 employs a unique frequency hopping system that uses an external ESU...Encryption Synchronisation Unit.

**Note:-** The external ESU must be connected and providing valid data for the frequency hopping system to operate

#### Selecting the Hop Band

Select the channel used for normal/clear transmissions based on the normal procedures used when using an HF system, this channel frequency and mode is used by the Barrett PRC-2090 to determine the hop band.

**Note:-** The reference frequency in NOT a centre frequency for the hop band. It simply determines which of the preset hop bands are selected.

#### Entering the Security Code

For hopping PIN code entry refer to the "General" section of the Protected Menu, in the subsection "Hopping PIN", select the security PIN code based on the information below.

### Security Codes and Bandwidths

Security codes 00000000 to 19999999 are used for hopping +/- 2 kHz Security codes 20000000 to 49999999 are used for hopping +/- 16 kHz Security codes 50000000 to 99999999 are used for hopping +/- 128 kHz

**Note:-** Hopping up to +/- 2 kHz is useful for narrow band antennas such as when using antenna tuners in manpack operation.

**Note:-** Hopping up to +/- 128 kHz can be used with wideband antennas such as base station broadband antennas.

**Note:-** Once entered the security code for security reasons can never be retrieved or viewed.

**To Enable Hopping Mode** 

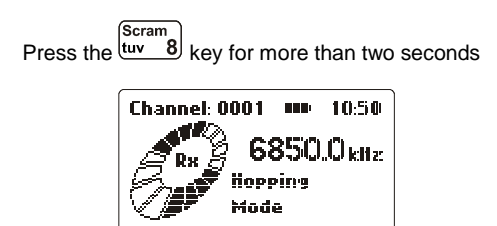

As soon as this display is shown you can start communicating with other stations using the same channel frequency and having the same hopping code entered.

### To Disable Hopping Mode

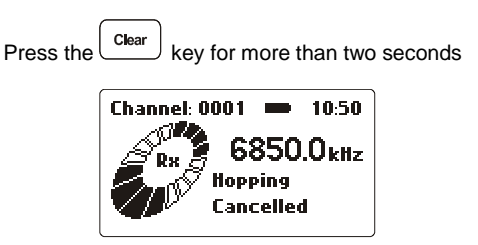

**Note:-** The external ESU must be connected and providing valid data for the frequency hopping system to operate.

### Security Code Management

#### Changing the Hop Code

It is advisable to change the 8-digit hop code (for the entire hop network) on a regular basis.

The frequency of code change with a network is entirely dependant on the situation that exists at the time.

#### Code Distribution

Code distribution will be the same as for any other direct entry crypto devices - i.e. this is a logistics issue for the person/organisation administering the hop network.

#### Network Planning and Contingencies

As the Barrett 2000 series frequency hopping system has a GPS based synchronisation system that requires no master station allocation, operating the system requires the minimum of communications strategies.

The network users have only to be briefed on the channel and security codes to use the system.

### Automatic Link Establishment (ALE) (Option)

#### ALE System Overview

The Barrett Automatic Link Establishment (ALE) controller option simplifies the operation of HF networks, the ALE option automating many of the procedures necessary to establish and maintain an HF link.

The Barrett PRC-2090 ALE controller option provides complete inter-operability as required by FED-STD-1045 and U.S. MIL-STD-188-141B standards.

HF network stations equipped with ALE controllers automatically scan a preselected set of channels, listening for ALE calls. If sounding is selected stations at periodic intervals send out "sounding calls" to other stations. These signals are analysed for link quality and stored in the "sounded" stations. All stations gradually build up a table of parameters which determines best channels to use to link between specific stations. These tables are used by the ALE controller to determine the best channel to connect on when commanded by its operator to communicate with another station.

The Barrett PRC-2090 ALE controller's powerful memory stores up to 10,000 sets of LQA information, 100 channel configurations, 20 self-address configurations and 100 other address configurations.

#### **Operation Overview**

The ALE network parameters are determined by a network supervisor, this person programs all the transceivers in the network with the required addressing and channel information using the ALE fill program. This is a PC based program used to transfer pre-determined network information into each transceiver. A separate manual is provided as a guide to ALE network setup and for the operation of ALE fill program. As ALE's prime purpose is to automate many of the procedures necessary to establish and maintain an HF link, it is only necessary for the operator to enter the station he wishes to call and activate ALE call sequence as described in the following section.

Within the protected menu ALE section various operational parameters can be changed as required by the operator. The section titled "ALE menus" describes these functions.

### **To Commence Scanning**

**Note:-** You should have selected the required scan list before you commence scanning, refer to the section "ALE scan list select" in the ALE protected menu.

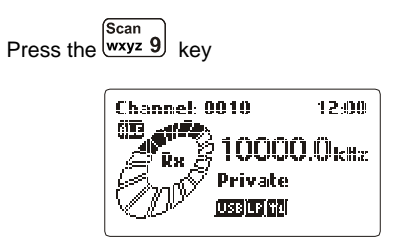

the PRC-2090 transceiver will now be ALE scanning and ready to accept ALE calls, receive "Soundings" and transmit "Soundings" (If "Sounding" is enabled on your transceiver)

During ALE scanning the following messages may be displayed:-

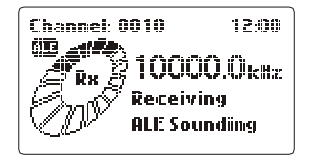

This occurs when your station receives an ALE sounding from another station in the network.

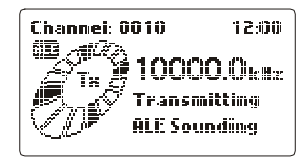

This is displayed when your station transmits a "sounding" **Note:-** Your station would have to have "Sounding" enabled.

## Linking to Another Station in an ALE Network

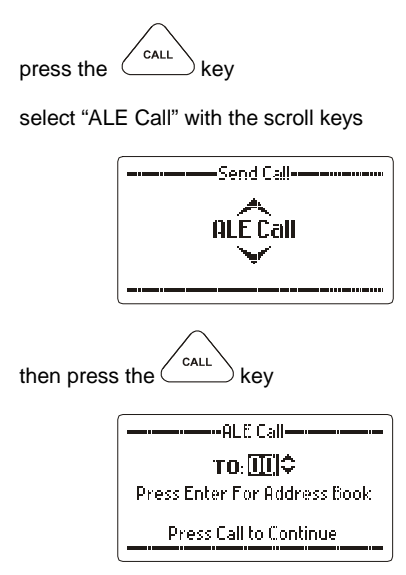

select the station ID of the station you wish to call (the "To" ID) (see the section below "Selecting ALE Station IDs)

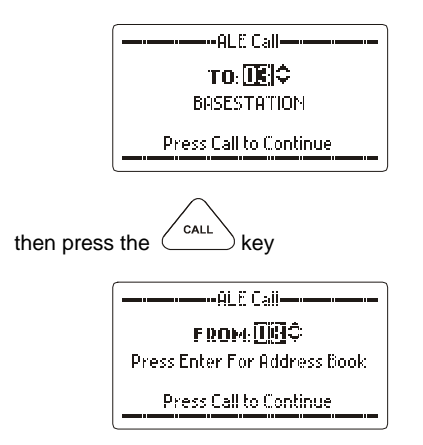

select the station ID you are calling from (your self ID can be varied, (the "From" ID)) (see the section below "**Selecting ALE station IDs)** 

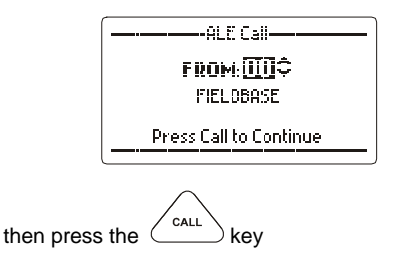

the ALE call sequence will now commence:-

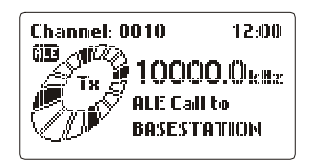

linking in progress:-

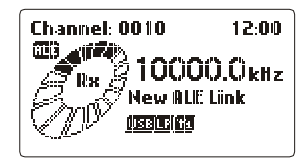

the link is established, an audible alarm will sound after which you can start communication with the station you called:-

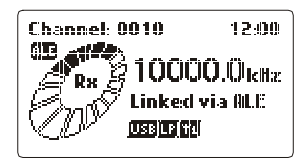

Or if you already had two links established:-

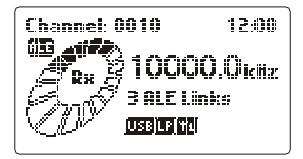

The following error messages may be displayed:-

For various reasons the link attempt failed i.e. no response from the called station or the link was rejected by the called station:-

Channel 0010 12:00 e l 6110 10000.0<sub>1cHz</sub> Link Attempt Failed

You attempted to make a call but for various reasons the system cannot make the call i.e. incorrect self address, no presets available, no valid LQA's available:-

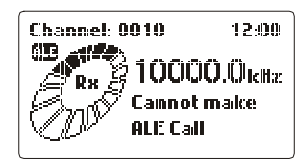

### Making a Netcall

A maximum of 20 networks, programmed with the ALE fill software can be called using the Netcall facility. Each network can consist of up to 15 ALE stations.

select "ALE Call" with the scroll keys

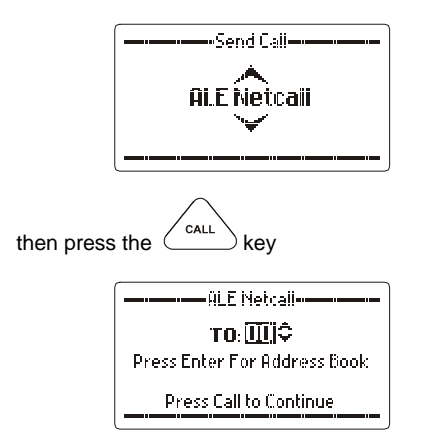

select the network you wish to call (the "To" ID) (see the section below "Selecting ALE Station IDs)

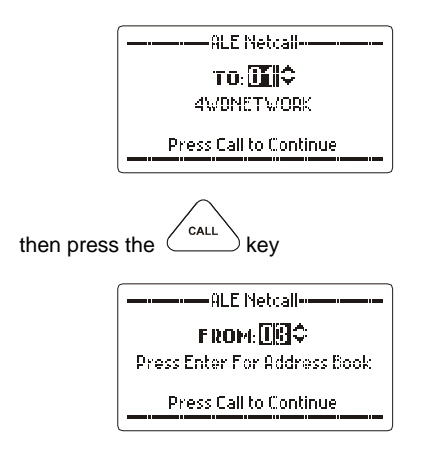

select the station ID you are calling from (your self ID can be varied, (the "From" ID)) (see the section below "**Selecting ALE station IDs**)

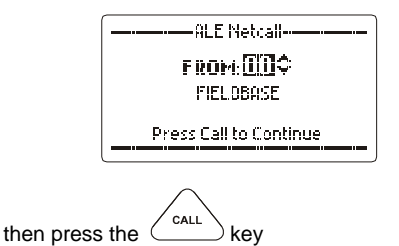

the ALE call sequence will now commence:-

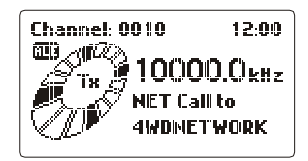

linking in progress:-

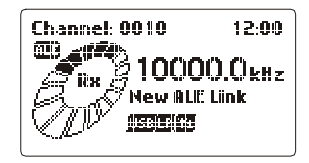

the link is established, an audible alarm will sound after which you can start communication with the station you called:-

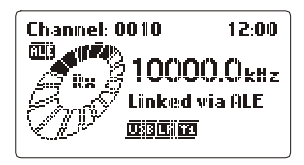

Or if you already had two links established:-

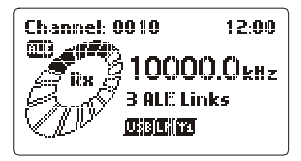

The following error messages may be displayed:-

For various reasons the link attempt failed i.e. no response from the called station or the link was rejected by the called station:-

Channel: 0010 12:00 a (FR) £20 10000.0 kHz Link Attempt Failed

You attempted to make a call but for various reasons the system cannot make the call i.e. incorrect self address, no presets available, no valid LQA's available:-

| Channel: 0010 | 12:00 |  |
|---------------|-------|--|
| 10000.0kHz    |       |  |
| Cannot make   |       |  |
| ALE Call      |       |  |

## Sending an ALE Text Message to Another Station in an ALE Network

press the call key

select "ALE Message" with the scroll keys:-

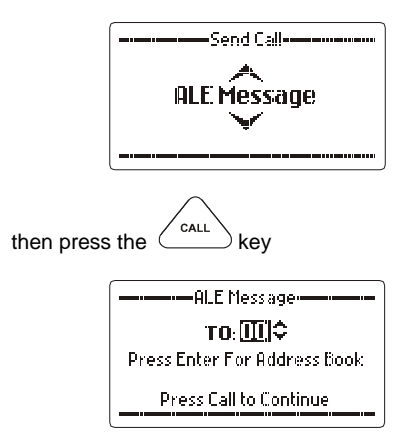

select the station ID of the station you wish to call (the "To" ID) (see the section below "Selecting ALE Station IDs)

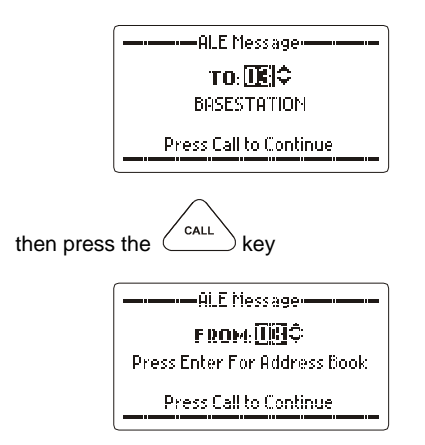

select the station ID you are calling from (your self ID can be varied, (the "From" ID)) (see the section below "**Selecting ALE station IDs)** 

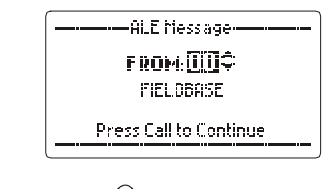

then press the CALL key

use the Scroll keys to select either:-

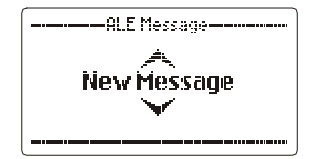

Or

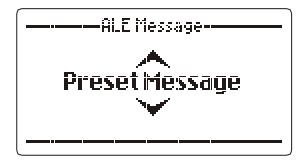

If you selected "New Message":-

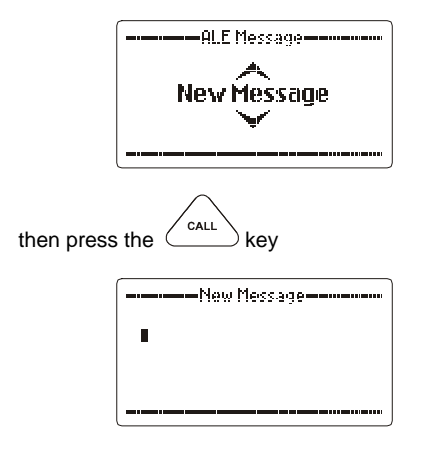

Enter the message using the alpha/numeric key pad

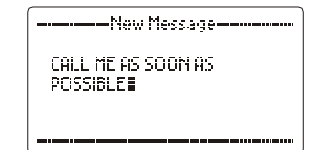

If you selected "Preset Message":-

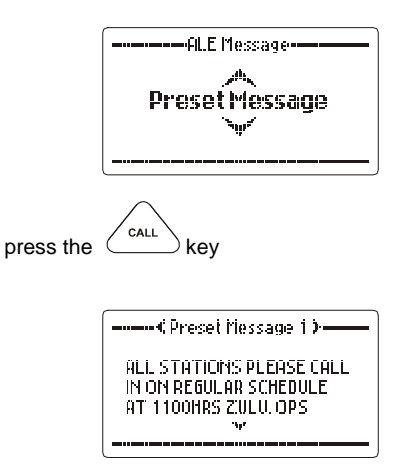

Use the Scroll keys to view the rest of the message:-

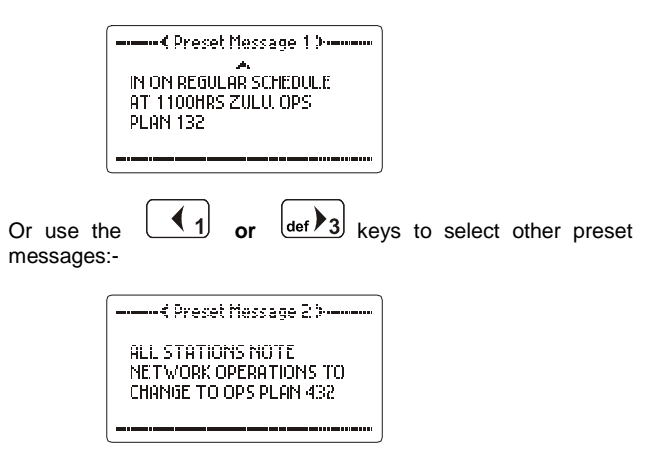

When the "Preset Message" is selected or the "New Message" is

entered, press the

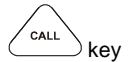

the ALE call sequence will now commence:-

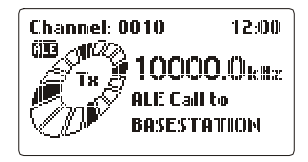

linking in progress:-

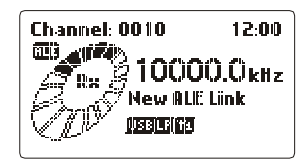

the link is established, an audible alarm will sound after which you can start communication with the station you called:-

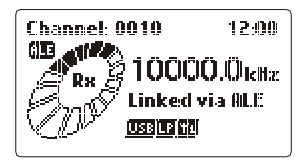

or if you already had two links established:-

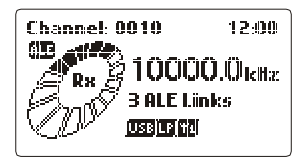

The following error messages may be displayed:-

For various reasons the link attempt failed i.e. no response from the called station or the link was rejected by the called station:-

Channel 0010 12:00 ر روالی 6110 10000.0kHz Link Attempt Failed

You attempted to make a call but for various reasons the system cannot make the call i.e. incorrect self address, no presets available, no valid LQA's available:-

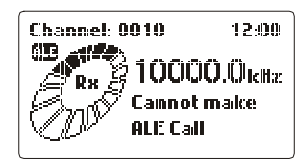
#### Telephone Call to ALE Stations with Telephone Interconnect Facilities

press the key

select "ALE Phone" with the scroll keys

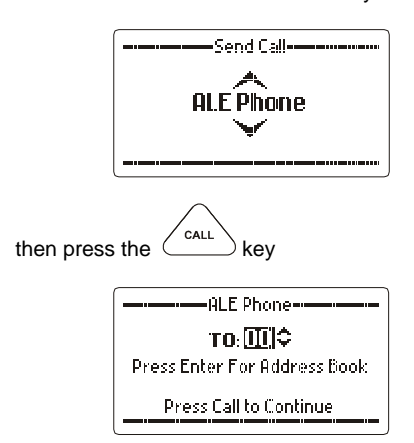

select the station ID of the station you wish to call (the "To" ID) (see the section below "**Selecting ALE Station IDs**)

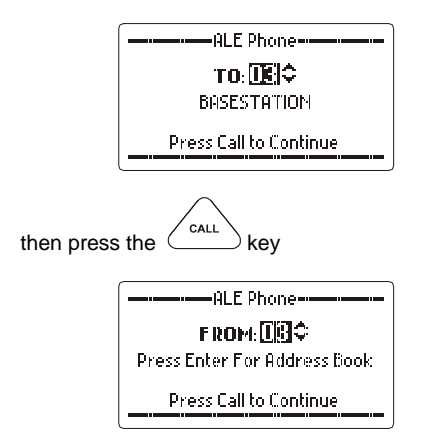

select the station ID you are calling from (your self ID can be varied, (the "From" ID)) (see the section below "**Selecting ALE station IDs)** 

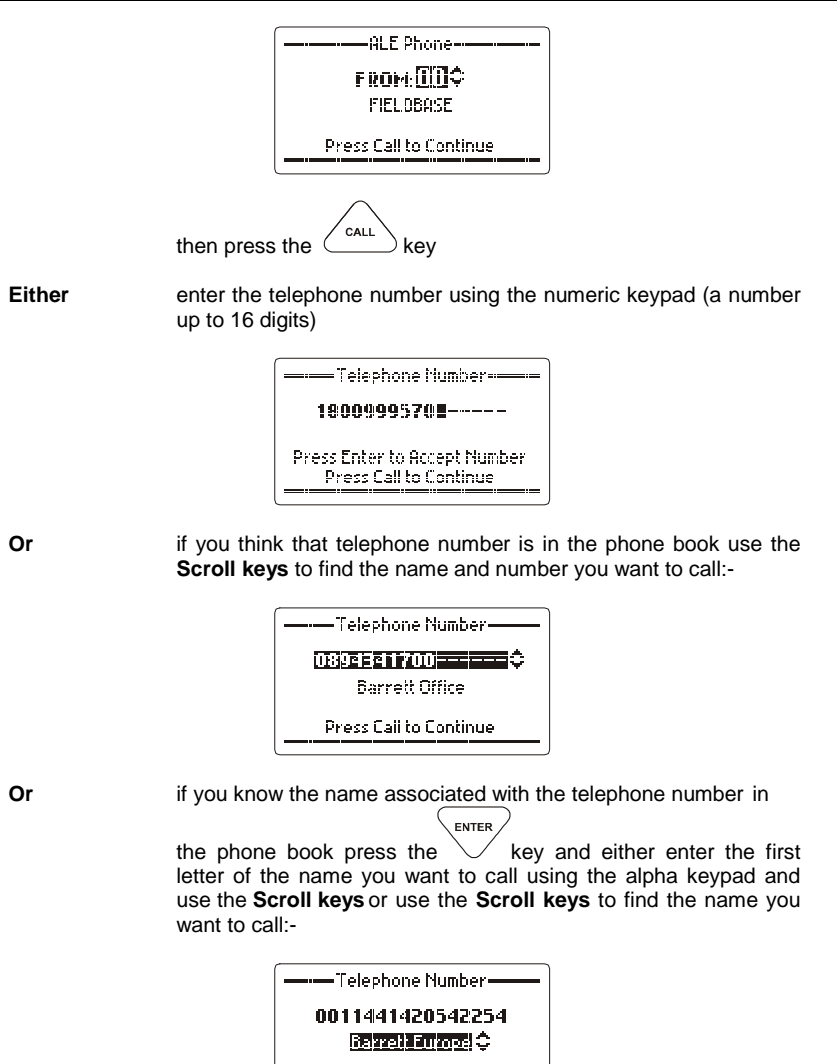

press the called again.

**Press Call to Continue** 

Or

182 of 285

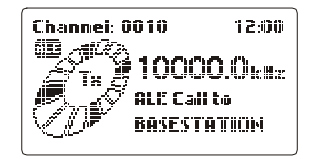

the ALE call sequence will now commence:-

linking in progress:-

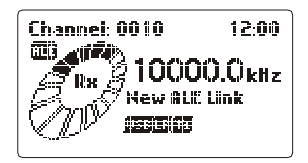

the link is established, an audible alarm will sound after which you can start communication with the station you called:-

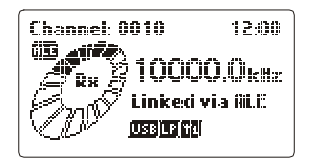

if you already had two links established:-

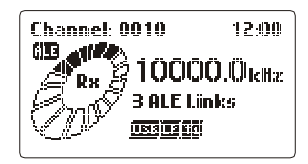

The following error messages may be displayed:-

For various reasons the link attempt failed i.e. no response from the called station or the link was rejected by the called station:-

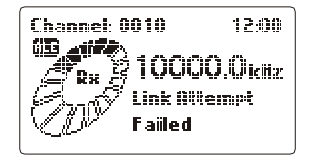

Or

You attempted to make a call but for various reasons the system cannot make the call i.e. incorrect self address, no presets available, no valid LQA's available:-

Channel 0010 12-00 ati **fi**k 6133 0000.0kHz Cannot maice ALE Call

#### Selecting ALE Station IDs

Unlike Selcall IDs which you can enter yourself into the transceivers Address books, ALE network station IDs are pre-programmed into your transceiver. This is usually performed by your network administrator prior to deployment using the Barrett ALE fill program via the RS-232 port on the Auxiliary socket from a PC or Laptop

Note:- the same method is used to select the "To" and "From" ID, the "To" ID is shown below:-

Either enter the station ID using the numeric keys (the number of the station you wish to call, see "Station ID ranges")

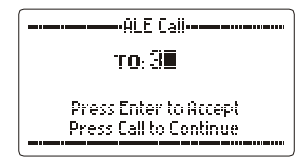

Or

all the stations are in the address book, use the **scroll keys** to find the station you want to call, then

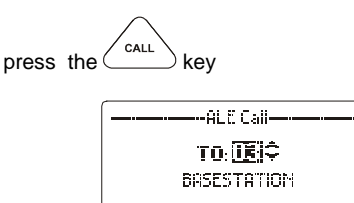

Or

if you know the name of the station press the key and either enter the first letter of the name you want to call using the alpha keypad then use the **Scroll keys** or use the **Scroll keys** to find the name of the station you want to call (example "b" entered":-

ENTER

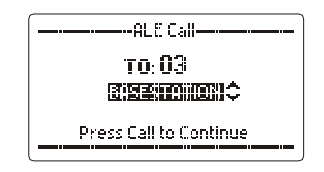

Press Call to Continue

### Receiving an ALE Call

Various types of ALE call can be received as described below. When an ALE call to your station commences the following is displayed on your transceiver:-

A station in the ALE net is attempting to establish a link to your station:-

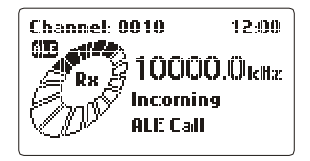

Your station is now linked, an audible alarm sounds:-

| Call Received |
|---------------|
| ALE Call      |
| FIELDBASE     |
|               |

This is a normal call and conversation can now commence.

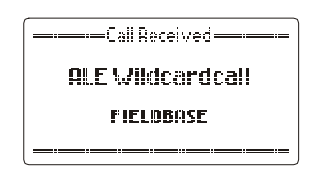

An address has matched an incoming **Wildcard** address. **Wildcard** addresses have special characters (question marks) in them that do not require an exact match with the local address to link E.g. "FIELD?" will link with any station that has a self address starting with FIELD and ending in a single additional character (for example, FIELD1 or FIELDA). A station that linked using a Wildcard call may not be the only station in the link.

Stations respond to a Wildcard call in random slots.

Or

Or

| Call Received |  |  |  |  |  |
|---------------|--|--|--|--|--|
| ALE Anycall   |  |  |  |  |  |
| FIELDBASE     |  |  |  |  |  |
|               |  |  |  |  |  |

An address has matched an incoming **Anycall**. An **Anycall** is a special call type that may link with any station(s) listening.

Stations respond to Anycalls in random slots.

Or

| Call Received ——— |
|-------------------|
| ALE Allcall       |
| FIELOBASE         |
|                   |

An address has matched an incoming **AlIcalI**. An **AlIcalI** is a special call type that may link with any station listening.

Stations do not respond to **Allcalls**. Since the station which initiated the call does not receive any link acknowledgements it cannot determine which station(s) have accepted the link.

With all the above calls an alarm will sound for 60secs. After pressing a key, the following pages appear. If the 60sec alarm times out the system blips periodically (~5sec intervals).

Shows the address called i.e. one of your addresses:-

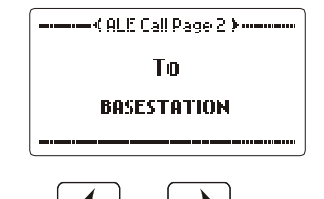

Pressing the 1 or def 3 scrolls between the two pages of call data. The following page shows the address of the station that called you:-

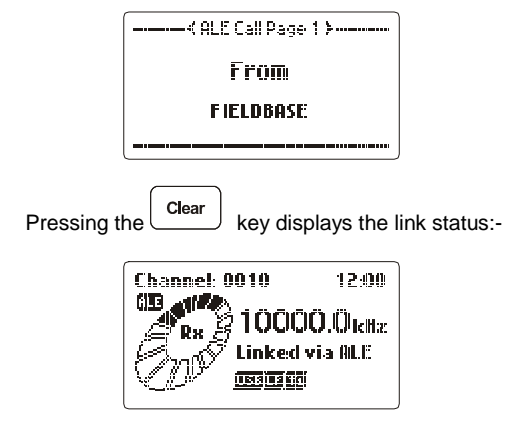

if more than one link is in progress (example 3 links):-

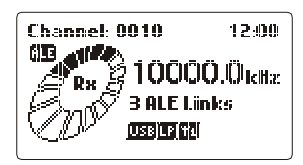

Or

### Receiving an ALE Message

When an ALE link to your station commences the following is displayed on your transceiver:-

A station in the ALE net is attempting to establish a link to your station:-

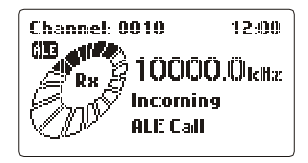

Your station is now linked and has received an ALE message, an audible alarm sounds:-

| Call Received |  |  |
|---------------|--|--|
| ALE Message   |  |  |
| F IELDBASE    |  |  |
|               |  |  |

If after 60 seconds no key has been pressed the alarm will stop and regular 'blips' will be heard, indicating a call was received in your absence. Pressing any key will display the message received:-

| ALL STATIONS PLEASE CALL<br>IN ON REGULAR SCHEDULE<br>AT 1100HRS ZULU. OPS | ( ALE Message Page 3 )                                                     |
|----------------------------------------------------------------------------|----------------------------------------------------------------------------|
|                                                                            | ALL STATIONS PLEASE CALL<br>IN ON REGULAR SCHEDULE<br>AT 1100HRS ZULU. OPS |

Pressing the key shows the address that the station called i.e. one of your addresses:-

| ( ALE Message Page 2 ) |  |  |  |  |  |
|------------------------|--|--|--|--|--|
| To                     |  |  |  |  |  |
| BASESTATION            |  |  |  |  |  |
|                        |  |  |  |  |  |

Pressing the from From Fieldbase: Pressing def 3 returns you to the previous screen etc. Pressing the clear key or using PTT will return you to the main screen.

#### **Receiving an ALE Telephone Call**

If the RS-232 output is disabled (see I/O section of the Protected Menu) ALE telephone call requests are displayed on the transceiver front panel as follows:-

When an ALE link to your station commences the following is displayed on your transceiver:-

A station in the ALE net is attempting to establish a link to your station:-

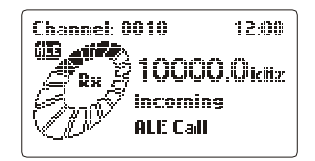

Your station is now linked and has received an ALE phone number, an audible alarm sounds:-

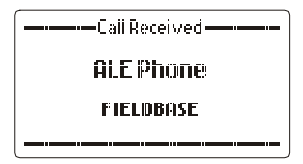

If after 60 seconds no key has been pressed the alarm will stop and regular 'blips' will be heard indicating a call was received in your absence. Pressing any key will display the received message:-

| ALE Phone Page 3 > |
|--------------------|
| Number Received    |
| 0894341700         |
|                    |

Pressing the key shows the address that the station called i.e. one of your addresses:-

| ≺ ALE Phone Page 2 > |  |  |  |
|----------------------|--|--|--|
| To                   |  |  |  |
| BASESTATION          |  |  |  |
|                      |  |  |  |

Pressing the called you:-

(1) again shows the address of the station that

| ( ALE Phone Page 1 ) |
|----------------------|
| From                 |
| FIELDBASE            |
|                      |
|                      |

Pressing def 3 returns you to the previous screen etc.

Pressing the key or using PTT will return you to the main screen.

**Note:-** Normally when using this ALE telephone number function the receiving transceiver is connected to a automatic telephone interconnect unit such as the Barrett 960 or Barrett 2060, in this case the RS-232 output is enabled the receipt of an ALE telephone call request is not displayed as above and the telephone interconnect takes control of the transceiver.

#### Receiving an ALE Netcall

When an ALE link to your station commences the following is displayed on your transceiver:-

A station in the ALE net is attempting to establish a link to your station:-

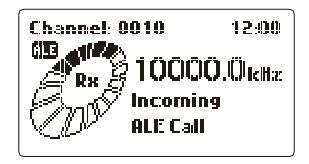

Your station is now linked, an audible alarm sounds:-

| Call Received |
|---------------|
| ALE NetCall   |
| F IELDBASE    |
|               |

Your address has matched an incoming Netcall, a call to a number of stations in one call. Each station must respond to confirm the Netcall is established with the calling station. Each station responds in pre-determined slots.

If after 60 seconds if no key has been pressed the alarm will stop and regular 'blips' will be heard indicating a call was received in your absence. Pressing any key will display the call data:-

| € ALE Netcall Page 2 > |
|------------------------|
| To                     |
| BASESTATION            |
|                        |
|                        |

Pressing the <u>again</u> again shows the address of the station that called you:-

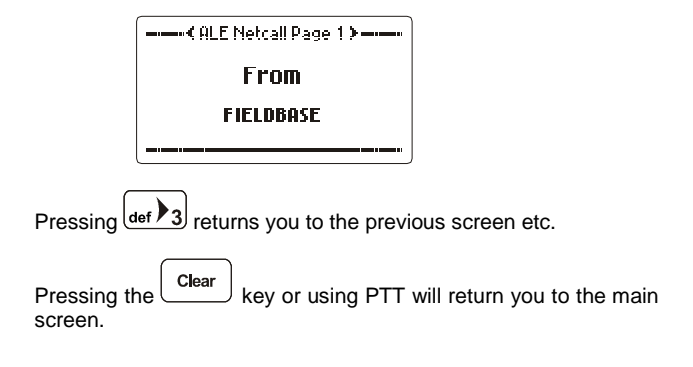

### **Closing Individual ALE links**

You must be linked to close an ALE link:-

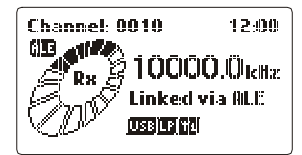

Or

if more than one ALE link is in progress (example 3 links):-

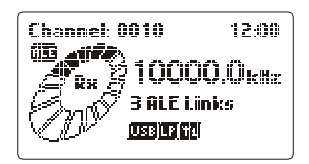

hold the key until the screen showing status of the current links appears:-

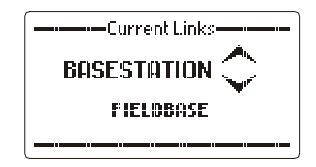

use the **Scroll keys** to select link you wish to close (example shown - a link with a station not in your ID book):-

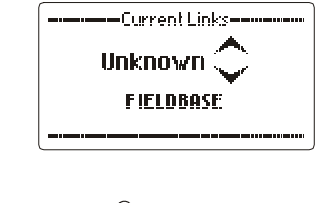

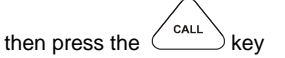

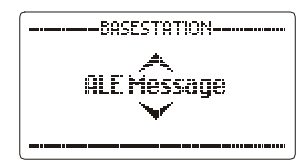

At this point you can either send a message, in which case go to the section "Sending an ALE text message to another station in an ALE network" or you can terminate the link:-

To terminate the link use the Scroll keys to select "Terminate Link":-

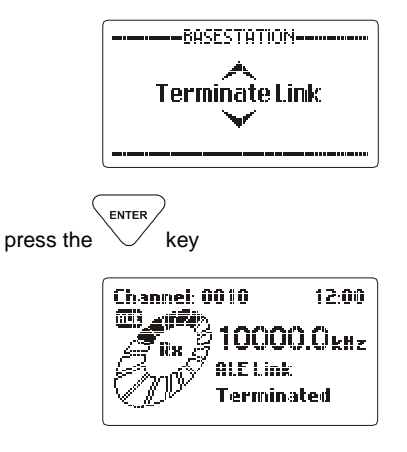

The link is now terminated and unless you are linked to more than this station then your station will return to ALE scanning or manual mode:-

| Channel: 0010 | 12:00  |
|---------------|--------|
| <b>10000</b>  | ).ÖkHz |
| Private       |        |
|               |        |

### **Closing all ALE Links**

You must be linked to close an ALE link:-

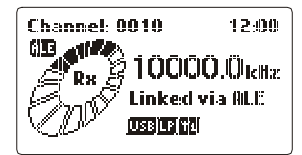

Or

if more than one ALE link is in progress (example 3 links):-

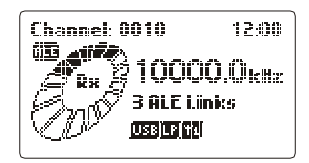

press the \_\_\_\_\_

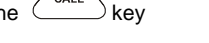

select "Terminate All Links" with the scroll keys

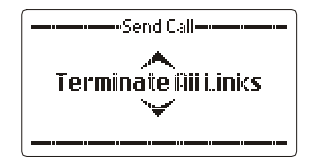

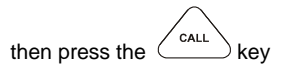

The ALE system now terminates all open links.

### **Remote Station Closes the ALE Link**

If the station you are linked to closes the link the following will be displayed:-

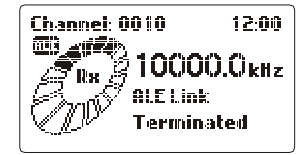

Your station will then return to ALE scanning (assuming your station was in ALE scan mode before the ALE link occurred:-

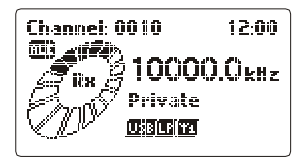

### Combined ALE / Selective Call Capability

#### Overview

The combined ALE / Selective Call capability allows the user to receive and transmit ALE and Selcall type calls on channels which are programmed for ALE scan but also have Selcall enabled on them. This means that during ALE channel scanning the transceiver can accept incoming Selcalls. However, this feature can only be used if the ALE scan rate is set to 2 channels per second (set in the "2000 Series Programming Software")

#### To Commence Scanning

**Note:-** You should have selected the required scan list before you commence scanning, refer to the section "ALE scan list select" in the ALE protected menu.

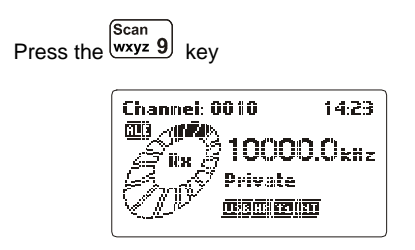

the PRC-2090 transceiver will now be ALE scanning and ready to accept ALE calls, receive "Soundings" and transmit "Soundings" (If "Sounding" is enabled on your transceiver)

The PRC-2090 transceiver will also be able to decode incoming Selcalls as long as 2 channels per second is set as the ALE scan rate and Selcall is enabled on the scan channels. Selcall decoding is handled just like it is when the transceiver is in standard non-ALE scan mode.

During ALE scanning the following messages may be displayed:-

| Channel: 0010 | 12:00  |
|---------------|--------|
| 10000.0kiiz   |        |
| Receivir      | 19     |
| ALE Sour      | ndiins |

This occurs when your station receives an ALE sounding from another station in the network.

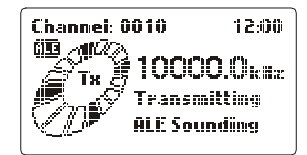

This is displayed when your station transmits a "sounding" **Note:-** Your station would have to have "Sounding" enabled.

### Transmitting an ALE Call

Please refer to the "Linking to Another Station in an ALE Network" section.

### Receiving an ALE Call

Please refer to the "Receiving an ALE link request" section.

### Receiving and Transmitting a Selective Call (Selcall)

Please refer to the "Contacting another station – using Selective Call "Selcall" and "Telcall"" section.